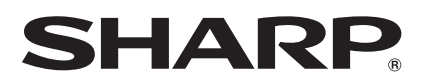

LC-40LE924E LC-40LE924RU LC-40LE824E LC-40LE824RU LC-40LU824E LC-40LU824RU LC-46LE824E LC-46LE824RU LC-46LU824E LC-46LU824RU LC-40LE814E LC-46LU824RU LC-46LE814E LC-46LE814RU LC-40LX814E LC-46LX814E

LCD COLOUR TELEVISION LCD-FARBFERNSEHGERÄT TÉLÉVISEUR COULEUR À ÉCRAN CRISTAUX LIQUIDES (LCD) TELEVISORE À COLORI LCD LCD-KLEURENTELEVISIE TELEVISIÓN EN COLOR LCD TELEVISIOR DE CRISTAL LÍQUIDO LCD RENKLÍ TELEVIZYON

AQUOS

OPERATION MANUAL BEDIENUNGSANLEITUNG MODE D'EMPLOI MANUALE DI ISTRUZIONI GEBRUIKSAANWIJZING MANUAL DE MANEJO MANUAL DE OPERAÇÃO KULLANMA KILAVUZU

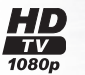

DIGITAL PLUS

ENGLISH

DEUTSCH

FRANÇAIS

TALIANO

VEDERLANDS

ESPAÑOL

PORTUGUÊS

'ÜRKÇE

DIGital Video Broadcasting

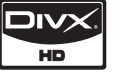

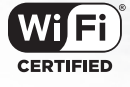

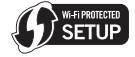

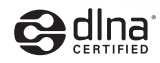

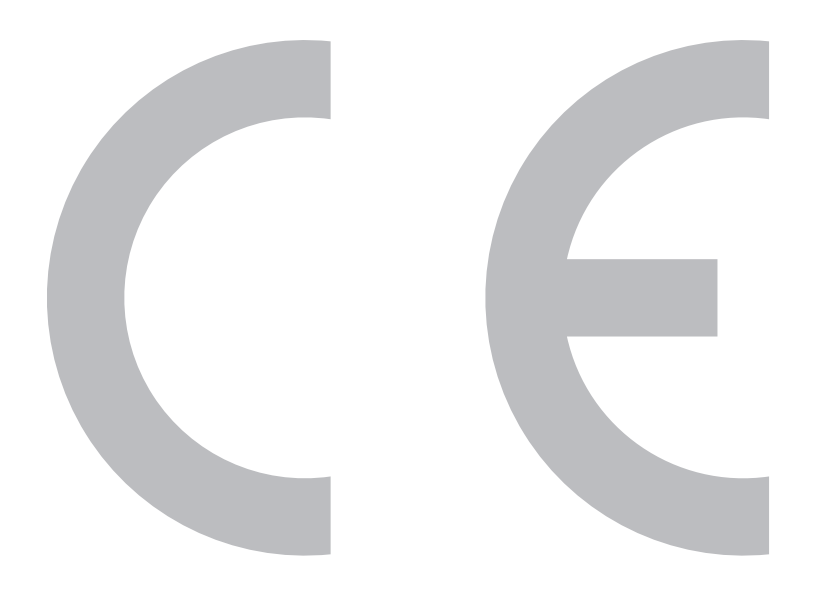

# SPECIAL NOTE FOR USERS IN THE U.K.

The mains lead of this product is fitted with a non-rewireable (moulded) plug incorporating a 13A fuse. Should the fuse need to be replaced, a BSI or ASTA approved BS 1362 fuse marked  $\heartsuit$  or  $\circledcirc$  and of the same rating as above, which is also indicated on the pin face of the plug, must be used.

Always refit the fuse cover after replacing the fuse. Never use the plug without the fuse cover fitted.

In the unlikely event of the socket outlet in your home not being compatible with the plug supplied, cut off the mains plug and fit an appropriate type.

# DANGER:

The fuse from the cut-off plug should be removed and the cut-off plug destroyed immediately and disposed of in a safe manner.

Under no circumstances should the cut-off plug be inserted elsewhere into a 13A socket outlet, as a serious electric shock may occur.

To fit an appropriate plug to the mains lead, follow the instructions below:

# **IMPORTANT:**

The wires in the mains lead are coloured in accordance with the following code:

# Blue: Neutral

# Brown: Live

As the colours of the wires in the mains lead of this product may not correspond with the coloured markings identifying the terminals in your plug, proceed as follows:

- The wire which is coloured blue must be connected to the plug terminal which is marked N or coloured black.
- The wire which is coloured brown must be connected to the plug terminal which is marked L or coloured red. Ensure that neither the brown nor the blue wire is connected to the earth terminal in your threepin plug.

Before replacing the plug cover make sure that:

- · If the new fitted plug contains a fuse, its value is the same as that removed from the cut-off plug.
- The cord grip is clamped over the sheath of the mains lead, and not simply over the lead wires.
- IF YOU HAVE ANY DOUBT, CONSULT A QUALIFIED ELECTRICIAN.

# MANUAL DEL USUARIO

# ESPAÑOL

- Las ilustraciones y la OSD en este manual del usuario tienen una función meramente explicativa y pueden tener pequeñas diferencias con las operaciones reales.
- Los ejemplos utilizados en este manual se basan en el modelo LC-46LE824E.

# Marcas comerciales

- "HDMI, el logotipo HDMI y High-Definition Multimedia Interface son marcas comerciales o marcas registradas de HDMI Licensing LLC. en EE.UU. y en otros países."
- Fabricado bajo licencia de Dolby Laboratories.
  "Dolby" y el símbolo de la doble D son marcas comerciales de Dolby Laboratories.
- El logotipo "HD TV 1080p" es una marca comercial de DIGITALEUROPE.
- El logotipo DVB es la marca registrada del proyecto Digital Video Broadcasting—DVB.
- LC7オント、LCFONT、エルシーフオント y el logotipo LC son marcas registradas de SHARP Corporation. Este producto tiene incrustada tecnología LC Font, la cual fue desarrollada por SHARP Corporation para la visualización nítida de caracteres fáciles de leer en una pantalla LCD. Sin embargo, otras fuentes no LCD se usan para visualizar algunas páginas de pantalla.
- DivX®, DivX Certified® y los logotipos asociados son marcas comerciales de DivX, INC. y se usan bajo licencia.
- ACERCA DEL VÍDEO DIVX: DivX® es un formato de vídeo digital creado por DivX, Inc. Este es un equipo DivX Certified oficial que reproduce vídeo DivX. Para más información y herramientas de software para convertir sus archivos a vídeo DivX visite www.divx.com.
- ACERCA DEL VÍDEO BAJO DEMANDA DIVX: Este equipo DivX Certified® debe registrarse para poder reproducir contenido de vídeo bajo demanda (VOD) DivX. Para generar el código de registro, localice la sección DivX VOD en el menú de configuración del equipo. Vaya a vod.divx. com con este código para completar el proceso de registro y aprender más sobre DivX VOD.
- "x.v.Colour" y x.v.Colour son marcas comerciales de Sony Corporation.
- El logotipo Wi-Fi CERTIFIED es una marca de certificación de la Wi-Fi Alliance.
- La marca Wi-Fi Protected Setup es una marca de la Wi-Fi Alliance.
- DLNA®, el logotipo DLNA y DLNA CERTIFIED™ son marcas comerciales, marcas de servicio, o marcas de certificación de la Digital Living Network Alliance.

| Intro                                          | ducción                                                                                                    | 2                                                                                                    |
|------------------------------------------------|----------------------------------------------------------------------------------------------------|----------------------------------------------------------------------------------------------------|
| muo                                            | Estimada cliento do SUADD                                                                                                    |                                                                                                    |
|                                                | Precauciones importantes de seguridad                                                                                                    | 2<br>0                                                                                                    |
|                                                | Nombro de la pieza                                                                                                    | 2<br>Л                                                                                                    |
|                                                |                                                                                                    | <br>6                                                                                                    |
|                                                | Accesorios suministrados                                                                                                    | c                                                                                                    |
| Pren                                           | aración                                                                                                    | g                                                                                                    |
| ricp                                           | Aconlamiento del sonorte                                                                                                    | 0                                                                                                    |
|                                                | I Itilización del mando a distancia                                                                                                    | 10                                                                                                    |
| Guía                                           | rápida                                                                                                    | 11                                                                                                    |
|                                                | Resumen de la primera puesta en servicio                                                                                                    | 11                                                                                                    |
|                                                | Antes de conectar la alimentación                                                                                                    | 12                                                                                                    |
|                                                | Inserción de la tarieta CA en el módulo CI                                                                                                    | 12                                                                                                    |
|                                                | Instalación automática inicial                                                                                                    | 13                                                                                                    |
| Viend                                          | do televisión                                                                                                    | 18                                                                                                    |
|                                                | Operación diaria                                                                                                    | 18                                                                                                    |
|                                                | EPG                                                                                                    | 20                                                                                                    |
|                                                | Teletexto                                                                                                    | 23                                                                                                    |
| Cone                                           | exión de dispositivos externos                                                                                                    | 24                                                                                                    |
|                                                | Conexiones de vídeo                                                                                                    | 24                                                                                                    |
|                                                | Conexiones de audio                                                                                                    | 26                                                                                                    |
| AQU                                            | OS LINK                                                                                                    | 27                                                                                                    |
|                                                | Control de equipos HDMI utilizando AQUOS LINK                                                                                                    | 27                                                                                                    |
|                                                | Conexión de AQUOS LINK                                                                                                    | 27                                                                                                    |
|                                                | Configuración de AQUOS LINK                                                                                                    | 28                                                                                                    |
|                                                | Operación de un dispositivo AQUOS LINK                                                                                                    | 29                                                                                                    |
| Ajust                                          | te básico                                                                                                    | 30                                                                                                    |
|                                                | Ajustes de imagen                                                                                                    | 30                                                                                                    |
|                                                | Ajustes del audio                                                                                                    | 32                                                                                                    |
|                                                | Ajustes de ahorro de energia                                                                                                    | 33                                                                                                    |
|                                                | Ajustes de canal                                                                                                    | 34                                                                                                    |
|                                                | Ajustes de Contrasena/Bioqueo                                                                                                    | 37                                                                                                    |
|                                                | Ajustes del idioma                                                                                                    | 38                                                                                                    |
|                                                | Alustes utiles                                                                                                    | .38                                                                                                    |
| E.m.                                           | iones de vievelinesión útiles                                                                                                    | 200                                                                                                    |
| Func                                           | iones de visualización útiles                                                                                                    | 39                                                                                                    |
| Func                                           | iones de visualización útiles<br>Time shift                                                                                                    | <b>39</b><br>39                                                                                                    |
| Func                                           | tiones de visualización útiles<br>Time shift<br>Selección de tamaño de la imagen<br>Aiustos de la visuelización                                                                                                    | 39<br>39<br>41                                                                                                    |
| Func                                           | tiones de visualización útiles<br>Time shift<br>Selección de tamaño de la imagen<br>Ajustes de la visualización                                                                                                    | <b>39</b><br>39<br>41<br>43                                                                                                    |
| Func                                           | Time shift                                                                                                    | 39<br>39<br>41<br>43<br>43<br>44                                                                                                    |
| Func                                           | Time shift                                                                                                    | 39<br>39<br>41<br>43<br>44<br>44<br>45                                                                                                    |
| Func                                           | Time shift                                                                                                    | 39<br>39<br>41<br>43<br>44<br>44<br>45<br>46                                                                                                    |
| Func<br>Otras                                  | Time shift                                                                                                    | <b>39</b><br>39<br>41<br>43<br><b>44</b><br>43<br>44<br>45<br>46<br>46                                                                                                    |
| Func                                           | Time shift                                                                                                    | <b>39</b><br>39<br>41<br>43<br><b>44</b><br>45<br>46<br>46<br>46                                                                                                    |
| Func<br>Otra:                                  | Time shift                                                                                                    | <b>39</b><br>39<br>41<br>43<br><b>44</b><br>45<br>46<br>46<br>46<br>46<br>49                                                                                                    |
| Func<br>Otra:                                  | Time shift                                                                                                    | <b>39</b><br>39<br>41<br>43<br><b>44</b><br>45<br>46<br>46<br>46<br>46<br>49<br>49<br>49                                                                                                    |
| Func<br>Otras                                  | Time shift                                                                                                    | <b>39</b><br>39<br>41<br>43<br>44<br>45<br>46<br>46<br>46<br>46<br>49<br>49<br><b>50</b>                                                                                                    |
| Func<br>Otras                                  | Time shift                                                                                                    | <b>39</b><br>39<br>41<br>43<br>44<br>45<br>46<br>45<br>46<br>49<br>49<br>50<br>50                                                                                                    |
| Func<br>Otras                                  | Time shift<br>Selección de tamaño de la imagen<br>Ajustes de la visualizacións<br><b>s funciones útiles</b><br>Ajuste cuando se utilizan dispositivos externos<br>Funciones adicionales.<br>Conexión a un equipo USB<br>Medio USB/Red Hogar<br>Compatibilidad de equipo USB.<br>Compatibilidad de servidor para la red Hogar<br>Selección del tamaño de imagen para modo vídeo<br><b>exión de un PC</b><br>Conexión de un PC                                                                                                    | <b>39</b><br>39<br>41<br>43<br>44<br>45<br>46<br>46<br>49<br>49<br>49<br>50<br>50                                                                                                    |
| Func<br>Otras                                  | Time shift                                                                                                    | <b>39</b><br>39<br>41<br>43<br>44<br>45<br>46<br>49<br>49<br>49<br>50<br>50<br>50<br>52                                                                                                    |
| Func<br>Otras<br>Cone<br>Conf                  | Time shift                                                                                                    | <b>39</b><br>39<br>41<br>43<br>44<br>45<br>46<br>46<br>49<br>49<br>49<br>50<br>50<br>50<br>52<br><b>54</b>                                                                                                   |
| Func<br>Otras<br>Cone<br>Conf                  | Time shift<br>Selección de tamaño de la imagen<br>Ajustes de la visualización<br>s funciones útiles<br>Ajuste cuando se utilizan dispositivos externos<br>Funciones adicionales<br>Conexión a un equipo USB<br>Medio USB/Red Hogar<br>Compatibilidad de equipo USB<br>Compatibilidad de servidor para la red Hogar<br>Selección de la tamão de imagen para modo vídeo<br>seixón de un PC<br>Conexión de un PC<br>Conexión de un PC<br>Visualización de la rad<br>Especificaciones del puerto RS-232C<br>Eguración de la red                                                                                                    | <b>39</b><br>39<br>41<br>43<br>44<br>45<br>46<br>49<br>49<br>49<br>49<br>50<br>50<br>52<br><b>54</b>                                                                                                    |
| Func<br>Otras<br>Cone<br>Conf                  | Time shift<br>Selección de tamaño de la imagen<br>Ajustes de la visualización<br>S funciones útiles<br>Ajuste cuando se utilizan dispositivos externos<br>Funciones adicionales<br>Conexión a un equipo USB<br>Medio USB/Red Hogar<br>Compatibilidad de servidor para la red Hogar<br>Selección del tamaño de imagen para modo vídeo<br>exión de un PC<br>Conexión de un PC<br>Visualización de la red<br>Especificaciones del puerto RS-232C<br>Tiguración de la red<br>Conexión a la red                                                                                                    | <b>39</b><br>39<br>41<br>43<br>44<br>45<br>46<br>49<br>49<br>49<br>50<br>50<br>50<br>50<br>52<br><b>54</b><br>54<br><b>56</b>                                                                                |
| Func<br>Otras<br>Cone<br>Conf                  | Time shift<br>Selección de tamaño de la imagen<br>Ajustes de la visualizacións<br><b>s funciones útiles</b><br>Ajuste cuando se utilizan dispositivos externos<br>Funciones adicionales.<br>Conexión a un equipo USB<br>Medio USB/Red Hogar<br>Compatibilidad de equipo USB<br>Compatibilidad de equipo USB<br>Compatibilidad de servidor para la red Hogar<br>Selección del tamaño de imagen para modo vídeo<br><b>exión de un PC</b><br>Visualización de una imagen de PC en la pantalla<br>Especificaciones del puerto RS-232C<br><b>riguración de la red</b><br>Conexión a la red<br>¿Qué es TV Internet?                                                                                                    | <b>39</b><br>39<br>41<br>43<br>44<br>45<br>46<br>49<br>49<br>49<br>50<br>50<br>50<br>52<br><b>54</b><br>56<br>56                                                                                             |
| Func<br>Otras<br>Cone<br>Conf<br>TV In         | Time shift<br>Selección de tamaño de la imagen<br>Ajustes de la visualizacións<br><b>s funciones útiles</b><br>Ajuste cuando se utilizan dispositivos externos<br>Funciones adicionales.<br>Conexión a un equipo USB<br>Medio USB/Red Hogar<br>Compatibilidad de equipo USB<br>Compatibilidad de equipo USB<br>Compatibilidad de equipo USB<br>Compatibilidad de servidor para la red Hogar<br>Selección del tamaño de imagen para modo vídeo<br><b>exión de un PC</b><br>Visualización de una imagen de PC en la pantalla<br>Especificaciones del puerto RS-232C<br><b>iguración de la red</b><br>Conexión a la red<br><b>ternet</b><br>¿Qué es TV Internet?<br>Operaciones en TV Internet                                                                                                    | <b>39</b><br>39<br>41<br>43<br>44<br>45<br>46<br>49<br>49<br>50<br>52<br><b>54</b><br>56<br>56<br>56<br>56                                                                                                   |
| Func<br>Otras<br>Cone<br>Conf<br>TV In<br>Apér | Time shift<br>Selección de tamaño de la imagen<br>Ajustes de la visualizacións<br><b>s funciones útiles</b><br>Ajuste cuando se utilizan dispositivos externos<br>Funciones adicionales.<br>Conexión a un equipo USB.<br>Medio USB/Red Hogar<br>Compatibilidad de equipo USB.<br>Compatibilidad de equipo USB.<br>Compatibilidad de servidor para la red Hogar<br>Selección del tamaño de imagen para modo vídeo<br><b>exión de un PC</b><br>Conexión de un PC<br>Visualización de una imagen de PC en la pantalla<br>Especificaciones del puerto RS-232C<br><b>riguración de la red</b><br>Conexión a la red<br><b>ternet</b><br>¿Qué es TV Internet?.<br>Operaciones en TV Internet                                                                                                    | <b>39</b><br>39<br>41<br>42<br>44<br>45<br>46<br>49<br>49<br>50<br>52<br><b>54</b><br>56<br>56<br><b>59</b>                                                                                                  |
| Func<br>Otras<br>Cone<br>Conf<br>TV In<br>Apér | Time shift<br>Selección de tamaño de la imagen                                                                                                    | <b>39</b><br>39<br>41<br>43<br>44<br>45<br>46<br>49<br>49<br>50<br>52<br><b>54</b><br>56<br>56<br><b>59</b><br>56<br>59<br>50                                                                                |
| Func<br>Otras<br>Cone<br>Conf<br>TV In<br>Apér | tiones de visualización útiles     Time shift.     Selección de tamaño de la imagen     Ajustes de la visualización.     Si funciones útiles     Ajuste cuando se utilizan dispositivos externos     Funciones adicionales.     Conexión a un equipo USB.     Medio USB/Red Hogar.     Compatibilidad de servidor para la red Hogar.     Selección del tamaño de imagen para modo vídeo .     sión de un PC.     Visualización de una imagen de PC en la pantalla     Especificaciones del puerto RS-232C.     figuración de la red     Conexión a la red.     Conexión a la red.     Conexión a la red.     Sudue s TV Internet?     Que as TV Internet?     Búsqueda de errores     Actualización de su televisor vía DVB-T.                                                                                                    | <b>39</b><br>39<br>41<br>43<br>44<br>45<br>46<br>49<br>49<br>50<br>52<br><b>54</b><br>56<br>59<br>56<br>59<br>56<br>59<br>56                                                                                 |
| Func<br>Otras<br>Cone<br>Conf<br>TV In<br>Apér | Time shift<br>Selección de tamaño de la imagen                                                                                                    | <b>39</b><br>39<br>41<br>43<br>44<br>45<br>46<br>49<br>49<br>49<br>50<br>52<br><b>54</b><br><b>56</b><br><b>59</b><br>50<br><b>59</b><br>50<br><b>59</b><br>50<br><b>50</b>                                  |
| Func<br>Otra:<br>Cone<br>Conf<br>TV In<br>Apér | Time shift<br>Selección de tamaño de la imagen                                                                                                    | <b>39</b><br>39<br>41<br>43<br>44<br>45<br>46<br>49<br>49<br>50<br>50<br>52<br><b>54</b><br>56<br><b>59</b><br>50<br>60<br>60                                                                                |
| Func<br>Otra:<br>Conf<br>TV In<br>Apér         | Time shift                                                                                                    | <b>39</b><br>39<br>41<br>42<br>44<br>44<br>44<br>46<br>49<br>49<br>49<br>50<br>52<br><b>54</b><br><b>56</b><br><b>59</b><br>50<br>60<br>61<br>46                                                             |
| Func<br>Otras<br>Cone<br>Conf<br>TV In<br>Apér | Selección de tamaño de la imagen     Selección de tamaño de la imagen     Ajustes de la visualización     Suricones útiles     Ajuste cuando se utilizan dispositivos externos     Ajuste cuando se utilizan dispositivos externos     Conexión a un equipo USB.     Medio USB/Red Hogar     Compatibilidad de equipo USB.     Compatibilidad de servidor para la red Hogar     Selección de la maño de imagen para modo vídeo     seión de un PC.     Conexión de un PC.     Conexión de un PC.     Conexión de un PC.     Conexión de un PC.     Conexión de la red     Conexión de la red     Conexión a la red.     ternet.     ¿Qué es TV Internet?     Operaciones en TV Internet     Suígueda de errores     Actualización de su televisor vía DVB-T.     Obtención de información sobre actualización     Actualización de su televisor vía USB/red.     Protección medioambiental.     Especificaciones | <b>39</b><br>39<br>41<br>42<br>44<br>44<br>46<br>49<br>49<br>49<br>5552<br><b>54</b><br>566<br><b>59</b><br>560<br>61<br>64<br>56<br>60<br>61<br>66<br>66                                                    |
| Func<br>Otras<br>Cone<br>Conf<br>TV In<br>Apér | Time shift.     Selección de tamaño de la imagen     Ajustes de la visualización     Ajustes de la visualización     Suciones útiles     Ajuste cuando se utilizan dispositivos externos     Ajuste cuando se utilizan dispositivos externos     Conexión a un equipo USB.     Medio USB/Red Hogar.     Compatibilidad de servidor para la red Hogar.     Selección del tamaño de imagen para modo vídeo     Sido de un PC.     Visualización de una imagen de PC en la pantalla     Especificaciones del puerto RS-232C.     Tiguración de la red     Conexión a la red     Conexión a la red     Sudu és TV Internet?     Qué es TV Internet?     Operaciones en TV Internet     Suíve de su televisor vía DVB-T.     Obtención de su televisor vía USB/red.     Protección medioambiental.     Especificaciones                                                                                               | <b>39</b><br>39<br>41<br>43<br>44<br>45<br>46<br>49<br>49<br>49<br>5552<br><b>54</b><br>566<br><b>59</b><br>560<br>61<br>64<br>566<br><b>59</b><br>560<br>61<br>64<br>566                                    |
| Func<br>Otra:<br>Cone<br>Conf<br>TV In<br>Apér | Time shift<br>Selección de tamaño de la imagen                                                                                                    | <b>39</b><br>39<br>41<br>42<br>44<br>45<br>46<br>49<br>49<br>50<br>50<br>52<br><b>54</b><br>56<br>56<br><b>59</b><br>560<br>61<br>64<br>66<br>66<br>66<br>66<br>66<br>66<br>66<br>66<br>66<br>66<br>66<br>66 |
| Func<br>Otra:<br>Conf<br>TV In<br>Apér         | Time shift                                                                                                    | <b>39</b><br>39<br>41<br>42<br>44<br>44<br>46<br>49<br>49<br>50<br>50<br>52<br><b>54</b><br>56<br>60<br>61<br>66<br>66<br>66<br>66<br>67<br>90<br>70                                                         |

ESPAÑO

# Estimado cliente de SHARP

Gracias por comprar el televisor en color SHARP LCD. Para asegurarse de que usa el producto de forma segura y evitar problemas de funcionamiento, lea atentamente las **Precauciones importantes de seguridad** antes de usar el producto.

# Precauciones importantes de seguridad

- Limpieza Desconecte el cable de CA de la toma de CA antes de limpiar el aparato. Utilice un paño húmedo para limpiar. No utilice productos de limpieza líquidos o en aerosol.
- Use un paño húmedo para limpiar cuidadosamente el panel cuando esté sucio. Para proteger el panel, no use un paño con sustancias químicas para limpiarlo. Las sustancias químicas pueden causar daño o grietas en la caja del televisor.
- Agua y humedad—No use el aparato cerca del agua, por ejemplo cerca de bañeras, lavabos, fregaderos, lavadoras, piscinas o en sótanos húmedos.
- No coloque floreros o cualquier recipiente lleno de agua sobre el aparato. El agua podría derramarse sobre el aparato y ocasionar un incendio o descarga eléctrica.
- Soporte—No coloque el producto en un carrito, soporte, trípode o mesa inestable. Si lo hace, el producto
  podrá caerse y estropearse o causar lesiones graves a personas. Utilice solamente un carrito, soporte, trípode,
  ménsula o mesa recomendado por el fabricante o vendido junto con el producto. Cuando coloque el producto
  en una pared, asegúrese de seguir las instrucciones del fabricante. Utilice solamente el hardware de montaje
  recomendado por el fabricante.
- Al trasladar o cambiar de sitio el aparato colocado sobre un soporte móvil, éste debe moverse con cuidado. Las paradas bruscas, la fuerza excesiva o los desniveles del suelo pueden hacer que el aparato se caiga del soporte móvil.
- Ventilación—Las entradas de ventilación y demás aberturas de la carcasa están diseñadas para ventilación. No cubra ni bloquee estas aberturas ya que podría producir un recalentamiento del aparato y además acortaría su vida útil. No ponga el aparato sobre una cama, sofá, alfombra o superficie similar, podrían quedar bloqueadas las aberturas de ventilación. Este producto no está diseñado para instalación empotrada; no lo coloque en lugares cerrados, tales como librerías o estanterías, a menos que tenga una ventilación adecuada o el fabricante lo específique.
- La pantalla LCD usada en este aparato es de cristal. Por lo tanto, puede romperse si el televisor se cae o
  recibe un golpe. Si se rompe la pantalla LCD, tenga cuidado de no hacerse daño con los cristales rotos.
- Fuentes de calor Mantenga el aparato alejado de fuentes de calor tales como radiadores, calefactores, estufas y cualquier artefacto que genere calor (incluidos los amplificadores).
- · Para evitar incendios, nunca ponga velas sobre el televisor o cerca del mismo.
- Para evitar incendios o descargas eléctricas, no coloque el cable de CA eléctrica debajo del televisor o de objetos pesados.
- Auriculares—No ajuste el volumen a un nivel alto. Los expertos en audición recomiendan que no se escuche a volúmenes altos durante períodos largos.
- No deje la imagen detenida durante mucho tiempo, esto podría causar que la imagen consecutiva permanezca igual.
- Habrá consumo de energía siempre que el enchufe esté conectado.
- Revisión—No intente revisar el producto usted mismo. La extracción de las cubiertas puede exponerle a alta tensión y a otras condiciones peligrosas. Para ejecutar la revisión solicite una persona cualificada.

La pantalla LCD es un producto de alta tecnología, dada su alta resolución en la reproducción de imagen. Debido a la gran cantidad de pixeles, ocasionalmente algún pixel no activo puede aparecer en la pantalla como un punto azul, verde o rojo. Esto estaría dentro de las especificaciones del producto y no constituye un fallo.

### Precauciones al transportar el televisor

Cuando transporte el televisor, no lo tome nunca por los altavoces. El televisor deberá ser transportado siempre por dos personas que lo tomarán con ambas manos, una a cada lado del televisor.

### Cuidado de la caja

- Use un paño suave (algodón, franela, etc.) y limpie cuidadosamente la superficie de la caja.
- El uso de un paño químico (paño tipo hoja húmeda/seca, etc.) puede deformar los componentes de la caja de la unidad principal o causar grietas.
- La limpieza con un paño duro o aplicando fuerza excesiva puede rayar la superficie de la caja.
- Si la caja está muy sucia, limpie con un paño suave (algodón, franela, etc.) remojado en detergente neutro diluido en agua y
  completamente escurrido, y luego seque con un paño suave y seco.
- La caja está hecha principalmente de plástico. Evite el uso de benceno, disolvente, y otros solventes, ya que pueden deformar la caja y causar desprendimiento de la pintura.
- No aplique insecticidas ni otros líquidos volátiles. Además, no permita que la caja permanezca en contacto con productos de goma
  o vinil durante un período de tiempo prolongado. Los plastificantes dentro del plástico pueden causar que la caja se deforme y que
  la pintura se desprenda.

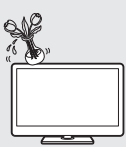

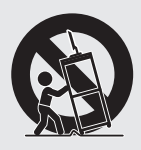

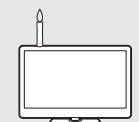

# Cuidado del panel frontal

- Antes de la manipulación apague la alimentación principal y extraiga el cable de CA de la toma eléctrica.
- Limpie cuidadosamente la superficie del panel frontal con paño suave (algodón, franela, etc.). Para proteger el panel frontal, no use un paño sucio, limpiadores líquidos, ni un paño químico (paño tipo hoja húmeda/seca, etc.). Esto puede dañar la superficie del panel frontal.
- La limpieza con un paño duro o aplicando fuerza excesiva puede rayar la superficie del panel frontal.
- Use un paño húmedo para limpiar cuidadosamente el panel frontal cuando esté muy sucio. (Si limpia con mucha fuerza puede rayar la superficie del panel frontal.)
- Si el panel frontal tiene polvo, use un cepillo antiestático, de venta en el comercio, para limpiarlo.

# **ADVERTENCIA**

Para prevenir propagación de incendio, mantenga en todo momento velas y otras llamas descubiertas lejos de este producto.

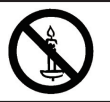

# €€

# Declaración para la CE:

Por la presente, SHARP Electronics (Europe) GmbH, declara que este adaptador USB para LAN inalámbrica (WN8522B) cumple con los requisitos esenciales y otras exigencias relevantes de la Directiva 1999/5/EC. Pueden consultar la declaración de conformidad en: <u>http://www.sharp.de/doc/</u>WN8522B.pdf.

# NOTA

El adaptador USB para LAN inalámbrica está diseñado para uso en interiores solamente.

# Nombre de la pieza

# Mando a distancia

### 1 TV () (Espera/Encendido) (Página 18)

2 ATV

Pulse para acceder al modo de televisión analógica convencional.

# DTV

Pulse para acceder al modo televisión digital.

# SAT

Pulse para acceder al modo satélite.

# RADIO

DTV/SAT: Cambiar entre los modos RADIO y Datos.

 Cuando por DVB sólo se transmiten emisiones de datos (sin emisiones de radio), se saltarán las emisiones de radio.

# 3 Botones AQUOS LINK

Si un equipo externo, como un reproductor AQUOS BD está conectado mediante cables HDMI y es compatible con AQUOS LINK, puede utilizar estos botones AQUOS LINK. Para los detalles consulte las páginas 27 y 29.

 Los cuatro botones (◀, ▶,
 ▶, ■) funcionan durante time shift (para la serie de modelos 924/824), Red Hogar y TV Internet.

# 4 CONTROL

Púlselo para visualizar el panel para operar algunas funciones en la pantalla.

# 5 TIME SHIFT (READY/~/)//~) Púlselo para grabar temporalmente un programa que está viendo si desea interrumpir un programa, por ejemplo, para responder una llamada teletónica (Páginas 39–40).

 Esta función sólo está disponible para la serie de modelos 924/824.

### 6 Botones numéricos 0–9 Aiustar el canal.

Introducir los números deseados. Pone la página en el modo de teletexto.

9

10

11 MENU

12

13

 Cuando en el ajuste de país en "Autoinstalación" (Página 34) están seleccionados los cinco países nórdicos (Suecia, Noruega, Finlandia, Dinamarca o Islandia), los servicios de DTV son de cuatro dígitos. Cuando está seleccionado otro país, los servicios de DTV son de tres dígitos.

# 7 😴 (Retroceso)

Púlselo para volver al canal o entrada externa que se seleccionó previamente.

### <sup>L'II/HI</sup> (Modo de sonido) Selecciona un modo múltiplex de sonido (Página 19).

(Modo panorámico)

Selecciona un modo panorámico (Páginas 41, 49 y 50).

# LE924E/LE824E/LU824

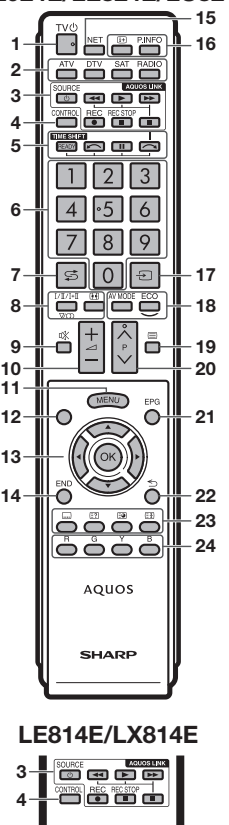

23

Activar/desactivar el sonido del

Aumentar/disminuir el volumen del

Activar/desactivar la pantalla de "Menú".

Este botón no funciona en este modelo.

Seleccione un elemento deseado.

ATV/DTV/SAT: Visualiza "Lista CAN"

cuando no está activa ninguna otra

🕸 (Silenciamiento)

+/- (Volumen)

▲/▼/ ◀/ ► (Cursor)

Eiecutar un comando.

pantalla de "Menú".

televisor

televisor.

Ninguno

OK

# ..

14 END

15 NET:

 Pulse para acceder a TV Internet.
 16 (Información de la pantalla) Pulse para visualizar la información de la emisora

ATV/DTV/SAT: Para salir de la

NET: Regresar a la página de inicio.

pantalla del "Menú".

(número de canal, señal, etc.) en la esquina superior derecha de la pantalla (Página 43).

# P. INFO

Púlselo para visualizar información de programa transmitida a través de emisión de vídeo digital (DTV/ SAT solamente).

- Entrada) Selecciona una fuente de entrada (Página 19).
- 18 AV MODE

Selecciona un ajuste de vídeo (Página 30).

ECO (Estándar/Avanzado/Apagado) Seleccione el ajuste "Ahorro energía" (Página 33).

 (Teletexto) ATV: Visualiza teletexto analógico

(Página 23). DTV/SAT: Selecciona MHEG-5 o teletexto para DTV/SAT (Página 23).

### 20 P∧/∨ ATV/DTV/SAT: Selecciona el canal de televisión.

NET: Desplaza páginas arriba/abajo.

# 21 EPG

DTV/SAT: Visualizar la pantalla EPG (Páginas 20–22).

22 🕤 (Retornar)

ATV/DTV/SAT: Retorna a la pantalla de "Menú" anterior. NET: Retornar a la página anterior (Esto puede que no funcione para algunos servicios).

# 23 Botones para operaciones útiles

# .... (Subtítulos)

Activar/desactivar idiomas de los subtítulos (Páginas 23 y 38).

### (Presentación de teletexto oculto) (Página 23)

(Subpágina) (Página 23)

E (Congelación/Retención)

Pulse para congelar una imagen en movimiento en la pantalla. Teletexto: Detiene automáticamente la actualización de páginas de teletexto o cancela el modo de retención.

24 Botones R/G/Y/B (Color) Los botones coloreados se utilizan correspondientement

utilizan correspondientemente para seleccionar los elementos coloreados en la pantalla (p.ej., EPG, MHEG-5, Teletexto).

**E**-4

# Introducción

# **Televisor (vista frontal)**

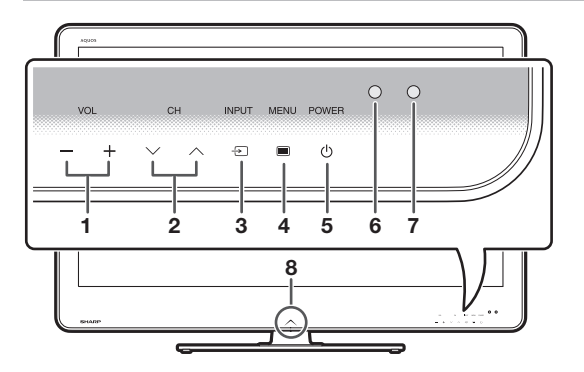

# Televisor (vista trasera)

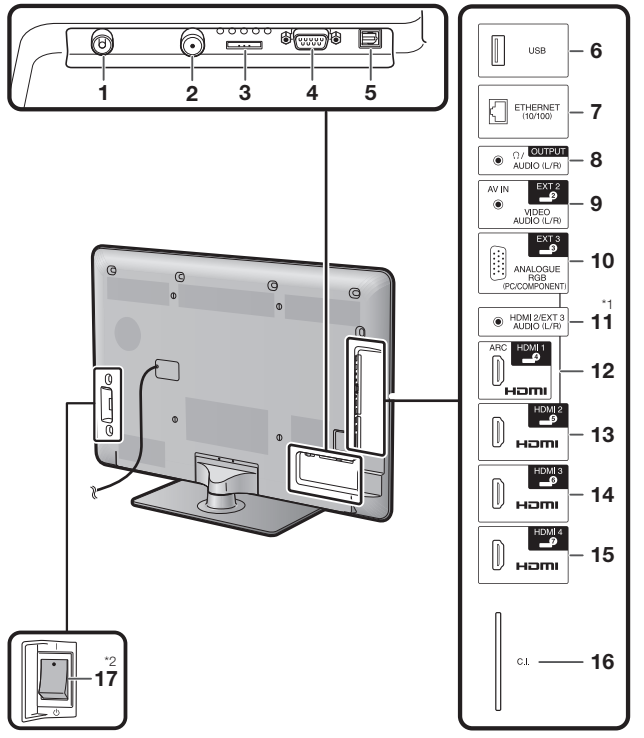

- 1 VOL / + (Botones de volumen)
- 2 CHV/∧ (Botones de programación [canales])
- 3 INPUT → (Botón de fuente de entrada)
- 4 MENU (Botón de menú)
- 5 **POWER**() (Botón de alimentación)
- 6 Sensor OPC
- 7 Sensor del mando a distancia
- 8 LED de iluminación
  - Terminal antena

1

- 2 Terminal de antena de satélite
- 3 Terminal EXT 1 (RGB)
- 4 Terminal RS-232C
- 5 Terminal DIGITAL AUDIO OUTPUT
- 6 Terminal USB
- 7 Terminal ETHERNET (10/100)
- 8 Terminal OUTPUT (Auriculares/ AUDIO (L/R))
- 9 Terminal EXT 2 (AV IN/VIDEO/ AUDIO (L/R))
- 10 Terminal EXT 3 (ANALOGUE RGB (PC/COMPONENT))
- 11 Toma HDMI 2/EXT 3 AUDIO (L/R)
- 12 Terminal HDMI 1 (HDMI/ARC)
- 13 Terminal HDMI 2 (HDMI)
- 14 Terminal HDMI 3 (HDMI)
- 15 Terminal HDMI 4 (HDMI)
- 16 Ranura C.I. (COMMON INTERFACE)
- 17 Interruptor MAIN POWER

# **ADVERTENCIA**

- La presión del sonido excesivo proveniente de auriculares puede causar sordera.
- No ajuste el volumen a un nivel alto. Los expertos en audición recomiendan que no se escuche a volúmenes altos durante períodos largos.
- \*1 Los terminales HDMI 2 y EXT 3 pueden utilizar el mismo terminal de entrada de audio (HDMI 2/EXT 3 AUDIO (L/R)). Sin embargo, en el menú "Selección de audio" debe estar seleccionado el elemento adecuado (Para los detalles consulte la página 32).
- \*2 Cuando el interruptor MAIN POWER está apagado (()), la cantidad de energía eléctrica consumida se reducirá a 0,01 W o menos. Sin embargo, a diferencia de cuando se desenchufa el cable de CA, la alimentación no está totalmente desconectada.

# ¿Qué es el Menú?

Para ejecutar ajustes en el televisor necesita hacer aparecer la OSD. A la OSD para los ajustes se le llama "Menú". El "Menú" permite diversas configuraciones y ajustes.

# **Operación básica**

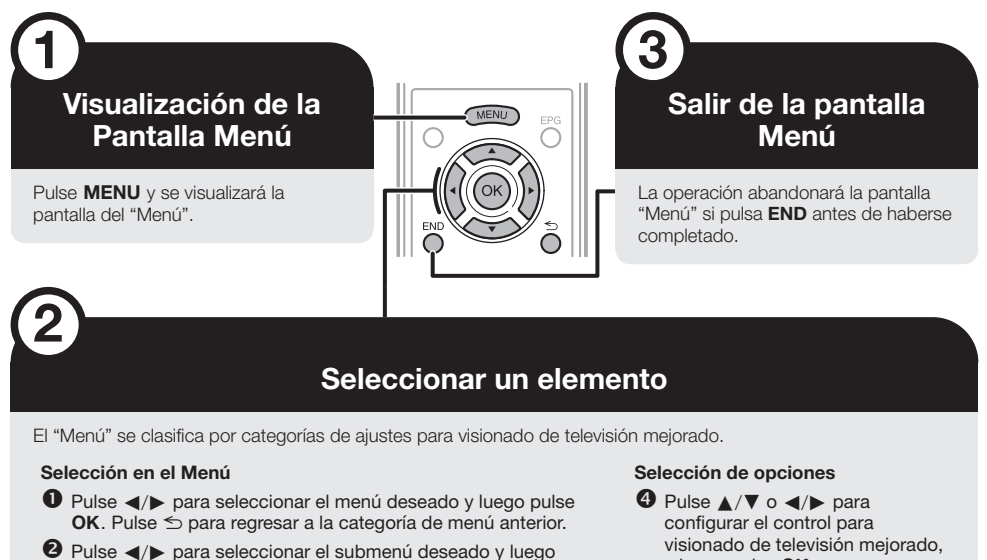

- pulse OK.
- S Pulse ▲/▼ para seleccionar el elemento que desea seleccionar/ajustar, y luego pulse OK.

OPC

Lista CAN

# y luego pulse OK. EJEMPLO

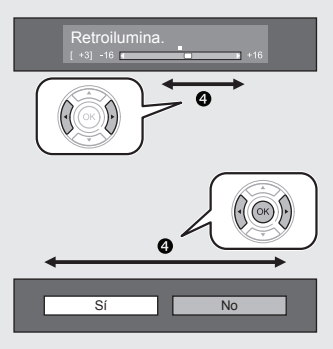

# NOTA

Consulte la visualización de la guía debajo de la barra de menú para ver cuándo pulsar el botón **OK** button.

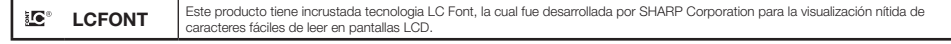

Menú

🖉 🗘 🗠

Imagen

# NOTA

- Las opciones de "Menú" son diferentes en los modos de entrada seleccionados, pero los procedimientos de operación son los mismos.
- · Algunos elementos no pueden seleccionarse, dependiendo de los tipos de señales, los ajustes opcionales o los dispositivos conectados.

# Operación sin un mando a distancia

Esta función es útil cuando no tiene a mano el mando a distancia.

- 1 Pulse **MENU** y se visualizará la pantalla del "Menú".
- 2 Pulse  $CHV/\Lambda$  en lugar de A/V o VOL / + en lugar de A/V para seleccionar el elemento.
- 3 Pulse INPUT ->>> para completar el ajuste.

# Acerca de la visualización de la guía

La visualización de la guía debajo de la barra de menú muestra operaciones para la OSD.

• La barra de arriba es una guía operacional para el mando a distancia. La barra cambiará de acuerdo con cada pantalla de ajuste de menú.

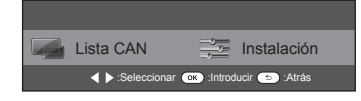

# Uso del teclado del software

El teclado del software aparece cuando necesita introducir texto.

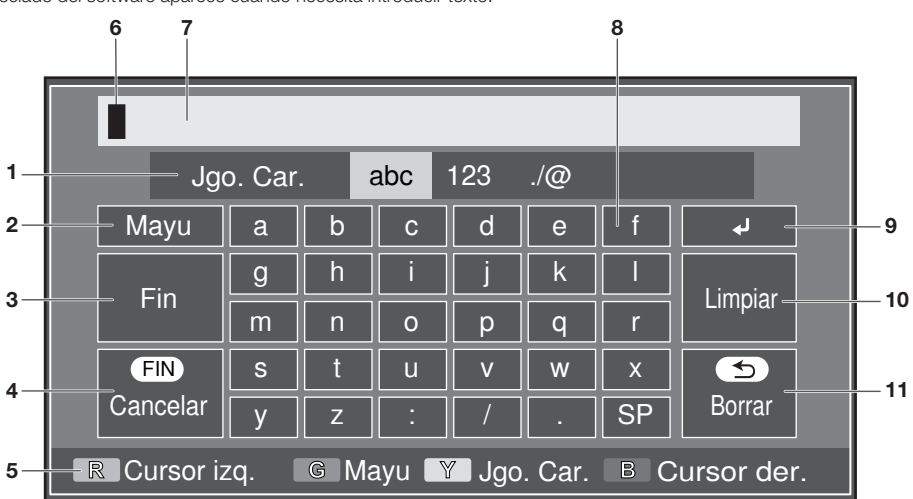

- 1 Jgo. Car. Cambia el juego de caracteres a alfabeto, números, símbolos, etc.
- Mayu Cambia los caracteres a mayúsculas/minúsculas.
- 3 Fin Confirma la entrada.

4

- Cancelar Aborta la entrada y cierra el teclado del software.
- 5 Botones R/G/Y/B (Color) Selecciona elementos de color en la pantalla.

6 Cursor de entrada Pulse ∢/▶ para mover el cursor

7

8

9

cuando esté resaltado. Campo de entrada

El texto que introduce se visualiza según lo teclea.

Carácter Introducir caracteres usando estos botones.

Colocar una interrupción de línea.

# 10 Limpiar

Borra la serie de caracteres.

- Cuando el cursor está en algún lugar en una línea: se borrará la serie de caracteres a la derecha del cursor.
- Cuando el cursor está en el extremo derecho de una línea: se borrará toda la línea.

# 11 Borrar

Si el cursor está en el extremo derecho de una línea, esto borra texto, un carácter a la vez.

 También puede borrar texto pulsando ≤> en el mando a distancia.

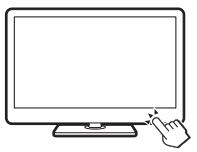

# Introducción

# Accesorios suministrados

Mando a distancia ( x 1) Pila alcalina tamaño "AAA" ( x 2) Abrazadera para cable (x 1) Páginas 4 y 10 Página 10 Página 12 Cable de componente RGB (x 1) Cable SCART (x 1) Cable AV (x 1) B -Página 25 Página 25 Páginas 25 y 26 Adaptador USB para LAN Manual del usuario (Esta Soporte (x 1) inalámbrica (WN8522B) ( x 1) publicación) ę

Página 55

Página 9

(E) - 8

# Preparación

# Acoplamiento del soporte

 Antes de empezar a trabajar, extienda un material blando sobre la superficie donde va a colocar el televisor. Esto evitará que se estropee la pantalla.

# PRECAUCIÓN

- Acople el soporte en la dirección correcta.
- Cerciórese de seguir las instrucciones. La instalación incorrecta del soporte puede causar la caída del televisor.
- 1 Confirme que se han suministrado nueve tornillos (cuatro tornillos largos y cinco tornillos cortos) con el soporte.

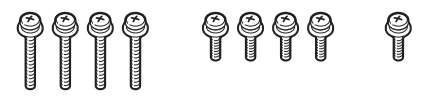

2 Acople a la base el poste de apoyo para soporte utilizando los cuatro tornillos largos con un destornillador como se muestra.

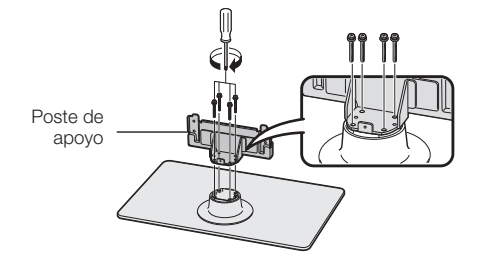

3 Inserte el soporte en las aberturas en la parte inferior del televisor (sostenga el soporte de forma que no caiga desde el borde del área de la base).

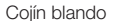

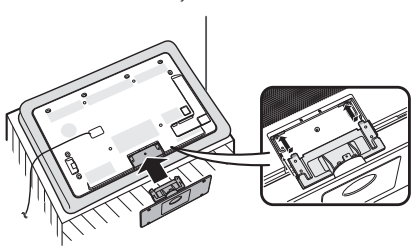

4 Inserte y apriete cuatro tornillos cortos en los cuatro agujeros en la parte trasera del televisor.

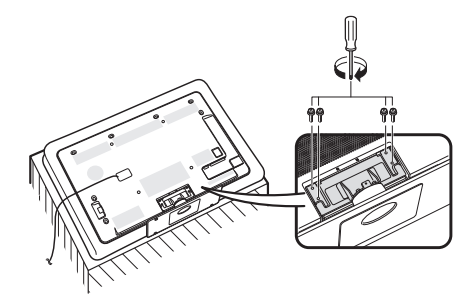

5 Acoplamiento de la cubierta del soporte.

- Deslice la cubierta del soporte en los dos cierres en la base del soporte.
- (2) Inserte y apriete un tornillo corto en el agujero en el centro de la cubierta del soporte.

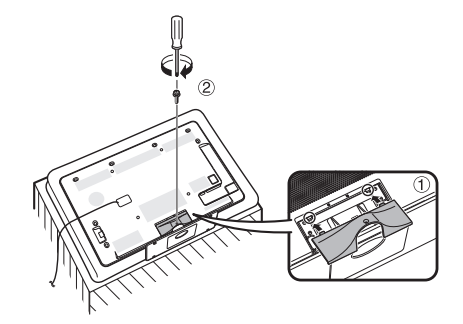

# ΝΟΤΑ

- Para separar el soporte, ejecute los pasos anteriores en el orden inverso.
- · Con este producto no se suministra un destornillador.
- La base del soporte es de cristal. Por lo tanto, tenga cuidado de no dejar caer la base del soporte ni de aplicar presión sobre la misma.
- No coloque objetos pesados sobre la base del soporte.

# PRECAUCIÓN

El soporte es de cristal templado. Lea atentamente las siguientes instrucciones de precaución y utilícelo correctamente.

- Al ensamblar y acoplar el soporte, o al extraerlo, no permita que caiga ni lo someta a esfuerzos innecesarios.
- Asegúrese de no golpear accidentalmente la parte de cristal del soporte con un objeto puntiagudo o duro, ya que esto puede causar que el cristal se rompa.
- El uso de cristal templado rayado durante períodos prolongados puede conducir a que ocurra daño. No intente utilizar el soporte si el cristal templado está rayado.

# Utilización del mando a distancia

# Colocación de las pilas

Antes de utilizar el televisor por primera vez, coloque las dos pilas alcalinas tamaño "AAA" suministradas. Cuando se agoten las pilas o el mando a distancia no funcione, reemplace las pilas por otras nuevas que sean también del tamaño "AAA".

- 1 Abra la tapa de las pilas.
- 2 Coloque las dos pilas alcalinas tamaño "AAA" suministradas.
  - Coloque las pilas según se indica mediante los signos de polaridad (+) y (-) en el compartimiento de pilas.
- **3** Cierre la tapa de las pilas.

# PRECAUCIÓN

La utilización inadecuada de las pilas puede resultar en fuga del electrolito o en explosión. Cerciórese de seguir las instrucciones indicadas a continuación.

- No mezcle pilas de diferentes tipos. Las características difieren entre los diferentes tipos de pila.
- No mezcle pilas nuevas con pilas viejas. Hacerlo puede acortar la duración de las pilas nuevas o causar una fuga en las pilas viejas.
  Extraiga las pilas tan pronto como se hayan agotado. Las fugas en las pilas pueden causar corrosión. Si detecta alguna fuga, absórbala.
- con un paño.
- Se supone que las pilas suministradas con el aparato pueden tener una duración menor debido a las condiciones de almacenamiento.
- Extraiga las pilas de la unidad si no va a utilizar el mando a distancia durante un periodo de tiempo prolongado.
- Al reemplazar las pilas, use pilas alcalinas en lugar de las de zinc-carbón.

# Nota sobre la eliminación de las pilas

Las pilas suministradas no contienen materiales nocivos como cadmio, plomo o mercurio.

Las regulaciones relativas a las pilas usadas estipulan que las pilas no pueden arrojarse con la basura doméstica. Deposite las pilas usadas sin coste en los contenedores de recolección designados colocados en los comercios.

# Ángulo de la unidad de mando a distancia

Utilice el mando a distancia apuntándolo hacia el sensor del mando a distancia. Los objetos ubicados entre el mando a distancia y el sensor pueden impedir el funcionamiento apropiado.

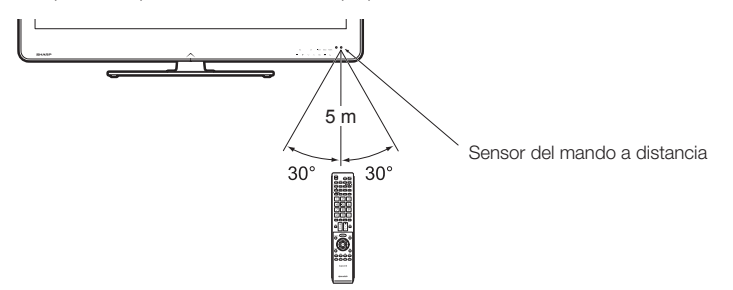

# Precauciones relacionadas con el mando a distancia

- No exponga el mando a distancia a golpes. Además, no exponga el mando a distancia a líquidos, y no lo deje en lugares excesivamente húmedos.
- No exponga el mando a distancia a la luz solar directa. El calor podría deformarlo.
- El mando a distancia puede que no funcione correctamente si el sensor del mando a distancia del televisor está bajo la luz solar directa o una fuente de iluminación intensa. En tal caso, cambie el ángulo de la iluminación o el del televisor o utilice el mando a distancia más cerca del sensor del mando a distancia.

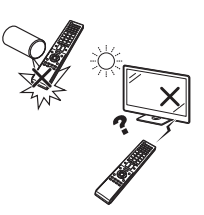

E) - 10

# Guía rápida

# Resumen de la primera puesta en servicio

Al utilizar el televisor por primera vez siga estos pasos uno a uno. Dependiendo de la instalación y conexión de su televisor puede que algunos pasos no sean necesarios.

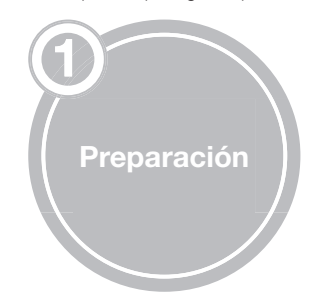

• Conecte el cable de la antena al terminal de la antena (Página 12).

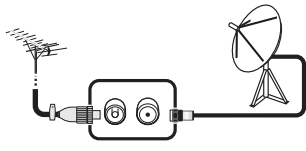

De ser necesario, inserte la tarjeta CA en la ranura CI para ver emisiones codificadas (Página 12).

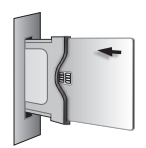

Enchufe el cable de CA en la toma de CA (Página 12).

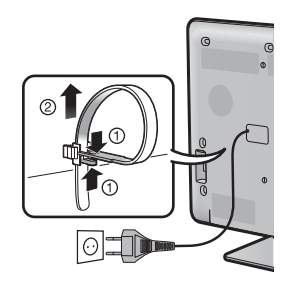

La forma del producto varía en algunos países.

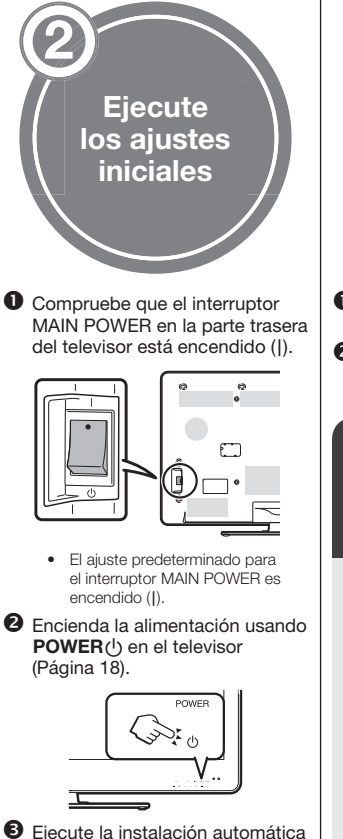

- Ejecute la instalación automática inicial (Páginas 13–16).
  - Ajuste del idioma
  - ✓ Ajuste Hogar/Tienda
  - Ajuste del país
  - Ajuste de búsqueda de canal ("Búsqueda digital"/"Búsqueda analógica"/"Omisión")

Iniciar búsqueda de canales

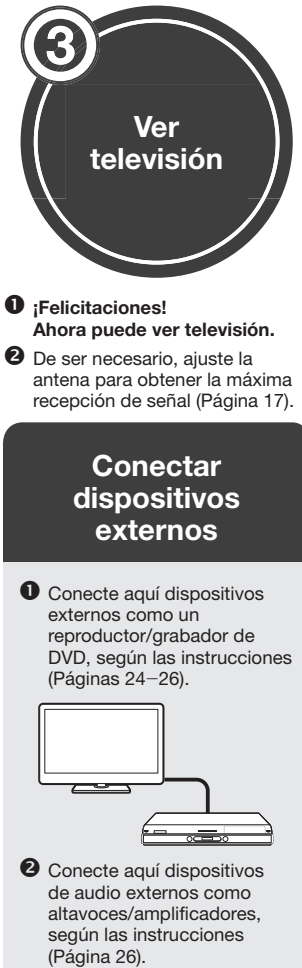

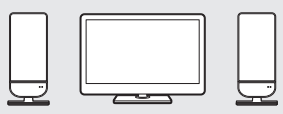

# Antes de conectar la alimentación

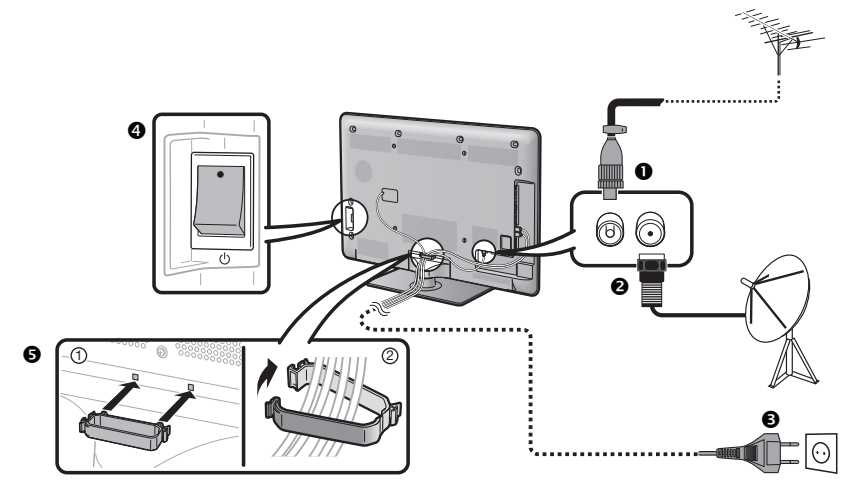

- Enchufe estándar DIN45325 (IEC 169-2) Cable coaxial de 75 Ω
- Cable para antena de satélite
- 6 Cable de CA (la forma del producto varía en algunos países)
- Ompruebe que el interruptor MAIN POWER en la parte trasera del televisor está encendido (|).
- 6 Abrazadera para cable (una los cables con la abrazadera)

# Inserción de la tarjeta CA en el módulo CI

Para recibir programas digitales codificados, en la ranura CI de su televisor deben insertarse un módulo de interfaz común (módulo CI) y una tarjeta CA.

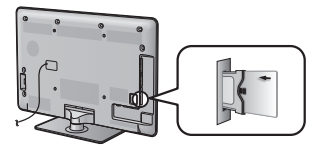

- Inserte cuidadosamente el módulo CI en la ranura CI con la cara del contacto hacia adelante.
- 2 El logotipo en el módulo Cl debe mirar hacia afuera, desde la parte trasera del televisor.

# Verificación de información del módulo CI

Vaya a "Menú" > "Instalación" > "Opciones" > "Menú CI".

- Este menú sólo está disponible para programas digitales.
- · El contenido de este menú depende del proveedor del modulo Cl.

### Módulo

Se visualiza información general sobre el módulo CI.

# Menú

Se visualizan los parámetros de ajuste de cada tarjeta CA.

# Información

Aquí puede introducir valores numéricos, como contraseñas.

# ΝΟΤΑ

- Certificar la clave de licencia cuando inserta por primera vez una tarjeta CA en el módulo CI compatible con CI+ demora aproximadamente 30 segundos. Este proceso puede fallar cuando no hay entrada de antena o si usted nunca ha ejecutado "Autoinstalación".
- El módulo Cl compatible con Cl+ en ocasiones actualiza su firmware. Puede que no reciba ninguna imagen en el televisor antes de la
  actualización. Durante la actualización sólo puede usar el botón de alimentación.
- El módulo Cl compatible con Cl+ no le permite dar salida a programas con protección contra copia usando la salida del monitor. En este caso, cuando se pulse P. INFO en la información del programa se mostrará el icono de protección contra copia<sup>+</sup>.
- \* Icono de protección:
- Si el televisor muestra un mensaje de confirmación de actualización para la tarjeta CA mientras se reciben emisiones compatibles con CI+, siga las instrucciones en la pantalla.
- Asegúrese de que el módulo CI esté insertado correctamente.

Coloque el televisor cerca de la toma de CA, y mantenga el enchufe al alcance de la mano.

# Guía rápida

# Instalación automática inicial

Cuando se enciende el televisor por primera vez después de la compra, aparece el asistente de la instalación automática inicial. Siga los menús y haga los ajustes necesarios uno tras otro.

# Confirme lo siguiente antes de conectar la alimentación

- ¿Está conectado el cable de la antena?
- Está enchufado el cable de CA?
- ¿Está encendido el interruptor MAIN POWER (I)?
- Pulse POWER() en el televisor.
   Aparece el asistente de la instalación automática inicial.
- Ajuste del idioma de la OSD.
   Pulse ▲/▼/◄/► para seleccionar el idioma deseado, y luego pulse OK.
- **3** Selección de la ubicación del televisor.

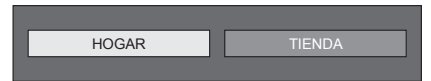

Pulse **◄/**▶ para seleccionar donde usará este televisor, y luego pulse **OK**.

- La pantalla de confirmación sólo aparece cuando se selecciona "TIENDA". Pulse 
   para seleccionar "Sí" o "No".
- HOGAR: El valor predeterminado para el ajuste "Modo AV" será "ESTÁNDAR".
- TIENDA: El valor predeterminado para el ajuste "Modo AV" será "DINÁMICO (Fija)". Si se cambia el "Modo AV", el televisor retormará automáticamente a "DINÁMICO (Fija)" cuando no haya señal de entrada desde el televisor o el mando a distancia durante 30 minutos.
- TIENDA: Después de completarse la autoinstalación inicial se visualizará una imagen de demostración. Si seleccionó "TIENDA" por error, vaya a "Instalación" > "Ajustes del visionado" > "Reiniciar" > seleccione "HOGAR" otra vez.

# 4 Ajuste del país.

Pulse  $\blacktriangle/ \bigtriangledown/ \checkmark/ \checkmark/ \circlearrowright$  para seleccionar el país o región, y luego pulse **OK**.

 Este ajuste de pantalla sólo aparece durante la instalación inicial.

# NOTA

 Si ajustó "Suecia" en el ajuste de país, puede seleccionar el proveedor de cable "ComHem". Para los ajustes de "ComHem", consulte la marca comtem en los siguientes pasos o instrucciones. 5 Iniciar búsqueda de canales.

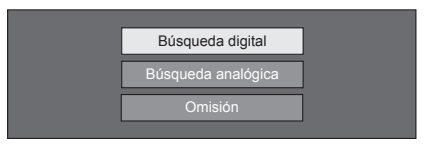

# Pulse ▲/▼ para seleccionar "Búsqueda digital",

- "Búsqueda analógica" u "Omisión", y luego pulse OK.Para ver emisiones analógicas, emisiones digitales
- y emisiones por satélite, debe ejecutar el ajuste autoinstalación para cada formato (Página 34). Si quiere buscar más emisiones, ejecute "Búsqueda
- Si quiere buscar mas emisiones, ejecute "Busqueda adicional" desde el menú "Configuración inicial" (Páginas 34–36).
- Cuando selecciona "Omisión", sólo se ejecutará "Búsqueda satélite". De ser necesario, debe ejecutar "Búsqueda digital" y "Búsqueda analógica" desde "Autoinstalación" en el menú "Instalación".
- Después de ejecutar "Búsqueda digital" o "Búsqueda analógica", la pantalla cambia al ajuste "Búsqueda satélite".
   A continuación debe ejecutar "Sí" si desea buscar los canales por satélite.

# NOTA

- Si enciende la alimentación del televisor mientras ejecuta una búsqueda de canal, no aparecerá el asistente de la instalación automática inicial. La función de autoinstalación le permite ejecutar la instalación nuevamente desde "Instalación" > "Ajustes del visionado" (Página 34).
- El asistente de la instalación automática inicial se abortará si deja el televisor sin atender durante 30 minutos antes de la búsqueda de canales.
- Después de completarse la Autoinstalación inicial, el código secreto predeterminado se ajusta automáticamente a "1234".
   Para cambiar el ajuste del código secreto, consulte Ajustes de Contraseña/Bloqueo (Página 37). Para borrar el ajuste del código secreto (ya no será necesario introducir un código secreto), consulte BORRADO DEL CÓDIGO SECRETO (Página 59).
- Cuando "Italia" está seleccionada en el ajuste de país, el valor predeterminado de restricción de edad se ajusta a 18.

# Ajuste de emisión digital

Pulse **◄**/**▶** para seleccionar "Terrestre" o "Cable", y luego pulse **OK**.

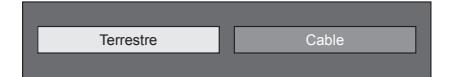

# ComHerr

 Si ajustó "Suecia" en el ajuste de país y selecciona "Cable" para el formato de búsqueda, puede seleccionar el proveedor de cable "ComHem".

# Búsqueda de emisiones terrestres

El televisor busca, ordena y memoriza todos los canales de televisión que pueden recibirse de acuerdo a sus ajustes y a la antena conectada.

 Para cancelar la instalación automática inicial efectuándose, pulse ≤.

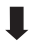

Después de buscar canales DVB-T, la pantalla cambia al ajuste "Búsqueda satélite" (Página 15).

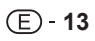

# Guía rápida

# Búsqueda de emisiones por cable

Para cambiar cada elemento a los ajustes apropiados:

① Pulse ▲/▼ para seleccionar el menú, y luego pulse OK.

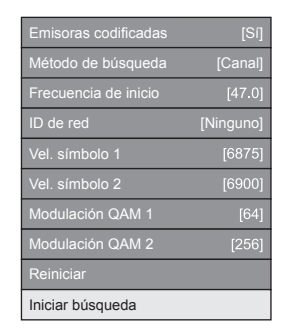

- ② Pulse ▲/▼/ ◀/▶ o 0-9 para seleccionar o introdcir el elemento/valor apropiado, y luego pulse OK.
- ③ Pulse ▲/▼ para seleccionar "Iniciar búsqueda", y luego pulse OK.
- ④ Pulse ◀/▶ para seleccionar "Sí" para comenzar a buscar emisiones por cable, y luego pulse OK.
- (5) El televisor busca, ordena y memoriza todos los canales de televisión que pueden recibirse de acuerdo a sus ajustes y a la antena conectada.
- Para cancelar la instalación automática inicial efectuándose, pulse ≤.

Después de buscar canales DVB-C, la pantalla cambia al ajuste "Búsqueda satélite" (Página 15).

### ComHem

- El menú "Emisoras codificadas" y el menú "Método de búsqueda" no se visualizan en la pantalla ya que cada elemento del menú está fijo.
- Los valores de "Frecuencia de inicio" e "ID de red" deben ajustarse al valor especificado por el proveedor de cable.

|                                                            |                                                                                                    | Elemento                                                                                                    |
|------------------------------------------------------------|----------------------------------------------------------------------------------------------------|----------------------------------------------------------------------------------------------------|
| Menú                                                       | Descripción                                                                                                    | seleccionado                                                                                                    |
| Emisoras<br>codificadas                                    | Especifica si necesita<br>añadir servicios de<br>televisión por pago.                                                                    | Sí, No                                                                                                    |
| Método de Especifica cómo<br>búsqueda usted busca canales. |                                                                                                    | Canal: Extrae toda<br>la información de un<br>canal (rápido, pero<br>necesita emisoras<br>de televisión<br>correspondientes).<br>Frecuencia: Revisa<br>cada frecuencia en la<br>gama (lento).<br>Rápido <sup>+2</sup> : Todos los<br>servicios se buscan<br>por una frecuencia.<br>Este menú sólo<br>funciona cuando su<br>proveedor de cable<br>brinda la frecuencia<br>y la ID de red (p.ej.,<br>canal buscador). |
| Frecuencia<br>de inicio                                    |                                                                                                    | Desde 47,0-858,0<br>MHz                                                                                                    |
| ID de red                                                  | Especifica la red.<br>Ajuste esto para<br>registrar solamente la<br>ID de red especificada<br>sin registrar ningún<br>servicio especial. | Ninguno, 0–65535                                                                                                    |
| Vel. símbolo<br>1*1                                        | Las velocidades<br>de símbolo son<br>especificadas por el<br>proveedor de cable.<br>Introduzca el valor<br>recibido para CATV.           | 1000-9000                                                                                                    |
| Vel. símbolo<br>2* <sup>1</sup>                            | Las velocidades<br>de símbolo son<br>especificadas por el<br>proveedor de cable.<br>Introduzca el valor<br>recibido para CATV.           | 1000-9000                                                                                                    |
| Modulación<br>QAM 1                                        |                                                                                                    | 16, 32, 64, 128, 256                                                                                                    |
| Modulación<br>QAM 2                                        |                                                                                                    | Ninguno, 16, 32, 64,<br>128, 256                                                                                                    |

\*1 Ajuste "Vel. símbolo 2" if si el proveedor de cable usa varias velocidades de símbolo.

\*2 Cuando está seleccionado "Rápido", "Emisoras codificadas" se ajusta automáticamente a "No".

\*2 Cuando está seleccionado "Rápido", no se puede seleccionar "Ninguno" para el menú "ID de red".

### ComHem

 Si ajustó "Suecia" en el ajuste de país y selecciona "Cable" para el formato de búsqueda, puede seleccionar el proveedor de cable "ComHem". Siga las indicaciones en la pantalla.

# Ajuste de emisión analógica

El televisor busca, ordena y memoriza todos los canales de televisión que pueden recibirse de acuerdo a sus ajustes y a la antena conectada.

Para cancelar la instalación automática inicial efectuándose, pulse ≤.

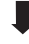

Después de buscar canales analógicos, la pantalla cambia al ajuste "Búsqueda satélite" (Página 15).

# Búsqueda de emisiones por satélite

Pulse **◄/**▶ para seleccionar "Sí", y luego pulse **OK**.

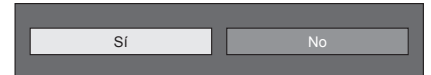

- Si no ejecuta el ajuste "Búsqueda satélite", seleccione "No", y luego pulse OK.
- Se visualiza la pantalla de ajuste de DVB-S/S2 actual.

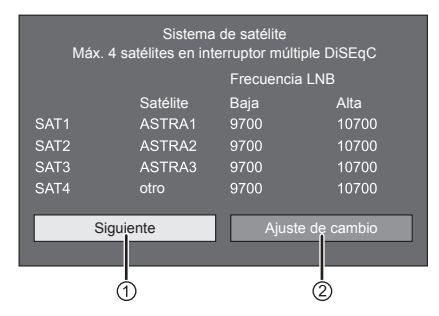

• Debe completar primero "Ajuste de cambio" antes de continuar con el ajuste "Siguiente".

# Al iniciar la búsqueda de satélite después de ajustar las emisoras codificadas:

Pulse **◄**/**▶** para seleccionar "Siguiente", y luego pulse **OK**.

# NOTA

 Cuando ejecuta la instalación automática inicial, no puede seleccionarse "Siguiente". Completar "Ajuste de cambio" le permite seleccionar "Siguiente".

| Emisoras c | odificadas: No |                |                |
|------------|----------------|----------------|----------------|
|            | Satélite       | Vel. símbolo 1 | Vel. símbolo 2 |
| SAT1       | ASTRA1         | 27500          | 22000          |
| SAT2       | ASTRA2         | 27500          | 22000          |
| SAT3       | ASTRA3         | 27500          | 22000          |
| SAT4       | otro           | 27500          | 22000          |
| Comen      | zar búsqueda   | Ajuste de      | e cambio       |

# Comenzar búsqueda:

Búsqueda de canal DVB-S/S2.

- 1 Pulse **∢**/**▶** para seleccionar "Comenzar búsqueda", y luego pulse **OK**.
- 2 El televisor busca y memoriza todos los canales de televisión que pueden recibirse de acuerdo a sus ajustes y a la antena conectada.
  - Seleccione "Sí" para ordenar los resultados de la búsqueda en orden alfabético.
  - Para cancelar la instalación automática inicial efectuándose, pulse ≤.

# Ajuste de cambio:

- 1 Pulse **∢**/**▶** para seleccionar "Ajuste de cambio", y luego pulse **OK**.
  - Se visualiza la pantalla de ajuste de "Emisoras codificadas" y de "Velocidad de símbolo".

| Emisoras codificadas [No]  |    |    |
|----------------------------|----|----|
| SAT1-Vel. símbolo 1 [6875] |    |    |
| SAT1-Vel. símbolo 2 [6875] |    |    |
| SAT2-Vel. símbolo 1 [6875] |    |    |
| ÷                          | Sí | No |
| ·                          |    |    |
|                            |    |    |
| Iniciar búsqueda           |    |    |

- 2 Pulse ▲/▼ para seleccionar "Emisoras codificadas", y luego pulse OK.
  - Emisoras codificadas: Especifica si necesita añadir servicios de televisión por pago.
- 3 Pulse ◀/► para seleccionar "Si", y luego pulse OK.
- 4 Pulse ▲/▼ para seleccionar la velocidad de símbolo que desea modificar, y luego pulse OK.
  - Velocidad de símbolo: Necesita ajustar cada velocidad de símbolo de todas las emisiones por satélite que el televisor puede recibir (el número máximo de velocidades de símbolo que pueden visualizarse es ocho).
- 5 Pulse ◀/▶ para seleccionar "Iniciar búsqueda", y luego pulse OK.
- 6 El televisor busca y memoriza todos los canales de televisión que pueden recibirse de acuerdo a sus ajustes y a la antena conectada.
  - Seleccione "Sí" para ordenar los resultados de la búsqueda en orden alfabético.
  - Para cancelar la instalación automática inicial efectuándose, pulse ≤.

# ② Cuando cambia el ajuste de conexión de la antena:

Pulse **◄**/**▶** para seleccionar "Ajuste de cambio" en la pantalla de ajuste DVB-S/S2 en la columna izquierda, y luego pulse **OK**.

 Se visualizará la pantalla de ajuste de conexión de la antena.

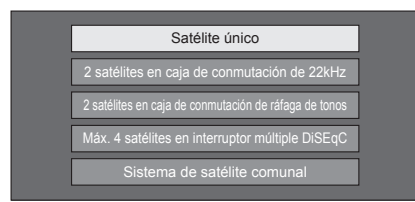

# NOTA

 Puede seleccionar el método de conexión de antena entre cinco tipos posibles. Consulte con su distribuidor antes de utilizar un método que no sea "Satélite único".

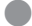

- Ajuste "Satélite único"
- Pulse ▲/▼ para seleccionar "Satélite único", y luego pulse OK.
- 2 Pulse ▲/▼ para seleccionar "SAT1 [Ninguno]" para visualizar las emisiones por satélite que el televisor puede recibir, y luego pulse OK.

| SAT1 [Ninguno] |
|----------------|
|                |
| Siguiente      |
|                |

3 Pulse ▲/▼/◀/▶ para seleccionar su satélite favorito, y luego pulse OK.

 No puede seleccionar "Siguiente" a menos que haya ajustado emisión por satélite en el paso 3.

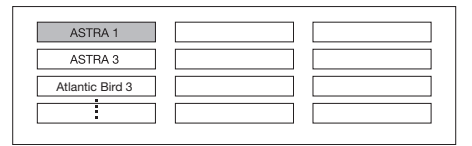

4 Pulse ▲/▼ para seleccionar "Siguiente", y luego pulse OK.

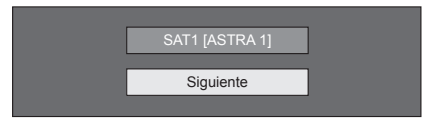

5 Pulse ◄/► para seleccionar "Sí (0/22kHz)" o "No" para ajustar la frecuencia LNB, y luego pulse OK.

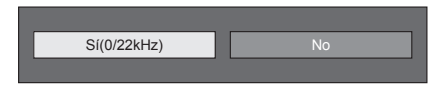

6 Pulse ▲/▼ para seleccionar el elemento y pulse ◀/▶ para ajustar 9.000 MHz a 12.000 MHz al valor apropiado.

# EJEMPLO

| SAT1 Baja | [9000]  | 9000 🔳 |  | 12000 |
|-----------|---------|--------|--|-------|
| SAT1 Alta | [12000] | 9000 🗖 |  | 12000 |
| OK        | 7       |        |  |       |
|           | -       |        |  |       |
|           |         |        |  |       |

7 Pulse ▲/▼ para seleccionar "OK", y luego pulse OK.

Después de completarse este ajuste, la pantalla cambia a la pantalla de ajuste de DVB-S/S2 mostrada en la columna izquierda de la página 15.

# NOTA

- Siga las instrucciones en la pantalla para los ajustes "2 satélites en caja de conmutación de 22kHz", "2 satélites en caja de conmutación de ráfaga de tonos", "Máx. 4 satélites en interruptor múltiple DISEqC" y "Sistema de satélite comunal".
- Para ajustar múltiples canales de satélite, vaya a "Máx. 4 satélites en interruptor múltiple DiSEqC".

# Verificación de la potencia de la señal y la potencia del canal (DVB-T/C/S/S2)

Si instala una antena DVB-T/C/S/S2 por primera vez o cambia su posición, debe ajustar la alineación de la antena para recibir una buena recepción mientras comprueba la pantalla de ajustes de antena.

- Vaya a "Menú" > "Instalación" > "Ajustes del visionado" > "Ajustes de canal" > "Aj. de antena-DIGITAL".
- Pulse ▲/▼ para seleccionar "Configuración digital" o "Configuración satélite", y luego pulse OK.
- Comprobación de la potencia de la señal
- 3 Pulse ▲/▼ para seleccionar "Potencia señal", y luego pulse OK.

# Potencia de la señal para DVB-T/C

# Alimentación Potencia señal Potencia canal N.° canal Potencia señal Actual O Max. O Calidad Max. O

# Potencia de la señal para DVB-S/S2

| Potencia señal |                                       |
|----------------|---------------------------------------|
| Potencia canal |                                       |
|                |                                       |
|                | Potencia señal                        |
|                |                                       |
|                | Actual <sup>0</sup> Max. <sup>0</sup> |
|                | Calidad                               |
|                |                                       |
|                | Actual <sup>0</sup> Max. <sup>0</sup> |

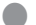

Comprobación de la potencia del canal

4 Pulse ▲/▼ para seleccionar "Potencia canal", y luego pulse OK.

 Puede introducir una banda de frecuencia especificada utilizando los botones numéricos 0–9.

# Suministro de alimentación a la antena

# Potencia de canal de DVB-T

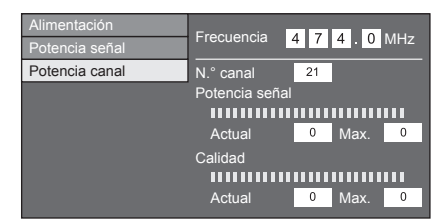

# Potencia de canal de DVB-C

| Alimentación<br>Potencia señal<br>Potencia canal | Frecuencia     4     7     4     0     MHz       Velocidad de símbolo     •     •     •     •       Modulación QAM     64 |
|--------------------------------------------------|----------------------------------------------------------------------------------------------------|
|                                                  | Potencia señal                                                                                                    |
|                                                  |                                                                                                    |
|                                                  | Actual <sup>0</sup> Max. <sup>0</sup>                                                                                     |
|                                                  | Calidad                                                                                                    |
|                                                  |                                                                                                    |
|                                                  | Actual 0 Max. 0                                                                                                    |

# Potencia de canal de DVB-S/S2

| Potencia señal | Frequencia            | 4           | 0 | 7   | E. | 0   | MU- |
|----------------|-----------------------|-------------|---|-----|----|-----|-----|
| Potencia canal | Velecided de controle | 1           | 2 | /   | 5  | U   | MHZ |
|                | velocidad de símbolo  | ×           | × | *   | ×  | *   |     |
|                | Banda                 | $  \rangle$ |   | Вај |    |     |     |
|                | <u></u>               |             |   |     |    |     |     |
|                | Potencia senai        |             |   |     |    |     |     |
|                |                       | щ           | щ | ш   | ш  | ш   |     |
|                | Actual                | (           | ) | Ма  |    | - 1 | 0   |
|                | Calidad               |             |   |     |    |     |     |
|                |                       | ш           | ш |     |    | Ш   |     |
|                | Actual                | (           | ) | Ma  |    | - 0 | 0   |

5 Posicione y alinee la antena de forma que se obtengan los valores máximos para "Potencia señal" y "Calidad".

# NOTA

 Posicione y alinee la antena de forma que se obtengan los valores máximos para "Potencia señal" y "Calidad".

Debe suministrar alimentación a la antena para recibir emisoras con transmisiones digitales/terrestres o emisoras con transmisiones por satélite después de conectar el cable de la antena al terminal de la antena en la parte posterior de su televisor.

- 1 Pulse **MENU** y se visualizará la pantalla del "Menú".
- 2 Pulse ◀/▶ para seleccionar "Instalación", y luego pulse OK.
- 3 Pulse </ >
   A para seleccionar "Ajustes del visionado", y luego pulse OK.
- 4 Pulse  $\blacktriangle/\nabla$  para seleccionar "Ajustes de canal", y luego pulse **OK**.
- 5 Pulse  $\blacktriangle/ V$  para seleccionar "Aj. de antena-DIGITAL", y luego pulse **OK**.
- 6 Pulse  $\blacktriangle/ \nabla$  para seleccionar "Alimentación", y luego pulse **OK**.
- 7 Pulse **◄/**▶ para seleccionar "Encendido", y luego pulse **OK**.

# Viendo televisión

# Operación diaria

# Encendido/apagado de la alimentación

# Encendido/apagado de la alimentación

- 1 Encienda (|) el interruptor MAIN POWER en la parte posterior del televisor (Página 5).
- 2 Para encender el televisor, pulse **POWER**() en el televisor o **TV**() en el mando a distancia.
- **3** Para apagar el televisor, pulse **POWER**() en el televisor o **TV**() en el mando a distancia.
- 4 Apague (()) el interruptor MAIN POWER en la parte posterior del televisor (Página 5).
  - Cuando apague la alimentación usando el interruptor MAIN POWER en la parte trasera del televisor, se perderán los datos de la EPG.

# Modo de espera

# Al modo de espera

Si el interruptor MAIN POWER en la parte trasera del televisor está encendido (I), puede cambiarlo a en espera pulsando **POWER**() en el televisor o **TV**() en el mando a distancia.

# Encendiendo estando en espera

Desde en espera, pulse **POWER**() en el televisor o **TV**() en el mando a distancia.

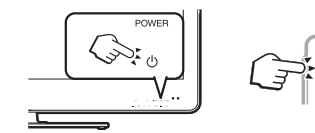

# ΝΟΤΑ

- Si el televisor no va a utilizarse durante un periodo de tiempo prolongado, desconecte el cable de CA de la toma de CA o apague (d) el interruptor MAIN POWER en la parte trasera del televisor (Página 5).
- Aún se consume un poco de corriente eléctrica incluso cuando el interruptor MAIN POWER está apagado ((b)) (Página 5).

# Cambio entre emisiones digitales, por satélite y analógicas

# Viendo emisiones

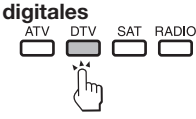

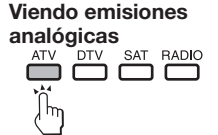

# Viendo emisiones por satélite

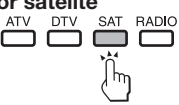

 NOTA
 Si están ajustados varios canales por satélite, cada vez que pulse el botón SAT el canal cambia de la siguiente forma.

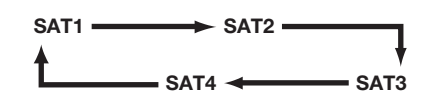

# Cambio de canales

Con P ///

Con 0-9

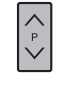

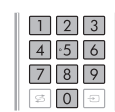

# Selección de una fuente de vídeo externa

Una vez que se realice la conexión, pulse para visualizar la pantalla "Entrada", y luego pulse - → o ▲/▼ para cambiar a la fuente externa apropiada con **OK**.

# NOTA

 También puede seleccionar una fuente de vídeo externa en "Lista CAN" > "Entrada".

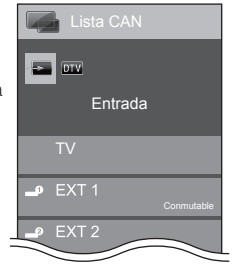

# Selección de un modo de sonido

# Modo DTV/SAT

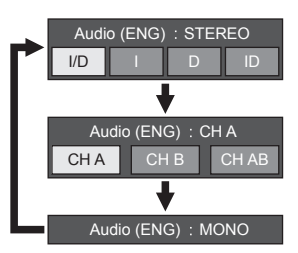

Pulse ◀/▶ para seleccionar sonido I o D cuando se visualice la pantalla STEREO o DUAL MONO.

| Audio (ENG) : STEREO |   |   |    |  |
|----------------------|---|---|----|--|
| I/D                  | 1 | D | ID |  |

# NOTA

- La pantalla del modo de sonido desaparece en seis segundos.
- Los elementos que pueden seleccionarse varían dependiendo de las emisiones recibidas.
- Cuando el menú "Ajuste de descripción del audio" está ajustado a "Encendido", el sonido de selección del audio se selecciona dependiendo del audio principal.

# Modo ATV

Cada vez que usted pulsa  $V_{VO}^{III-II}$ , el modo cambia como se muestra en las tablas siguientes.

| Selección de emisiones de TV NICAM |                                              |  |  |
|------------------------------------|----------------------------------------------|--|--|
| Señal                              | Elemento seleccionado                        |  |  |
| Estereofónica                      | NICAM STEREO, MONO                           |  |  |
| Bilingüe                           | NICAM CH A, NICAM CH B, NICAM CH AB,<br>MONO |  |  |
| Mono                               | NICAM MONO, MONO                             |  |  |
| Sel                                | ección de emisiones de TV A2                 |  |  |
| Señal                              | Elemento seleccionado                        |  |  |
| Estereofónica                      | STEREO, MONO                                 |  |  |
| Bilingüe                           | CH A, CH B, CH AB                            |  |  |
| Mono                               | MONO                                         |  |  |

# NOTA

 Cuando no se introduzcan señales, el modo de sonido visualizará "MONO".

# Viendo televisión

# EPG

La EPG es una lista de programas que se visualiza en la pantalla. Con la EPG, puede revisar la programación de eventos de DTV, satélite, radio y datos, ver información detallada sobre los mismos, sintonizar un evento en el aire en ese momento.

# Ajustes útiles para utilizar la EPG

# Ajuste básico

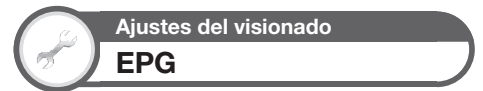

Si desea utilizar la EPG para canales digitales, seleccione "Si". Los datos de EPG deben capturarse automáticamente mientras el televisor está en el modo de espera. Después del ajuste a "Si", el apagado de la alimentación utilizando el mando a distancia puede demorar algún tiempo debido al proceso de captura de datos.

Vaya a "Menú" > "Instalación" > "Ajustes del visionado" > "Ajuste individual" > "Búsqueda en espera" > "EPG".

# NOTA

 Si el interruptor MAIN POWER está apagado, no se capturarán los datos de EPG.

# Ajustes de visualización de EPG

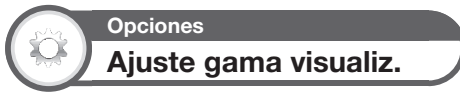

El "Ajuste gama visualiz." le permite seleccionar tres tipos de intervalos de tiempo para visualización en la pantalla.

Vaya a "Menú" > "Instalación" > "Opciones" > "Ajuste para EPG" > "Ajuste gama visualiz.".

| Elemento       |                                                    |  |  |  |
|----------------|----------------------------------------------------|--|--|--|
| Modo 1 (Gran   | Muestra seis horas de información de               |  |  |  |
| angular)       | programas.                                         |  |  |  |
| Modo 2 (Zoom)  | Muestra tres horas de información de<br>programas. |  |  |  |
| Modo 3 (Ángulo | Cambia al formato de visualización de la           |  |  |  |
| vertical)      | EPG con un intervalo de tiempo vertical.           |  |  |  |

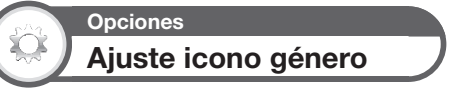

Usted puede mostrar en gris o colocar una marca en los géneros deseados y buscar fácilmente programas que ve frecuentemente.

- 1 Vaya a "Menú" > "Instalación" > "Opciones" > "Ajuste para EPG" > "Ajuste icono género".
- 2 Pulse ▲/▼ para seleccionar el género deseado, y luego pulse OK.
- Lista de iconos de género

| Icono | Género                          | Icono | Género                              |
|-------|---------------------------------|-------|-------------------------------------|
|       | Película/Dramático              | 5     | Música/Ballet/Baile                 |
|       | Noticias/Temas de<br>actualidad | H     | Artes/Cultura (sin<br>música)       |
|       | Espectáculos/<br>Juegos         |       | Sociedad/Política/<br>Economía      |
| *     | Deportes                        | Ĩ     | Educación/Ciencia/<br>Hechos reales |
|       | Infantiles/Juveniles            |       | Tiempo libre                        |

3 Pulse ▲/▼ para seleccionar un nivel para escoger o buscar programas que desea ver ("Estándar", "Luz", "Observaciones").

# Selección de un programa utilizando la EPG

# Operación básica

Las ilustraciones en esta página se explican utilizando servicios de tres dígitos.

# Visualizar/cerrar la pantalla EPG

Pulse EPG.

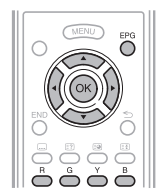

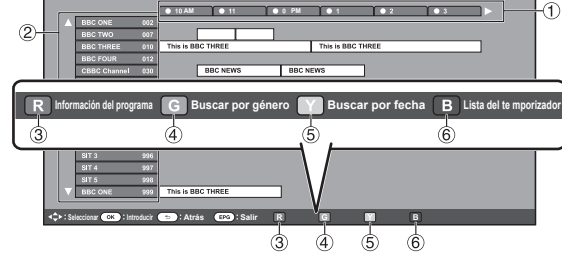

NOTA

También puede visualizar la pantalla EPG desde "Menú" > "EPG" > "EPG".

# Seleccione un programa

# 1 Seleccione el intervalo de tiempo

Pulse **◄**/**▶** para seleccionar el intervalo de tiempo que quiere para buscar.

Proceda a pulsar ▶ para visualizar los programas en el siguiente intervalo de tiempo.

# 2 Seleccione el programa deseado

Pulse  $\blacktriangle/\nabla$  para seleccionar el programa deseado.

 Si ▲ o ▼ se visualizan a la izquierda de los servicios, proceda a pulsar ▲/▼ para visualizar la pantalla siguiente o anterior.

Película/Dramático

Espectáculos/Juegos

Música/Ballet/Bail

Moticias/Temas de actualidad

# **Funciones útiles**

# ③ Revisar información del programa

- 1 Pulse  $\blacktriangle/ \bigtriangledown/ \checkmark/ \checkmark/$  para seleccionar el programa que quiere revisar.
- 2 Pulse R, y luego pulse OK para sintonizar el programa seleccionado.

# (4) Búsqueda de un programa en una categoría

- 1 Pulse G.
- 2 Pulse ▲/▼ para seleccionar el género deseado, y luego pulse OK.
- Pulse ▲/▼ para seleccionar un programa que quiere ver, y luego pulse OK.
   Para el ajuste del género, consulte la página 20.

# ΝΟΤΑ

También puede visualizar esta pantalla de ajuste desde "Menú" > "EPG" > "Buscar por género".

# 5 Búsqueda de un programa por fecha/hora

- 1 Pulse Y.
- 2 Pulse **◄**/**▶** para seleccionar el intervalo de tiempo deseado y luego pulse **OK**.

| Buscar por hora                                                                             | Ноу         |             |             |             |           |
|---------------------------------------------------------------------------------------------|-------------|-------------|-------------|-------------|-----------|
|                                                                                             | 0 AM - 6 PM | 6 AM - 0 PM | 0 PM - 6 AM | 6 PM - 0 AM | Siguiente |
| ◄ ► : Seleccionar hora OK : Introducir R Regresar a EPG G Introducir Y +1Semana B Siguiente |             |             |             |             |           |

**3** Pulse  $\blacktriangle/\nabla$  para seleccionar el programa deseado, y luego pulse **OK**.

# ΝΟΤΑ

• También puede visualizar esta pantalla de ajuste desde "Menú" > "EPG" > "Buscar por fecha".

# Viendo televisión

# (6) Visualizar el resumen de temporizador para programas de televisión

# Pulse B.

• Para la configuración del temporizador, consulte la página 22.

# Configuración del temporizador utilizando EPG

Puede cambiar a un programa a una hora ajustada.

- 1 Pulse EPG.
- 2 Pulse ▲/▼/◀/► para seleccionar el programa que quiere ajustar, y luego pulse OK.

|                  | [Age 5 - 7] Paul Ewing reads the story of<br>a bear and a lunch and looks at the end<br>sound the words bug and dog. |
|------------------|----------------------------------------------------------------------------------------------------|
| R Regresar a EPG | <b>B</b> Siguiente                                                                                                   |
| Ver              | No                                                                                                    |

 Pulse ◄/▶ para seleccionar "Ver", y luego pulse OK.

Si selecciona "No", el televisor regresa a la pantalla EPG.

4 Pulse ◀/► para seleccionar "Sí", y luego pulse OK.

El programa de televisión seleccionado está marcado con un icono.

5 Pulse OK para seleccionar "Atrás".

# Cancelación de la configuración del temporizador

- 1 Pulse EPG.
- 2 Pulse ▲/▼/◀/► para seleccionar el programa con configuración de temporizador, y luego pulse OK.
- 3 Pulse **∢**/**▶** para seleccionar "Cancelar", y luego pulse **OK**.
- 4 Pulse ◀/▶ para seleccionar "Sí", y luego pulse OK.
- Cancelación utilizando el botón B en el mando a distancia
- 1 Pulse EPG.
- 2 Pulse **B** para visualizar la lista de configuración del temporizador.
- 3 Pulse ▲/▼ para seleccionar el programa para el cual desea cancelar la configuración del temporizador, y luego pulse OK.
- 4 Pulse **◄**/**▶** para seleccionar "Cancelar", y luego pulse **OK**.
- 5 Pulse **∢**/**▶** para seleccionar "Sí", y luego pulse **OK**.

# Teletexto

¿Qué es el Teletexto? El teletexto emite páginas de información y entretenimiento hacia televisores especialmente equipados. El televisor recibe señales de Teletexto emitidas por una red de televisión, y las descodifica para mostrarlas en formato gráfico. Algunos de los diversos servicios disponibles son: Noticias, información meteorológica y deportiva, información bursátil y avances de programación.

# Activación/desactivación del Teletexto

1 Seleccione un canal de televisión o una fuente externa que tenga un programa de teletexto.

2 Pulse 🗐 para visualizar el teletexto.

- Muchas emisoras utilizan el sistema operativo TOP, mientras que algunas utilizan FLOF (p.ej., CNN). Su televisor soporta ambos sistemas. Las páginas se dividen en grupos de tópicos y en tópicos. Después de activar el teletexto, pueden guardarse hasta 2.000 páginas para su acceso rápido.
- Si selecciona un programa que no tenga señal de teletexto, se visualizará "No hay teletexto disponible.".
- · Si no hay señal de teletexto disponible se visualiza el mismo mensaje durante otros modos.

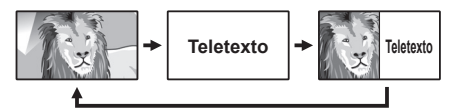

- Cada vez que pulsa (=), la pantalla cambia como se muestra abajo
- Pulse de nuevo 🗐 para visualizar el teletexto en la pantalla derecha y la imagen normal en la pantalla izquierda.

# NOTA

Teletexto no funcionará si el tipo de señal seleccionado es RGB (Página 44).

# Botones para las operaciones del teletexto

| Botones                                      | Descripción                                                                                                    |  |
|----------------------------------------------|----------------------------------------------------------------------------------------------------|--|
| P∧/∨                                         | Aumenta o disminuye el número de página.                                                                                                    |  |
| Color (R/G/Y/B)                              | Pulsando el botón de color ( <b>R/G/Y/B</b> )<br>correspondiente en el mando a distancia,<br>usted puede seleccionar un grupo o bloque<br>de páginas visualizado en los corchetes<br>coloreados de la parte inferior de la<br>pantalla.                      |  |
| Botones<br>numéricos 0–9                     | Seleccione directamente cualquier página<br>de la 100 a la 899 utilizando los botones<br>numéricos <b>0–9</b> .                                                                                                    |  |
| E?)<br>(Presentación de<br>teletexto oculto) | Revela u oculta información como, por<br>ejemplo, la respuesta a una pregunta de<br>un concurso.                                                                                                    |  |
| E)<br>(Congelación/<br>Retención)            | Detiene automáticamente la actualización<br>de páginas de teletexto o cancela el modo<br>de retención.                                                                                                    |  |
| (Subtítulo<br>para teletexto)                | <ul> <li>Muestra los subtítulos o sale de la pantalla<br/>de subtítulos.</li> <li>Los subtítulos no aparecerán en pantalla<br/>cuando el servicio no contenga información<br/>de subtítulos.</li> </ul>                                                      |  |
| 🗐 (Subpágina)                                | <ul> <li>Revela u oculta páginas secundarias.</li> <li>Para ir a la página secundaria anterior (R).</li> <li>Para ir a la página secundaria siguiente (G).</li> <li>Estos dos botones se muestran en la pantalla mediante los símbolos "+" y "-".</li> </ul> |  |

# Utilización de la aplicación MHEG-5 (Reino Unido solamente)

Algunos servicios ofrecen programas con la aplicación MHEG codificada, permitiéndole disfrute interactivo de DTV/SAT. Cuando se ofrezca, la aplicación MHEG-5 comenzará cuando pulse (=).

# Conexión de dispositivos externos

# Antes de conectar ...

- Antes de hacer cualquier conexión asegúrese de apagar el televisor y otros equipos.
- Conecte firmemente un cable al terminal o terminales.
- Lea cuidadosamente el manual del usuario de cada dispositivo externo para ver los tipos de conexión posibles. Esto también le ayuda a lograr la mejor calidad audiovisual posible para maximizar el potencial del televisor y del dispositivo conectado.
- Para la conexión de un PC al televisor consulte la página 50.

# ΝΟΤΑ

Los cables mostrados, excepto los que se describen como "(accesorio suministrado)" en las páginas 24–26 se venden en el comercio.

# Conexiones de vídeo

# Conexión HDMI

# Ejemplo de dispositivos que pueden conectarse

- Reproductor/grabador de DVD
- Reproductor/grabador de Blu-ray
- Consola de juegos

Las conexiones HDMI permiten transmisión de vídeo y audio digital mediante un cable de conexión desde un reproductor/grabador. Los datos de imagen y sonido digital se transmiten sin compresión de datos y por tanto no pierden nada de su calidad. En los dispositivos conectados ya no es necesaria la conversión analógica/ digital, la cual también puede resultar en pérdidas de calidad.

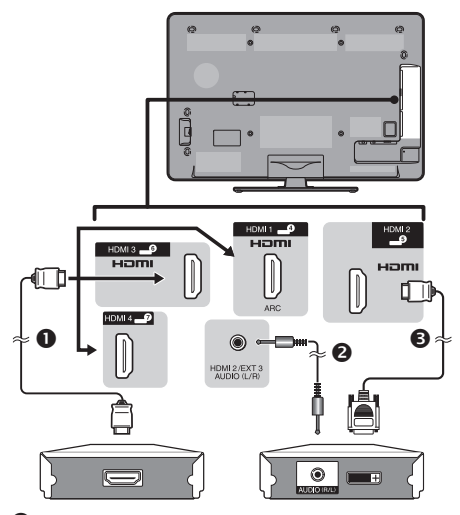

Cable HDMI certificado

2 Cable con miniconector estéreo de 3,5 mm ø

Cable DVI/HDMI

# Conversión DVI/HDMI

Utilizando un cable DVI/HDMI, las señales de vídeo digitales de un DVD también pueden reproducirse mediante la conexión HDMI compatible. El sonido debe alimentarse adicionalmente.

- Al conectar un cable DVI/HDMI al terminal HDMI, puede ser que la imagen no se visualice claramente.
- Tanto HDMI como DVI utilizan el mismo método de protección HDCP contra copia.

# Cuando se utiliza el terminal HDMI 2

Debe ajustar la fuente de entrada de la señal de audio dependiendo del tipo de cable HDMI conectado (Para los detalles consulte la página 32).

# Cable HDMI certificado

- 2 Vaya a "Menú" > "Instalación" > "Opciones" > "Ajuste terminal" > "Selección de audio" > seleccione "HDMI (Digital)".

# Cable DVI/HDMI

- 1 Pulse → para seleccionar "HDMI 2" en el menú "Entrada", y luego pulse OK.
- 2 Vaya a "Menú" > "Instalación" > "Opciones" > "Ajuste terminal" > "Selección de audio" > seleccione "HDMI+Analógico".

# NOTA

- Si un dispositivo HDMI conectado es compatible con AQUOS LINK, puede aprovechar las funciones versátiles (Páginas 27–29).
- Dependiendo del tipo de cable de HDMI utilizado puede ocurrir ruido de vídeo. Asegúrese de utilizar un cable HDMI certificado.
- Al reproducir la imagen HDMI, se detectará y ajustará automáticamente el mejor formato posible para la imagen.
- Un receptor de audio compatible con ARC (Canal Retorno Audio) debe estar conectado al terminal HDMI 1 con un cable compatible con ARC.

# Señal de vídeo compatible

576i, 576p, 480i, 480p, 1080i, 720p, 1080p Para la compatibilidad de la señal de PC, consulte la página 51.

# Conexión de dispositivos externos

# Conexión SCART

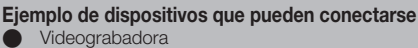

Reproductor/grabador de DVD

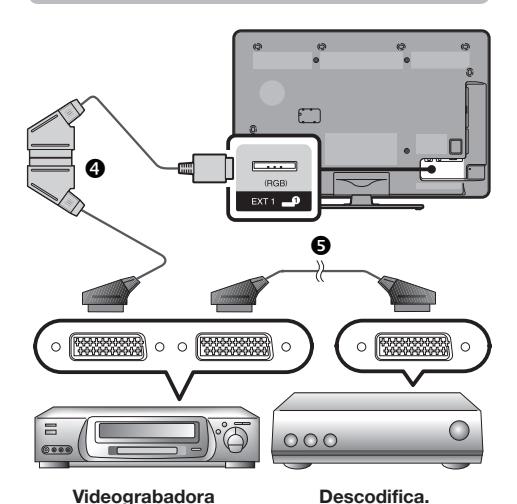

Cable SCART (accesorio suministrado)/Cable de conversión

G Cable SCART

# NOTA

- En los casos en que el descodificador necesita recibir una señal desde el televisor, asegúrese de seleccionar el terminal EXT 1 al cual el descodificador está conectado en "Ajuste manual" en el menú "Ajuste analógico" (Página 36).
- No puede conectar la videograbadora con descodificador utilizando un cable SCART con todos los contactos cuando se selecciona "Y/C" en "EXT 1" en el menú "Selección de entrada".

# Onexión de componente Onexión de componente Onexión de

### Ejemplo de dispositivos que pueden conectarse Videograbadora

Reproductor/grabador de DVD

Disfrutará de imágenes de alta calidad y reproducción de color fiel a través del terminal EXT 3 al conectar un reproductor/grabador de DVD u otro equipo.

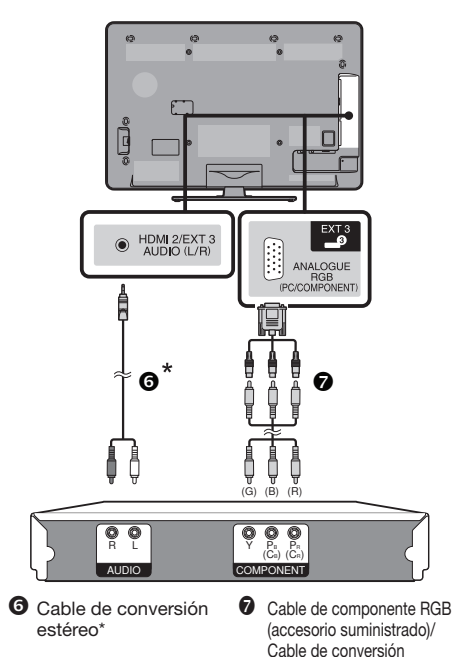

\* El cable de conversión suministrado (cable AV) se usa sólo para el terminal EXT 2, no para el terminal de entrada/salida de audio. En su lugar use un cable de conversión estéreo (de venta en el comercio).

# Después de conectar

Para disfrutar de imagen de alta calidad a través del terminal EXT 3 debe seleccionar la fuente de entrada apropiada y los ajustes de la señal de entrada para conexión de componentes.

# Selección de la señal de componente

- 1 Pulse -> para seleccionar "EXT 3" en el menú "Entrada", y luego pulse OK.
- 2 Vaya a "Menú" > "Instalación" > "Opciones" > "Ajuste terminal" > "Selección de entrada" > seleccione "COMPONENTES".

# Ajuste de la salida de audio

Vaya a "Menú" > "Instalación" > "Opciones" > "Ajuste terminal" > "Selección de audio" > seleccione "Vídeo+Audio".

# Conexión VIDEO

# Ejemplo de dispositivos que pueden conectarse

- Videograbadora
- Reproductor/grabador de DVD
- Consola de juegos
- Videocámara

Puede utilizar el terminal EXT 2 al conectar una consola de juegos, una videocámara, un reproductor/grabador de DVD u otro equipo.

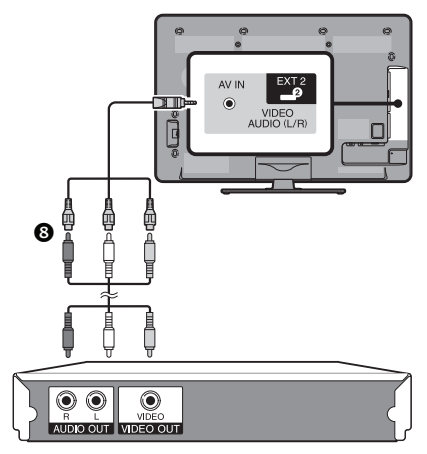

3 Cable AV (accesorio suministrado)/Cable de conversión

# Conexiones de audio

# Conexión de altavoz/amplificador

Conecte un amplificador con altavoces externos como se muestra debajo.

Conexión de un amplificador con entradas de audio digital/analógica

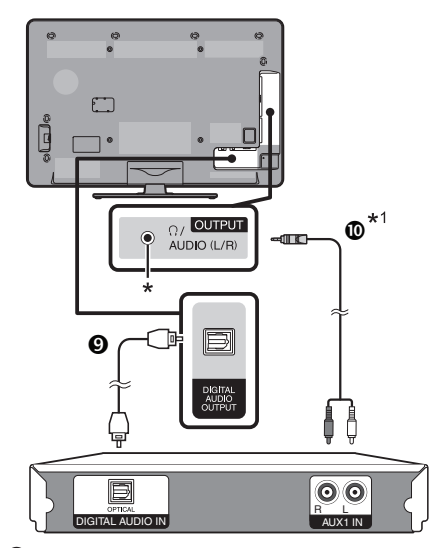

- Cable de audio óptico (para audio digital)
   Cable de conversión estéreo\*1 (para audio analógico)
- Este terminal también se usa para auriculares. Disminuya el volumen antes de usar auriculares. El sonido excesivamente alto puede dañar su audición.
- \*1 El cable de conversión suministrado (cable AV) se usa sólo para el terminal EXT 2, no para el terminal de entrada/salida de audio. En su lugar use un cable de conversión estéreo (de venta en el comercio).

# Después de conectar

# Ajuste de la salida de audio digital

Después de conectar un amplificador con entrada de audio digital y altavoces externos como se muestra, debe ajustar un formato de salida de audio compatible con el programa que está viendo o el dispositivo conectado.

> Vaya a "Menú" > "Instalación" > "Opciones" > "Ajuste terminal" > "Salida audio digital" > seleccione "PCM" o "Dolby Digital".

# NOTA

- Cuando ajusta a "Dolby Digital", cuando recibe los formatos de audio Dolby Digital o Dolby Digital Plus, sale Dolby Digital. Cuando ajusta a "PCM", sale PCM sin importar los formatos de audio que reciba.
- Cuando se ajusta a "Dolby Digital", los formatos de audio HE-AAC pueden salir como Dolby Digital.

# **AQUOS LINK**

# Control de equipos HDMI utilizando AQUOS LINK

# ¿Qué es AQUOS LINK?

Utilizando el protocolo HDMI CEC, con AQUOS LINK usted puede operar interactivamente dispositivos de sistemas compatibles (amplificador AV, reproductor/ grabador de DVD, reproductor/grabador de Blu-ray) utilizando un único mando a distancia.

# NOTA

- El sistema de altavoz AQUOS AUDIO y la grabadora AQUOS, compatibles con AQUOS LINK, se espera que estén a la venta después del lanzamiento de este televisor.
- AQUOS LINK no funciona mientras se usan funciones time shift.

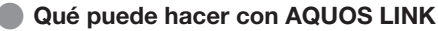

# ✓ Grabación de un toque (DTV/SAT solamente)

No necesita buscar el mando a distancia de su equipo de grabación. Pulse los botones **REC** • o **REC STOP** • para comenzar/parar la grabación que usted ve en la grabadora.

# ✓ Reproducción de un toque

Cuando el televisor está en el modo de espera, se enciende automáticamente y reproduce la imagen desde la fuente HDMI.

# ✓ Operación con un mando a distancia único

El AQUOS LINK reconoce automáticamente el dispositivo HDMI conectado y puede operar el televisor como si estuviera utilizando un mando a distancia universal.

# Operación de la lista de títulos de dispositivos externos

Además de visualizar el propio Resumen de temporizador del televisor (Página 22), también puede llamar el menú Principal del reproductor externo o la lista Título del reproductor AQUOS BD / la grabadora AQUOS siempre que los equipos sean compatibles con AQUOS LINK.

# ✓ Control múltiple de dispositivos HDMI

Puede seleccionar cuál dispositivo HDMI operar usando el menú "Operación vinculada".

# NOTA

- Cuando utilice AQUOS LINK debe asegurarse de utilizar un cable HDMI certificado.
- Apunte el mando a distancia hacia el televisor, no hacia el dispositivo HDMI conectado.
- Dependiendo del tipo de cable de HDMI utilizado puede ocurrir ruido de vídeo. Asegúrese de utilizar un cable HDMI certificado.
- Utilizando este sistema pueden conectarse hasta tres dispositivos HDMI de grabación, un amplificador AV y tres reproductores.
- Estas operaciones afectan al equipo HDMI seleccionado como la fuente externa actual. Si el equipo no funciona, encienda el equipo y seleccione la fuente externa adecuada utilizando
   .
- Cuando introduzca/extraiga cables HDMI o cambie conexiones, encienda todos los dispositivos HDMI conectados antes de encender el televisor. Confirme que la imagen y el audio salen correctamente seleccionando "HDMI 1", "HDMI 2", "HDMI 3" o "HDMI 4" en el menú "FUENTE ENTR.".

# Conexión de AQUOS LINK

Primero conecte el sistema de altavoz AQUOS AUDIO o un reproductor AQUOS BD/una grabadora AQUOS compatible con el protocolo HDMI CEC.

# ΝΟΤΑ

- Para más detalles consulte el manual del usuario del dispositivo conectado.
- Los cables mostrados en la explicación siguiente se venden en el comercio.
- Los cuatro botones (<<, >, >, >, ) conectados mediante una línea verde se usan para operaciones time shift para la función time shift.

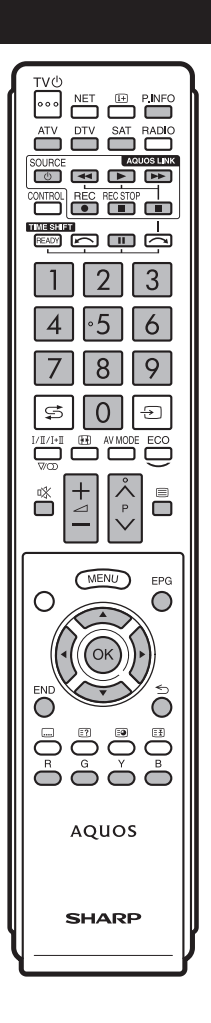

# Conexión de un reproductor AQUOS BD/una grabadora AQUOS mediante el sistema de altavoz AQUOS AUDIO

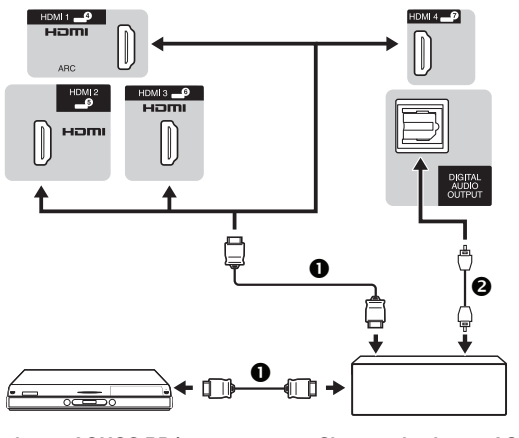

# Reproductor AQUOS BD/ grabadora AQUOS

Cable HDMI certificado

Sistema de altavoz AQUOS AUDIO

Cable de audio óptico

Conexión de un reproductor AQUOS BD/ una grabadora AQUOS solamente

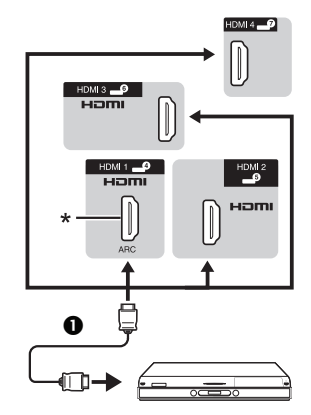

# Reproductor AQUOS BD/grabadora AQUOS

\* La función ARC (Canal Retorno Audio) sólo funciona cuando se usa el terminal HDMI 1.

# Configuración de AQUOS LINK

# **Operación básica**

Vaya a "Menú" > "Operación vinculada" > "Ajuste AQUOS LINK" > seleccione el menú que quiere ajustar.

# Control de AQUOS LINK

Ajuste en "Encendido" para activar las funciones HDMI CEC.

# Encendido automático

Si se activa esto, se activa la función Reproducción de un toque. Mientras el televisor está en el modo de espera, se enciende automáticamente y reproduce la imagen desde la fuente HDMI.

# NOTA

El ajuste predeterminado para este elemento es "Apagado".

# Selección de grabadora

Aquí, puede seleccionar una grabadora para la grabación desde varias grabadoras conectadas.

# NOTA

 Si tiene conectado un sistema de altavoz AQUOS AUDIO entre el televisor y una grabadora AQUOS, la indicación de fuente externa cambia (p.ej., de "HDMI 1" a "HDMI 1 (Sub)").

# Selecc. tecla canal

Esta función le permite seleccionar el canal del dispositivo HDMI conectado utilizando el mando a distancia del televisor.

- Pulse ▲/▼ para seleccionar la fuente de entrada del dispositivo HDMI conectado que desea controlar usando el mando a distancia del televisor, y luego pulse OK.
- 2 Pulse ◀/► para seleccionar "Encendido", y luego pulse OK.

# Utilización de inf. de género

Esta función le permite cambiar automáticamente al modo de sonido apropiado dependiendo de la información de género incluida en la emisión digital.

# Canal retorno audio (ARC)

Si esta función está ajustada en "AUTO", el televisor puede enviar datos de audio para contenido de vídeo mostrado en el televisor a un dispositivo de audio conectado con sólo un cable compatible con ARC. El uso de esta función elimina la necesidad de usar un cable separado de audio digital o analógico.

# Conexión para usar "Canal retorno audio"

 Para activar esta función necesita usar cables/dispositivos compatibles con ARC y conectar al terminal HDMI 1. El método de conexión es el mismo que se vio anteriormente en Conexión de un reproductor AQUOS BD/una grabadora AQUOS solamente.

E - 28

# Operación de un dispositivo AQUOS LINK

AQUOS LINK le permite hacer operar el dispositivo HDMI conectado con un solo mando a distancia.

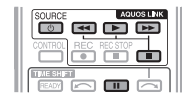

 Pulse ▶ para comenzar la reproducción de un título.
 Consulte la sección Menú Principal/Lista de títulos si quiere comenzar la reproducción utilizando la lista de los títulos grabados en el reproductor AQUOS BD/a grabadora AQUOS.

# 2 Pulse >> para avanzar rápido.

Pulse **4** para retroceder.

Pulse para parar.

Pulse para poner en pausa.

Pulse **SOURCE** (b) | para encender/apagar el dispositivo conectado HDMI.

# Menú AQUOS LINK

Puede seleccionar el menú AQUOS LINK en el menú "Operación vinculada" para organizar los ajustes para sonido o un equipo externo.

# Grab. encendida/apagada

Puede reponer el EPG de la grabadora compatible con CEC y preajustar grabaciones con temporizador utilizando el mando a distancia del televisor.

1 Pulse ▲/▼ para seleccionar "Grab. encendida/ apagada", y luego pulse **OK**.

Cambia la fuente de entrada externa y se visualiza EPG de la grabadora.

# 2 Seleccione el programa a grabar.

Consulte el manual del usuario de la grabadora para conocer detalles.

# Menú Principal/Lista de títulos

Esta sección explica cómo reproducir un título en el reproductor AQUOS BD/la grabadora AQUOS.

- Pulse ▲/▼ para seleccionar "Menú Principal/Lista de títulos", y luego pulse OK.
  - La grabadora conectada se enciende ahora y el televisor selecciona automáticamente la fuente de entrada externa adecuada.
  - Se visualizan los datos de la lista de títulos del reproductor AQUOS BD/la grabadora AQUOS conectados.
- 2 Pulse **MENU** para ocultar la pantalla menú para operar los botones A/V/A/D.
- 3 Seleccione el título con ▲/▼/ ◄/►, y luego pulse PLAY ►.

# Menú Configuración

Puede reponer el menú de un equipo externo compatible con HDMI CEC (reproductor, grabadora, descodificador, etc.) utilizando la función "Menú Configuración".

Pulse ▲/▼ para seleccionar "Menú Configuración", y luego pulse **OK**.

# NOTA

 Si un equipo conectado no cuenta con esta función o si el equipo está en un estado en el cual no puede visualizarse el menú (grabación, entrando en espera, etc.), esta función tal vez no esté disponible.

# Cambio de medio

Si su grabadora tiene múltiples medios de almacenamiento, seleccione aquí el tipo de medio.

- Pulse ▲/▼ para seleccionar "Cambio de medio", y luego pulse OK.
- 2 Seleccione el medio deseado, como grabador de DVD o HDD. El tipo de medio cambia cada vez que pulse OK.

# Grabadora EPG

Puede reponer el EPG de la grabadora compatible con CEC y preajustar grabaciones con temporizador utilizando el mando a distancia del televisor.

- Pulse ▲/▼ para seleccionar "Grabadora EPG", y luego pulse OK.
  - Cambia la fuente de entrada externa y se visualiza EPG de la grabadora.
- 2 Seleccione el programa a grabar.
  - Consulte el manual del usuario de la grabadora para conocer detalles.

# Cambiar equipo de salida de audio

# Por AQUOS AUDIO SP

Usted puede elegir escuchar el sonido del televisor solamente desde el sistema de altavoz AQUOS AUDIO.

Pulse  $\blacktriangle/\nabla$  para seleccionar "Por AQUOS AUDIO SP", y luego pulse **OK**.

- Se silencia el sonido proveniente del altavoz del televisor y del terminal de auricular y sólo es audible el sonido proveniente del sistema de altavoz AQUOS AUDIO.
- El sonido de descripción de audio no está disponible.

# Por AQUOS SP

Usted puede elegir escuchar el sonido del televisor solamente desde el sistema de altavoz AQUOS TV.

Pulse  $\blacktriangle/\nabla$  para seleccionar "Por AQUOS SP", y luego pulse **OK**.

# Cambio de modo de sonido

Puede cambiar manualmente el modo de sonido del sistema de altavoz AQUOS AUDIO.

- Pulse ▲/▼ para seleccionar "Cambio de modo de sonido".
- 2 El modo de sonido cambia cada vez que pulse OK.
  - Para los detalles consulte el manual del usuario del sistema de altavoz AQUOS AUDIO.

# Selección de modelo

Si hay múltiples dispositivos HDMI conectados en una cadena de margarita, aquí puede especificar cuál dispositivo controlar.

Pulse ▲/▼ para seleccionar "Selección de modelo", y luego pulse OK. El dispositivo HDMI cambia cada vez que pulse OK.

# Ajustes de imagen

Vaya a "Menú" > "Instalación" > "Imagen".

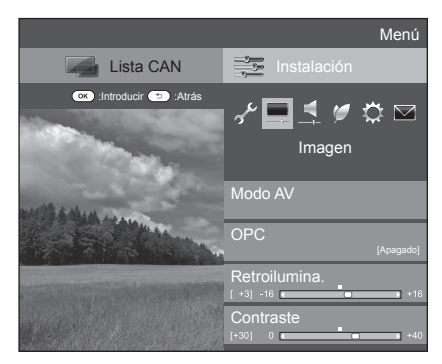

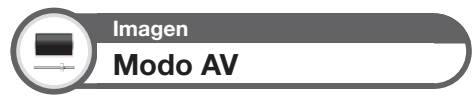

"Modo AV" le permite seleccionar entre varias opciones de visualización la que mejor se adapte al entorno de su sistema, el cual puede variar debido a factores como brillo de la habitación, tipo de programa visualizado o el tipo de entrada de imagen desde el equipo externo.

# Pulse $\blacktriangle/\nabla$ para seleccionar el modo deseado, y luego pulse **OK**.

 También puede cambiar el modo en la pantalla de menú "Imagen" y "Audio" pulsando AV MODE.

| Elemento        |                                                                                                    |
|-----------------|----------------------------------------------------------------------------------------------------|
| AUTO            | El televisor ajusta automáticamente la<br>selección apropiada desde el menú<br>"Modo AV" dependiendo de las<br>condiciones de iluminación y del tipo de<br>programa visualizado. |
| ESTÁNDAR        | Para una imagen altamente definida en<br>una habitación con brillo normal.                                                                                                    |
| PELÍCULA        | Para ver una película en una habitación oscura.                                                                                                    |
| JUEGO           | Para jugar videojuegos.                                                                                                    |
| PC*             | Para PC.                                                                                                    |
| USUARIO         | Le permite personalizar los ajustes que<br>desee. Puede ajustar el modo para cada<br>una de las fuentes de entrada.                                                              |
| x.v.Colour**    | Produce color realista en la pantalla<br>del televisor diferente al de cualquier<br>otra señal.                                                                                  |
| DINÁMICO        | Para una imagen nítida que realza el<br>contraste y sirve para ver programas<br>deportivos.                                                                                      |
| DINÁMICO (Fija) | Para una imagen nítida que realza el<br>contraste y sirve para ver programas<br>deportivos (los ajustes "Imagen" y<br>"Audio" no pueden ajustarse).                              |

# NOTA

- También puede seleccionar "Modo AV" pulsando AV MODE.
- El elemento marcado con \* solamente está disponible cuando se selecciona "HDMI 1", "HDMI 2", "HDMI 3", "HDMI 4" o "EXT 3" en el menú "Entrada".
- El elemento marcado con \*\* solamente está disponible cuando se acepta una señal "x.v.Colour" a través de un terminal HDMI.
- Si selecciona "AUTO", algunas selecciones en el menú "Modo AV" puede que no se ajusten automáticamente.

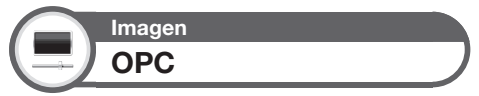

Ajusta automáticamente el brillo de la pantalla.

| Elemento    |                                                                                  |  |
|-------------|----------------------------------------------------------------------------------|--|
| Apagado     | El brillo se fija con el valor establecido en<br>"Retroilumina.".                |  |
| Encendido   | Ajusta automáticamente.                                                          |  |
| Encend.:Vis | Visualiza el efecto OPC en la pantalla<br>mientras ajusta el brillo de la misma. |  |

# NOTA

 Cuando se pone en "Encendido", el televisor siente la luz ambiental y ajusta automáticamente el brillo de la retroiluminación. Asegúrese de que no haya objetos que obstruyan el sensor OPC porque, de lo contrario, éste no podría sentir la luz ambiental.

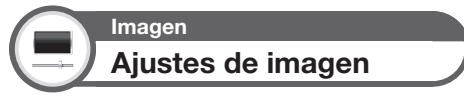

Ajuste la imagen según sus preferencias con los siguientes ajustes de imagen.

# Elementos de ajuste

| Elemento<br>seleccionado | ◀ (Cursor)                             | ► (Cursor)                            |
|--------------------------|----------------------------------------|---------------------------------------|
| Retroilumina.            | La pantalla se<br>oscurece             | La pantalla se ilumina                |
| Contraste                | Para menos<br>contraste                | Para más contraste                    |
| Brillo                   | Para menos brillo                      | Para más brillo                       |
| Color                    | Para menos<br>intensidad de color      | Para más intensidad<br>de color       |
| Matiz                    | Los tonos de la piel<br>tiran a morado | Los tonos de la piel<br>tiran a verde |
| Nitidez                  | Para menos nitidez                     | Para más nitidez                      |

# Ajuste básico

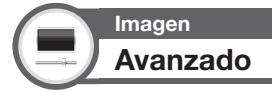

Este televisor brinda diversas funciones avanzadas para optimizar la calidad de la imagen.

Vaya a "Menú" > "Instalación" > "Imagen" > "Avanzado".

# C.M.S.-Tono

Esta función ajusta el tono de un color seleccionado usando un sistema de ajuste de seis colores.

# C.M.S.-Saturación

Esta función incrementa o disminuye la saturación de un color seleccionado usando un sistema de ajuste de seis colores.

# C.M.S.-Valor

Esta función ajusta el brillo de un color seleccionado usando un sistema de ajuste de seis colores.

# Tempe. Color

Ajuste la temperatura del color para obtener la mejor imagen de los blancos.

| Elemento                                     |                                                                      |
|----------------------------------------------|----------------------------------------------------------------------|
| Alta                                         | Blanco con tonos azulados.                                           |
| Media-Alta                                   | Tono intermedio entre "Alta" y "Media".                              |
| Media                                        | Tono natural.                                                        |
| Media-Baja                                   | Tono intermedio entre "Media" y "Baja".                              |
| Baja                                         | Blanco con tonos rojizos.                                            |
| Ganacia (BA)<br>R/G/B, Ganacia<br>(AL) R/G/B | Ajusta el balance de blancos cambiando<br>el valor de cada elemento. |

# Scanning Backlight 200/Fine motion avanzado

Las tecnologías "Scanning Backlight 200" (sólo para la serie de modelos 924) y "Fine motion avanzado" (sólo para la serie de modelos 824 y 814) bridan soluciones de alta calidad de imagen de visualización digital eliminando contornos borrosos ("Barrido" (sólo para "Scanning Backlight 200"), "Alta", "Baja", "Apagado").

# NOTA

- Este efecto es mayor en imágenes moviéndose rápidamente.
- Estas funciones no tendrán efecto en los siguientes casos.
  - 1) El tipo de señal recibida es una señal de PC.
  - 2) Se está visualizando una OSD.
     3) El teletexto está activado.
  - 3) El teletexto está activado.
- Si las imágenes aparecen borrosas, ajuste a "Apagado".

# **Quad Pixel Plus**

Reproduce imágenes en alta definición con una resolución más alta. Esta función sólo está disponible para la serie de modelos 924.

# Ajuste de gamma

Selecciona la diferencia de tono de brillo y oscuridad de la imagen de acuerdo al tipo de programa visualizado desde un máximo de + 2 a un mínimo de - 2.

# Modo cine

Detecta automáticamente una fuente basada en película (codificada originalmente a 24 ó 25 fotogramas por segundo, dependiendo de la frecuencia vertical), la analiza y luego recrea cada fotograma fijo para ofrecer una calidad de imagen de alta definición ("Adelantar (Alta)", "Adelantar (Baja)", "Estándar", "Apagado").

# **Contraste activo**

Ajusta automáticamente el contraste de una imagen de acuerdo a la escena.

# Reducción de ruido

La "Reducción de ruido" brinda una imagen más nítida ("AUTO", "Alta", "Media", "Baja", "Apagado").

# NOTA

 Esta función puede que no esté disponible dependiendo del tipo de señal de entrada.

# Blanco y negro

Para ver un vídeo en blanco y negro.

# Gama de OPC

La gama del nivel de brillo de los ajustes automáticos del sensor OPC puede ajustarse de acuerdo con sus preferencias. La gama de ajuste del sensor OPC puede fijarse a un máximo de + 16 y a un mínimo de - 16.

# NOTA

- Esta función sólo está disponible cuando el ajuste "OPC" está ajustado a "Encendido" o "Encend.:Vis".
   El ajusta máximo no puede ajustarse a un prímero menor que
- El ajuste máximo no puede ajustarse a un número menor que el ajuste mínimo.
- El ajuste mínimo no puede ajustarse a un número mayor que el ajuste máximo.
- Los ajustes máximo y mínimo no pueden ajustarse al mismo número.
- Dependiendo del brillo de la luz ambiental, el sensor OPC pudiera no funcionar si la gama de ajuste es pequeña.

# Ajustes del audio

Vaya a "Menú" > "Instalación" > "Audio".

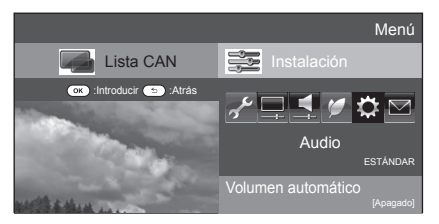

# Audio Volumen automático

Fuentes de sonido diferentes en ocasiones no tienen el mismo nivel de volumen, como un programa y sus bloques publicitarios. Esta función reduce este problema ecualizando los niveles.

| Elemento |                                                                                                  |
|----------|--------------------------------------------------------------------------------------------------|
| Alta     | Reduce considerablemente los<br>desequilibrios de volumen entre<br>diferentes fuentes de sonido. |
| Media    | 1                                                                                                |
| Baja     | Reduce ligeramente los desequilibrios de volumen entre diferentes fuentes de sonido.             |
| Apagado  | No ajusta los desequilibrios de volumen.                                                         |

Audio Ajuste de audio

Puede ajustar la calidad del sonido según sus preferencias empleando los ajustes siguientes.

| Elemento | ◄ (Cursor)                                 | ► (Cursor)                                   |
|----------|--------------------------------------------|----------------------------------------------|
| Agudos   | Para agudos más débiles                    | Para agudos más fuertes                      |
| Graves   | Para graves más débiles                    | Para graves más fuertes                      |
| Balance  | Disminuye el sonido<br>del altavoz derecho | Disminuye el sonido<br>del altavoz izquierdo |

# Audio Sonido ambiental

Esta función le permite disfrutar de un sonido vivo real.

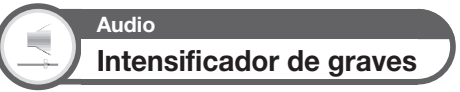

Esta función le permite disfrutar de un sonido con intensificación de graves.

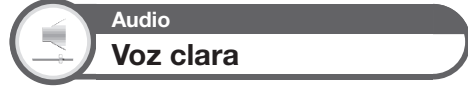

Esta función enfatiza la conversación contra el ruido de fondo para brindar mayor claridad.

# Audio Ajuste de descripción del audio

Esta función le permite activar salida de descripción de audio si el televisor recibe una señal que incluye descripción de audio.

# NOTA

- Cuando el "Descripción del audio" está ajustado en "Encendido", el sonido de la descripción del audio se sobrepone en el audio principal cuando se selecciona una emisión compatible con descripción del audio.
- Si no escucha con claridad el sonido para los que tienen problemas de visión, vaya a "Menú" > "Instalación" > "Audio" > "Ajuste de descripción del audio" > "Nivel de mezcla", y seleccione el nivel superior para subir el volumen.
- Esta función sólo está disponible para emisiones DTV. Este menú "Ajuste de descripción del audio" no se visualiza para el ATV o las entradas externas.
- El sonido de la descripción del audio se sobreimpone en el audio principal sólo cuando el sonido sale en la salida de sonido de altavoz, salida de sonido de auricular y sonido para salida de audio. El sonido no sale en la salida de sonido S/PDIF ni en la salida de sonido SCART.
- Esta función no está disponible para el sistema de altavoz AQUOS Audio.
- Esta función no trabaja durante reproducción con time shift.

# Ajuste de la entrada de audio

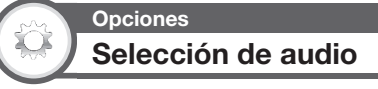

Al utilizar el terminal EXT 3 o el terminal HDMI 2, debe seleccionar cual terminal usa la toma AUDIO (R/L) para entrada de audio analógica.

Vaya a "Menú" > "Instalación" > "Opciones" > "Ajuste terminal" > "Selección de audio".

# Cuando se selecciona "HDMI 2" en el menú "Entrada"

| Elemento       |                                                                                                    |  |
|----------------|----------------------------------------------------------------------------------------------------|--|
| HDMI (Digital) | Cuando se conectan equipos<br>(incluyendo un PC) con cable HDMI al<br>terminal HDMI 2.                                                                            |  |
| HDMI+Analógico | Al conectar equipos (incluyendo un PC)<br>con el cable DVI/HDMI al terminal HDMI<br>2 y dando entrada a señales de audio<br>analógicas desde la toma AUDIO (R/L). |  |

# NOTA

 Debe ajustar esto a "HDMI+Analógico" al conectar equipos (incluyendo un PC) con un cable HDMI certificado al terminal HDMI
 2. Si está ajustado "HDMI (Digital)", no habrá salida de sonido.

# Cuando se selecciona "EXT 3" en el menú "Entrada"

| Elemento    |                                                                                                    |  |
|-------------|----------------------------------------------------------------------------------------------------|--|
| Vídeo       | Cuando se conectan equipos con<br>cable AV al terminal EXT 3, se visualizan<br>imágenes sin audio.                  |  |
| Vídeo+Audio | Al conectar un PC al terminal EXT 3,<br>y dando entrada a señales de audio<br>analógicas desde la toma AUDIO (R/L). |  |

# NOTA

 También debe ajustar "COMPONENTES" en el menú "Selección de entrada" al seleccionar "EXT 3" en el menú "Entrada" (Páginas 19 y 44).

# Ajustes de ahorro de energía

Vaya a "Menú" > "Instalación" > "ECO".

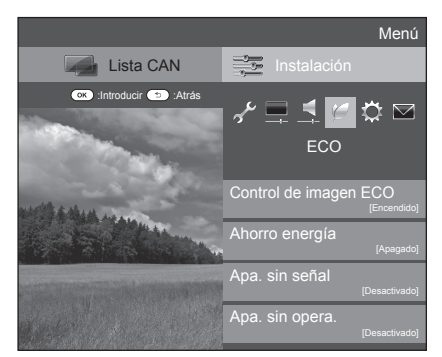

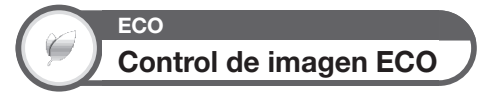

Esta función detecta automáticamente la fuente de imagen y disminuye el consumo de energía a la vez que mantiene inalterado el brillo de la imagen.

# NOTA

- Esta función no trabaja cuando "Modo AV" está ajustado a "DINÁMICO (Fija)" o "AUTO".
- Esta función no trabaja cuando "Ahorro energía" está ajustado a "Estándar" o "Avanzado".

# ECO Ahorro energía

Esta función le permite reducir el brillo de la retroiluminación para disminuir el consumo de energía e incrementar el tiempo de duración de la retroiluminación como se muestra en la siguiente tabla.

| Elemento |                                                                                                    |
|----------|----------------------------------------------------------------------------------------------------|
| Estándar | Reduce el brillo de la retroiluminación.                                                                  |
| Avanzado | Reduce más el brillo de la<br>retroiluminación que "Estándar".                                            |
| Apagado  | El brillo de la retroiluminación tiene<br>el mismo valor que sus ajustes en el<br>"Modo AV" seleccionado. |

# NOTA

 Esta función no trabaja cuando "Modo AV" está ajustado a "DINÁMICO (Fija)".

# Iconos de estado de "Ahorro energía"

| Icono | Descripción                                  |
|-------|----------------------------------------------|
| Ø     | "Ahorro energía" está ajustado a "Estándar". |
| Ø     | "Ahorro energía" está ajustado a "Avanzado". |

Cuando "Ahorro energía" está ajustado a "Estándar" o "Avanzado", aparecen los iconos de estado de "Ahorro energía" en el menú "Imagen" y ventanas de información del canal.

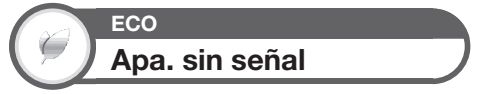

Cuando se ajusta en "Activar", el televisor pasará automáticamente al modo de espera si no hay entrada de señal durante 15 minutos.

# NOTA

 Incluso si termina un programa de televisor, esta función tal vez no funcione debido a interferencia desde otras emisoras de televisión u otras señales.

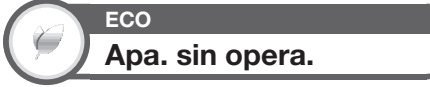

Si "Activar" está seleccionado, el televisor pasará automáticamente al modo de espera si no se ejecuta ninguna operación durante tres horas.

# NOTA

 Cinco minutos antes de que el televisor pase al modo de espera, el tiempo restante se visualizará cada minuto.

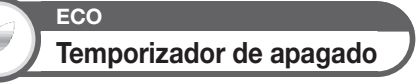

Le permite ajustar una hora a la cual el televisor entra automáticamente en espera. Puede ajustar el intervalo de tiempo para pasar al modo de espera después de seleccionar "Cambiar".

# NOTA

- Seleccione "Apagado" para cancelar el temporizador de apagado.
- Cuando se ha ajustado la hora, comienza automáticamente la cuenta atrás.
- Cinco minutos antes de que expire el tiempo preajustado, el tiempo restante se visualizará cada minuto.

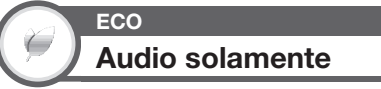

Cuando escuche música de un programa de música, podrá apagar el televisor y disfrutar del audio solamente.

| Elemento  |                                        |
|-----------|----------------------------------------|
| Encendido | Sale sonido sin imagen en la pantalla. |
| Apagado   | Salen ambos, imágenes y sonidos.       |

# Ajustes de canal

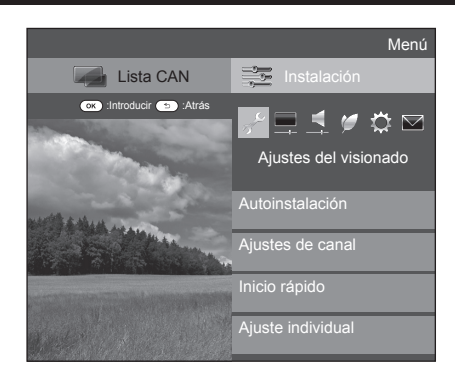

Ajustes del visionado Autoinstalación

El televisor detecta y guarda automáticamente todos los servicios disponibles en su área. Esta función también le permite ejecutar el ajuste de canal individualmente para digital, satélite y analógico y reconfigurar los ajustes después que se haya completado la instalación automática inicial.

- Vaya a "Menú" > "Instalación" > "Ajustes del visionado" > "Autoinstalación".
- 2 Pulse ◀/► para seleccionar "Si", y luego pulse OK.
- 3 Pulse ▲/▼/◀/► para seleccionar el idioma deseado, y luego pulse OK.

# NOTA

- Se requiere introducir el código secreto cuando se ejecuta "Autoinstalación". El código secreto predeterminado es "1234". Para cambiar el ajuste del código secreto, consulte **Ajustes** de Contraseña/Bloqueo (Página 37). Para borrar el ajuste del código secreto (ya no será necesario introducir un código secreto), consulte BORRADO DEL CÓDIGO SECRETO (Página 59).
- No puede ajustar el ajuste Hogar/Tienda y el ajuste de país en "Autoinstalación" en el menú "Instalación". Si quiere reconfigurar esos ajustes, ejecute automáticamente la autoinstalación inicial después de ejecutar "Reiniciar" en el menú "Instalación".
- En la pantalla se visualiza el ajuste de país actual.
- 4 Pulse ▲/▼ para seleccionar la norma de emisión que quiere buscar, y luego pulse OK.

# Búsqueda digital

Después de seleccionar el servicio que quiere buscar, ya sea "Terrestre" o "Cable", consulte Ajuste de emisión digital en las páginas 13–14.

# 📄 Búsqueda analógica

El televisor busca, ordena y memoriza todos los canales de televisión que pueden recibirse. Consulte **Ajuste de emisión analógica** en la página 14.

# Búsqueda satélite

Después de seleccionar "Búsqueda satélite", se visualiza la pantalla de ajuste DVB-S/S2 actual. Consulte el ajuste "Búsqueda satélite" en las páginas 15–16.

# NOTA

 Después de seleccionar "Siguiente" en la pantalla de ajuste DVB-S/S2, necesita seleccionar su emisión por satélite preferida para iniciar la búsqueda.

# Ajustes del visionado Configuración inicial

Puede reconfigurar los ajustes de los servicios DTV automáticamente o manualmente.

- Vaya a "Menú" > "Instalación" > "Ajustes del visionado" > "Ajustes de canal" > "Configuración inicial".
- Pulse ▲/▼ para seleccionar la norma de emisión que quiere reconfigurar, y luego pulse OK.

# NOTA

 Se requiere introducir el código secreto cuando se ejecuta "Configuración inicial". El código secreto predeterminado es "1234". Para cambiar el ajuste del código secreto, consulte Ajustes de Contraseña/Bloqueo (Página 37). Para borrar el ajuste del código secreto (ya no será necesario introducir un código secreto), consulte BORRADO DEL CÓDIGO SECRETO (Página 59).

# Ajuste digital

# Terrestre

Puede reconfigurar los siguientes ajustes cuando selecciona "Terrestre" en la instalación automática inicial o en el menú "Autoinstalación".

# Búsqueda adicional

Utilice este menú para añadir servicios nuevos automáticamente después de haber completado "Búsqueda digital" en el menú "Autoinstalación".

# Búsqueda manual

Añade servicios nuevos dentro de una banda de frecuencias especificada.

- Introduzca la frecuencia utilizando los botones numéricos 0-9.
- Sólo puede ejecutar "Búsqueda manual" con un número de servicio cuando los cinco países nórdicos han sido seleccionados en el ajuste de país.
# Ajuste básico

## Ajuste manual

Configure varios ajustes para cada servicio utilizando los botones color (R/G/Y/B).

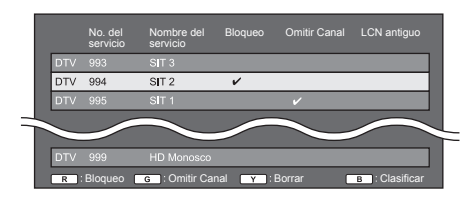

Pulse ▲/▼ para seleccionar el servicio deseado.

- 2 Pulse el botón de color en el mando a distancia correspondiente al elemento que desea reconfigurar.

# Botones para la operación "Ajuste manual"

| Bloqueo                                                                                                    | Pulse el botón R.                                           |  |
|----------------------------------------------------------------------------------------------------|-------------------------------------------------------------|--|
| Cuando el servicio está bloqueado, debe introducir<br>su código secreto cada vez que quiera sintonizar<br>el servicio.                                                  |                                                             |  |
| Omitir Canal                                                                                                    | Pulse el botón G.                                           |  |
| Los servicios con una marca $\checkmark$ se ignoran cuando<br>se pasa por ellos cuando se pulsa $\mathbf{P} \land / \lor$ en el<br>televisor o en el mando a distancia. |                                                             |  |
| Borrar                                                                                                    | Pulse el botón Y.                                           |  |
| ver nuevamente el<br>"Autoinstalación", "<br>"Búsqueda manual                                                                                                    | servicio que borró, ejecute<br>Búsqueda adicional", o<br>". |  |
| Clasificar                                                                                                    | Pulse el botón B.                                           |  |
| Puede ordenarse la posición de elemento de los servicios.<br>① Pulse ▲/▼ para seleccionar el servicio cuya posición de elemento desea mover, y luego pulse OK.          |                                                             |  |
| 010 555 511                                                                                                    | v la la la la la la la la la la la la la                    |  |

deseada, y luego pulse OK.

DTV 994 SIT 1 🗸

③ Repita los pasos 1 y 2 hasta que se hayan clasificado todos los servicios deseados.

## Cable

Puede reconfigurar los siguientes ajustes cuando selecciona "Cable" en la instalación automática inicial o en el menú "Autoinstalación".

## Búsqueda adicional

Utilice este menú para añadir servicios nuevos automáticamente después de haber completado "Búsqueda digital" en el menú "Autoinstalación". Siga los pasos ① al ⑤ en Búsqueda de emisiones por cable en la página 14.

## Búsqueda manual

Añade servicios nuevos dentro de una banda de frecuencias especificada. Después de ajustar los elementos en la siguiente pantalla, el televisor comienza a buscar.

• Consulte la tabla para los elementos de menú en la columna derecha en la página 14.

| Frecuencia           | [47.0] |      |
|----------------------|--------|------|
| Velocidad de símbolo | [6900] | 47.0 |
| Modulación QAM       | [64]   | 47.0 |
| Iniciar búsqueda     |        |      |

## Ajuste manual

Esta función es la misma que en "Terrestre". Consulte "Ajuste manual" en "Terrestre".

#### ComHem

- Sólo puede reconfigurar los ajustes de "Ajuste manual".
- Sólo puede ajustar el ajuste "Bloqueo" en "Ajuste manual".

## Ajuste satélite

Antes de seleccionar el tipo de búsqueda en "Ajuste satélite", necesita seleccionar la emisión por satélite.

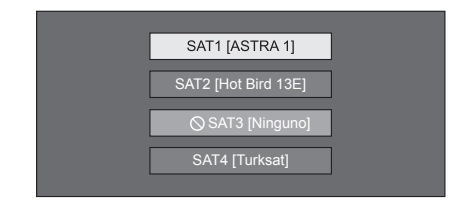

## Búsqueda adicional

Utilice este menú para añadir servicios nuevos automáticamente después de haber completado la instalación automática. Siga los pasos 1 al 6 en la columna derecha de la página 15.

## Búsqueda manual

Añade servicios nuevos dentro de una banda de frecuencias especificada. Después de ajustar los elementos en la siguiente pantalla, seleccione "Sí" en el menú "Iniciar búsqueda".

| Banda            | [Vert/Baja] |            |  |
|------------------|-------------|------------|--|
| Frecuencia       | [12750]     | Vert/Baja  |  |
| Iniciar búsqueda | i [27500]   | Vert/Alta  |  |
|                  |             | Horiz/Baja |  |
|                  |             | Horiz/Alta |  |
|                  |             |            |  |

## Ajuste manual

Esta función es la misma que en "Ajuste digital". Consulte "Ajuste manual" en "Ajuste digital".

## Ajuste analógico

Puede reconfigurar los ajustes de los canales de televisión analógica automáticamente o manualmente.

## Búsqueda adicional

Utilice este menú para añadir servicios nuevos automáticamente después de haber completado "Búsqueda analógica" en el menú "Autoinstalación".

 Comienza la búsqueda de canales después de seleccionar el sistema de color y el sistema de sonido.

Ajuste manual

Utilice este menú para configurar manualmente canales de televisión analógicos.

Después de seleccionar "Sí" en la pantalla, pulse  $\blacktriangle/ \bigtriangledown / \blacklozenge / \blacklozenge$  para seleccionar el canal que quiere ajustar y pulse **OK**.

## Ajuste fino

Puede ajustar la frecuencia a la posición deseada.

## NOTA

- Ajuste mientras comprueba la imagen de fondo como referencia.
- En lugar de pulsar ◄/▶ para ajustar la frecuencia, puede realizar el ajuste introduciendo directamente el número de frecuencia del canal con los botones numéricos 0–9.

#### **EJEMPLO**

- 179,25 MHz: Pulse 1 > 7 > 9 > 2 > 5.
- 49,25 MHz: Pulse 4 > 9 > 2 > 5 > OK

## Sis. color

Seleccione el sistema de color óptimo para recibir ("Auto", "PAL", "SECAM").

## Sis. sonido

Seleccione los sistemas de sonido óptimos (sistemas de emisión) para recibir ("B/G", "D/K", "I", "L/L").

## Etiqueta

Cuando un canal de televisor emita su nombre de red, "Autoinstalación" detectará la información y le asignará un nombre al mismo. Sin embargo, usted podrá cambiar nombres de canales individualmente.

Seleccione cada carácter del nuevo nombre del canal usando el teclado del software (Página 7).

#### NOTA

El nombre puede tener cinco caracteres o menos.

## Omisión

Los canales con "Omisión" ajustada en "Encendido" se omiten cuando se utiliza P / V aunque hayan sido seleccionados mientras se vea la imagen de televisor.

#### Descodifica.

Cuando conecta un descodificador al televisor, necesita seleccionar "EXT 1".

#### NOTA

El valor ajustado en fábrica es "Apagado".

#### Bloqueo

Puede bloquear la visión de cualquier canal.

#### NOTA

- · Consulte "Cód. secr." para poner un código secreto.
- Cuando "Bloqueo" se ponga en "Encendido" para un canal, se visualizará "Protección niños activada." y la imagen y el sonido del canal se bloquearán.

## Clasificar

Los canales se pueden borrar individualmente.

- 1 Pulse **◄**/**▶** para seleccionar "Sí", y luego pulse **OK**.
- 2 Pulse ▲/▼/◀/► para seleccionar el programa que quiere mover, y luego pulse OK.
- 3 Pulse ▲/▼/◀/► para moverlo a la posición deseada, y luego pulse OK.
- 4 Repita los pasos 2 y 3 hasta clasificar todos los canales deseados.

## Borrar programa

Los programas individuales se pueden borrar.

- 1 Pulse **◄**/**▶** para seleccionar "Sí", y luego pulse **OK**.
- Pulse ▲/▼/ ◄/▶ para seleccionar el canal que quiere borrar, y luego pulse OK.
   Aparece una ventana de mensaie.
- 3 Pulse ◄/► para seleccionar "Si", y luego pulse OK para borrar el canal seleccionado. Suben todos los canales subsecuentes.
- 4 Repita los pasos 2 y 3 hasta borrar todos los canales deseados.

## Ajustes de Contraseña/Bloqueo

## Ajustes del visionado Código secreto

Le permite utilizar un código secreto para proteger ciertos ajustes de forma que no sean cambiados por error.

Vaya a "Menú" > "Instalación" > "Ajustes del visionado" > "Ajuste individual" > "Cód. secr.".

#### NOTA

 Se requiere introducir el código secreto cuando se ejecuta "Cód. secr.", El código secreto predeterminado es "1234". Para borrar el ajuste del código secreto (ya no será necesario introducir un código secreto), consulte BORRADO DEL CÓDIGO SECRETO (Página 59).

Cuando se selecciona "Sí"

Registre un número de contraseña de cuatro dígitos para utilizar la función "Cód. secr.".

- Pulse ◄/► para seleccionar "Si", y luego pulse OK.
- 2 Introduzca un número de cuatro dígitos como código secreto utilizando los botones numéricos 0-9.
- 3 Introduzca el mismo número de cuatro dígitos que el del paso 1 para confirmar.
  - Se visualiza "El código secreto personal de sistema ha sido cambiado satisfactoriamente.".

#### 4 Pulse OK.

## ΝΟΤΑ

 Para ver un canal bloqueado, debe introducir el código secreto (para los canales cuya visualización esta bloqueada en modo DTV, SAT y ATV, consulte las páginas 35 y 36). Cuando selecciona un canal bloqueado, aparece un mensaje pidiendo el código secreto. Pulse ≤> para visualizar la pantalla de introducción del código secreto.

## Cuando se selecciona "No"

Le permite restablecer su código secreto.

Pulse **◄**/**▶** para seleccionar "Sí", y luego pulse **OK**.

## NOTA

 Como una medida de precaución, escriba su código secreto en la parte posterior de este manual del usuario, recórtelo y guárdelo en un lugar seguro fuera del alcance de los niños.

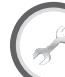

# Ajustes del visionado

Clasificación de los padres

Esta función permite restringir los servicios de DTV. Esto impide que los niños vean escenas con violencia o contenido sexual que pueden ser dañinas.

- Vaya a "Menú" > "Instalación" > "Ajustes del visionado" > "Ajuste individual" > "Clasificación de los padres".
- 2 Repita los pasos 1 al 4 en Cuando se selecciona "Sí" a la izquierda.

## NOTA

- "Para todas las edades" y "Aprobación de los padres recomendada" son clasificaciones usadas exclusivamente en Francia.
- Para los detalles sobre las clasificaciones, consulte la página 68.

## Opciones Bloqueo de botón

Esta función le permite bloquear los botones en el televisor o en el mando a distancia para prohibir a los niños cambiar el canal o el volumen.

Vaya a "Menú" > "Instalación" > "Opciones" > "Bloqueo de botón".

| Elemento                           |                                                                                |  |
|------------------------------------|--------------------------------------------------------------------------------|--|
| Apagado                            | Desbloquea los botones.                                                        |  |
| Bloqueo control<br>mando distancia | Bloquea todos los botones en el mando a distancia.                             |  |
| Bloqueo control<br>botón           | Bloquea los botones en el televisor<br>excepto el interruptor de alimentación. |  |

## ΝΟΤΑ

 No puede ajustar "Bloqueo control mando distancia" y "Bloqueo control botón" a la vez.

## Cancelación del bloqueo

Pulse **MENU** en el televisor y ajuste en "Apagado" para cancelar "Bloqueo control mando distancia". Pulse **MENU** en el mando a distancia y ajuste a "Apagado" para cancelar el "Bloqueo control botón".

## Ajustes del idioma

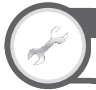

## Ajustes del visionado Idioma del audio digital

Si hay idiomas de audio disponibles, ajuste hasta tres idiomas de audio múltiple preferidos para visualizar.

Vaya a "Menú" > "Instalación" > "Ajustes del visionado" > "Ajuste individual" > "Idioma del audio digital".

## Cambio de los idiomas de audio múltiple

Cada vez que pulsa  $\frac{\mathcal{V}[I]/I^{*II}}{WO}$  en el mando a distancia, cambia el idioma del audio.

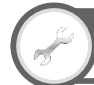

## Ajustes del visionado Subtítulo

Si hay subtítulos disponibles, ajuste hasta dos idiomas de subtítulos preferidos para visualizar (incluyendo subtítulos para las personas con problemas de audición).

Vaya a "Menú" > "Instalación" > "Ajustes del visionado" > "Ajuste individual" > "Subtítulo".

#### Elemento seleccionado

- 1er idioma
- 2do idioma
- Para deficientes auditivos

## Cambio de los idiomas de los subtítulos

Cada vez que pulsa .... en el mando a distancia, cambia el subtítulo.

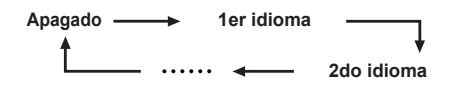

# Ajuste "Para deficientes auditivos" a "Sí"

Los subtítulos para quienes tienen problemas auditivos tienen prioridad sobre cada ajuste de subtítulo de idioma (p.ej., "1er idioma", "2do idioma", etc.).

## **EJEMPLO**

1er idioma

1er idioma

(Para deficientes auditivos)

#### NOTA

 Los subtítulos no aparecerán en pantalla cuando el programa no contenga información de subtítulos.

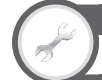

## Ajustes del visionado

Idioma

Puede seleccionar el idioma de la OSD entre 23 idiomas. Para ver los idiomas que pueden seleccionarse, consulte la columna **Idioma OSD** en la tabla de especificaciones (Página 65).

Vaya a "Menú" > "Instalación" > "Ajustes del visionado" > "Idioma".

## Ajustes útiles

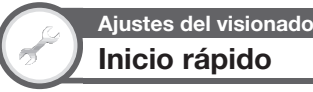

Puede reducir el tiempo para que se vea el televisor después de encender la alimentación con el mando a distancia.

Vaya a "Menú" > "Instalación" > "Ajustes del visionado" > "Inicio rápido".

| Elemento  |                                                                                                    |  |
|-----------|----------------------------------------------------------------------------------------------------|--|
| Encendido | El televisor se enciende rápidamente<br>desde espera. Estando en espera se<br>requiere un consumo de energía de 30<br>W o más. |  |
| Apagado   | Hay poco consumo de energía estando<br>en espera.                                                                              |  |

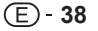

# Funciones de visualización útiles

## Time shift

Esta función le permite hacer pausa en el programa de televisión digital o por satélite que está viendo y comenzar a verlo nuevamente desde la escena en pausa. Esta función sólo está disponible para la serie de modelos 924/824.

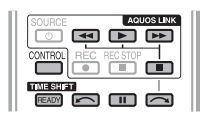

## 1 Pulse READY.

- El televisor comienza la grabación temporal en segundo plano de la emisión en tiempo real.
- El tiempo de grabación con time shift es aproximadamente 150 minutos para SD o 60 minutos para HD (dependiendo de los programas).

## 2 Pulse ►.

- El televisor muestra el programa desde la escena en la que el televisor comenzó a grabar y la grabación continúa.
- Cuando el televisor reproduce otra vez después de pulsar una vez para detener el programa, el televisor muestra el programa desde la escena detenida.

## Botones para la operación de time shift

| Botones | Descripción                                                                                                    |
|---------|----------------------------------------------------------------------------------------------------|
| READY   | <ul> <li>Comienza a grabar el programa que está viendo.</li> <li>No puede reproducir el programa grabado hasta después de aproximadamente tres segundos de haber pulsado <b>READY</b> para comenzar a grabar.</li> </ul> |
|         | Reproduce el programa grabado.                                                                                                    |
|         | Detiene el programa que se está<br>reproduciendo (la grabación con time shift<br>continúa) y regresa a a emisión en tiempo<br>real (en vivo).                                                                            |
|         | Hace pausa en el programa<br>reproduciéndose (la grabación con time<br>shift continúa).<br>• Esta función se libera en 15 minutos.                                                                                       |
| •       | Retroceso (cada vez que pulse este botón,<br>la velocidad de retroceso cambia en tres<br>niveles).                                                                                                    |
| ••      | Avance rápido (cada vez que pulse este<br>botón, la velocidad de avance rápido<br>cambia en tres niveles).                                                                                                    |
|         | Reproducción después de saltar hacia<br>atrás 10 segundos.                                                                                                    |
| ~       | Reproducción después de saltar hacia<br>adelante 30 segundos.                                                                                                    |

## NOTA

- En lugar de pulsar botones en el mando a distancia, las operaciones anteriores también están disponibles en la pantalla con el panel de operación. Puede hacer aparecer este panel de operación pulsando CONTROL en el mando a distancia o seleccionando "Control (Time shift)" en "Opciones" > "Opciones para visionado".
- El panel de operación para time shift sólo se visualiza durante la operación con time shift.
- El menú "Ajuste de descripción del audio" no funciona durante reproducción con time shift.

- Cuando la cantidad de memoria usada para time shift llega a "Llena" y el punto azul está cerca del borde izquierdo de la barra (consulte Ø y Ø en la sección Contador en la página 40), no puede usar algunas funciones (II) (Pausa), (Retroceso), (Saltar hacia atrás 10 segundos)).
- La reproducción con time shift parará en tres horas.
- Time shift no funciona para ATV, entradas externas, emisiones de datos y emisiones de radio.
- Para liberar time shift, pulse READY, cambie el canal DTV/SAT, cambie "Entrada" o apague la alimentación del televisor.
- Time shift se liberará si no se ejecutan operaciones durante tres horas.
- Algunas funciones no trabajarán durante time shift.
- Time shift no es en realidad una función de grabación, por tanto los datos grabados se pierden cuando se sale de time shift.
- Time shift no funciona automáticamente, sólo comienza cuando se pulsa **READY**.
- La grabación se detiene automáticamente cuando no se recibe señal (se perderán los datos grabados).
- Time shift no funciona con programas protegidos contra copia.
- Para algunas señales, la resolución puede reducirse durante reproducción con time shift.

## Ejemplos del uso de time shift

# Cuando se aleja del televisor por un tiempo (pulse READY cuando se aleje del televisor)

| Sin time shift                                 |  |  |
|------------------------------------------------|--|--|
| Lejos                                          |  |  |
|                                                |  |  |
| Pierde la escena mientras está lejos.          |  |  |
| Con time shift                                 |  |  |
| Lejos                                          |  |  |
|                                                |  |  |
| Cuando regrese puede ver la escena que perdió. |  |  |

#### Cuando quiere ver la misma escena nuevamente (debe pulsar READY por anticipado para que time shift funcione)

| Sin time shift                           |  |         |   |  |
|------------------------------------------|--|---------|---|--|
|                                          |  |         |   |  |
| No puede ver nuevamente la misma escena. |  |         |   |  |
| Con time shift                           |  |         |   |  |
|                                          |  |         |   |  |
| P                                        |  | la seri | J |  |

Visualización de información acerca de

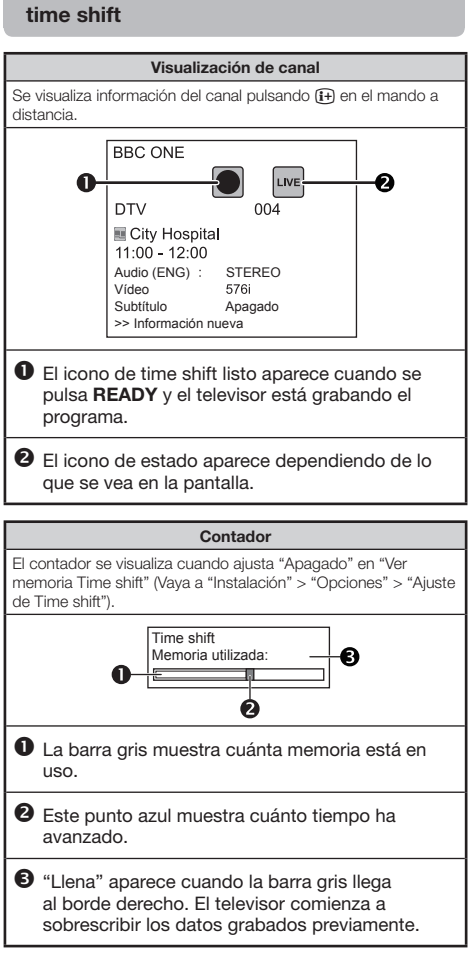

## NOTA

 También puede hacer aparecer la información anterior pulsando CONTROL en el mando a distancia o seleccionando "Control (Time shift)" desde "Opciones" > "Opciones para visionado".

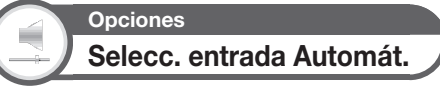

Puede elegir si cambiar o no automáticamente la fuente de entrada cuando reciba una señal compatible con AQUOS LINK o Euro SCART en el televisor durante operaciones con time shift.

Vaya a "Menú" > "Instalación" > "Opciones" > "Ajuste de Time shift" > "Selecc. entrada Automát.".

| Elemento    |                                                                                                    |  |
|-------------|----------------------------------------------------------------------------------------------------|--|
| Activar     | Libera time shift cuando se recibe una<br>señal compatible con AQUOS LINK o<br>Euro SCART. Cambia automáticamente<br>la fuente de entrada.                                       |  |
| Desactivado | Time shift continúa funcionando. El<br>televisor no cambia automáticamente la<br>fuente de entrada incluso cuando reciba<br>una señal compatible con AQUOS LINK<br>o Euro SCART. |  |

## Funciones de visualización útiles

## Selección de tamaño de la imagen

## Selección automática del tamaño de la imagen WSS

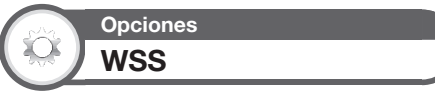

"WSS" permite al televisor seleccionar automáticamente entre diferentes formatos de pantalla.

Vaya a "Menú" > "Instalación" > "Opciones" > "WSS".

#### NOTA

 Si una imagen no cambia al tamaño apropiado de la imagen, utilice "Modo panorámico". Cuando la señal de emisión no contiene información "WSS", la función no funcionará aunque esté activada.

## Selección manual del tamaño de la imagen WSS

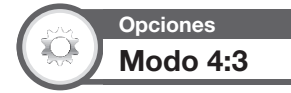

La señal "WSS" tiene una conmutación automática 4:3 que le permite seleccionar entre "Normal" y "Panorámico".

#### Vaya a "Menú" > "Instalación" > "Opciones" > "Modo 4:3".

| Elemento   |                                                                |  |
|------------|----------------------------------------------------------------|--|
| Normal     | Gama normal manteniendo una relación de aspecto de 4:3 ó 16:9. |  |
| Panorámico | Imagen panorámica sin barras laterales.                        |  |

## Pantalla 4:3 de señal WSS

Modo 4:3 "Normal"

Modo 4:3 "Panorámico"

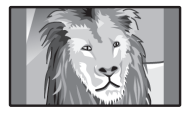

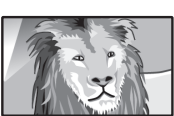

# Selección manual del tamaño de la imagen

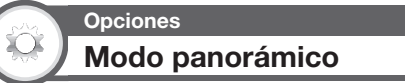

Puede seleccionar el tamaño de la imagen. El tamaño de imagen seleccionable cambia según el tipo de la señal recibida.

| Elemento (para señales SD [definición estándar]) |                                                                                                    |  |  |
|--------------------------------------------------|----------------------------------------------------------------------------------------------------|--|--|
| Normal                                           | Mantiene la relación de aspecto<br>original en una visualización de pantalla<br>completa.                                                                                    |  |  |
| Zoom 14:9                                        | Para imágenes tipo buzón 14:9.<br>Aparece una barra fina lateral en cada<br>lado, y con algunos programas usted<br>puede ver barras en la parte superior<br>e inferior.      |  |  |
| Panorámico                                       | En este modo, la imagen se alarga hacia<br>cada lado de la pantalla. Dependiendo<br>de las señales de la emisión, la imagen<br>pudiera aparecer similar a "Panta.<br>Comp.". |  |  |
| Panta. Comp.                                     | Para imágenes anamórficas 16:9.                                                                                                    |  |  |
| Cine 16:9                                        | Para imágenes tipo buzón 16:9.<br>Con algunos programas puede que<br>aparezcan barras en la parte superior<br>e inferior.                                                    |  |  |
| Cine 14:9                                        | Para imágenes tipo buzón 14:9.<br>Con algunos programas puede que<br>aparezcan barras en la parte superior<br>e inferior.                                                    |  |  |

| Elemento (para señales HD [alta definición]) |                                                                                                    |  |
|----------------------------------------------|----------------------------------------------------------------------------------------------------|--|
| Panta. Comp.                                 | Visualización con una imagen de<br>Sobrescaneado. Corta todos los lados<br>de la pantalla.                                                                                                    |  |
| Subescaneado                                 | Visualización con una imagen de<br>subescaneado solamente cuando se<br>recibe una señal 720p. Visualización<br>con la imagen en alta definición ajustada<br>óptimamente. Con algunos programas<br>puede que aparezca ruido en el borde<br>de la pantalla. |  |
| Punto x punto                                | Muestra una imagen con el mismo<br>número de píxeles en la pantalla<br>sólo cuando se reciben señales<br>1080i/1080p.                                                                                                    |  |

## NOTA

- Algunos elementos no aparecen dependiendo del tipo de señal recibida.
- Vaya a "Menú" > "Instalación" > "Opciones" > "Opciones para visionado" > "Modo panorámico".
   Tambiés electrogram a lamente a visionado (Pl es el
  - También puede seleccionar un elemento pulsando (H) en el mando a distancia.
  - El menú lista las opciones del "Modo panorámico" que pueden seleccionarse para el tipo de señal de vídeo que está recibiéndose actualmente.

# 2 Pulse ▲/▼ para seleccionar el elemento deseado.

 Según avanza por las opciones, cada una de ellas se refleja inmediatamente en la pantalla. No hay necesidad de pulsar OK.

Básicamente, si ajusta "WSS" a "Encendido" en el menú "Opciones", para cada emisión o programa reproducido usando una videograbadora o un reproductor/grabador de DVD, se selecciona automáticamente el "Modo panorámico" óptimo.

#### NOTA

 Incluso si seleccionó manualmente su "Modo panorámico" deseado, el televisor puede cambiar automáticamente al "Modo panorámico" óptimo dependiendo de la señal recibida cuando "WSS" está ajustado a "Encendido".

# Selección manual del tamaño de la imagen a grabar

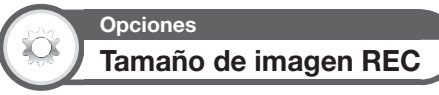

Puede utilizar este menú para ajustar el tamaño de imagen apropiado para ver un programa de televisión con formato 16:9 en un televisor 4:3.

> Vaya a "Menú" > "Instalación" > "Opciones" > "Ajuste terminal" > "Tamaño de imagen REC".

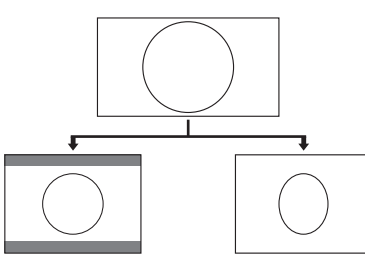

Ajuste a "TV 4:3"

Ajuste a "TV 16:9"

## ΝΟΤΑ

Esta función debe ajustarse antes de grabar.

# Selección automática del tamaño de la imagen HDMI

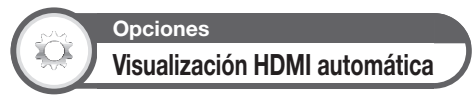

Esta función le permite cambiar automáticamente al tamaño de imagen apropiado cuando ve una señal HDMI utilizando los terminales HDMI 1, 2, 3 y 4.

- 1 Pulse → para seleccionar la fuente de entrada ("HDMI 1", "HDMI 2", "HDMI 3" o "HDMI 4") conectada a su dispositivo HDMI, y luego pulse **OK**.
- 2 Vaya a "Menú" > "Instalación" > "Opciones" > "Ajuste terminal" > "Visualización HDMI automática".

# Ajuste de la posición de la imagen

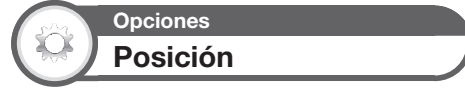

Para ajustar las posiciones horizontal y vertical de la imagen.

Vaya a "Menú" > "Instalación" > "Opciones" > "Efecto en la pantalla" > "Posición".

| Elemento |                                                                    |
|----------|--------------------------------------------------------------------|
| Pos. H.  | Centra la imagen moviéndola hacia la derecha o hacia la izquierda. |
| Pos. V.  | Centra la imagen moviéndola hacia<br>arriba o hacia abajo.         |

## NOTA

- Los ajustes se almacenan separadamente para cada la fuente de entrada.
- Dependiendo del tipo de señal de entrada, del ajuste del "Modo panorámico" o de "Modo Vídeo" para el modo USB, un ajuste de posición pudiera no estar disponible.
- Esta función no esta disponible para emisiones de DTV/SAT con señales MHEG.

## Ajustes de la visualización

## Visualización de canal

Puede visualizar la información del canal pulsando (+) en el mando a distancia.

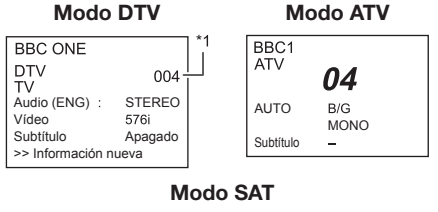

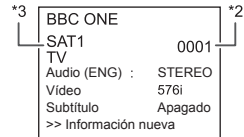

- \*1 Después de seleccionar los cinco países nórdicos en el ajuste de país se visualizan números de cuatro dígitos (p.ej., 0001).
- \*2 Los canales por satélite aparecen como números de cuatro dígitos (p.ej, 0001).
- \*3 Puede ajustar cuatro emisoras por satélite a "SAT1", "SAT2", "SAT3", "SAT4".

## Visualización de la hora en la información del canal

Puede visualizar la información de la hora incluida en emisiones DTV, SAT y Teletexto.

## NOTA

- Omita el paso1 si está recibiendo emisiones de DTV/SAT.
- 1 Seleccione un canal de televisión (la información de la hora se captura automáticamente).
- 2 Pulse (i+). En el televisor aparecerá la visualización de canal.
- 9 Pulse 1 otra vez dentro de los varios segundos en los que la visualización del canal está en la pantalla. La información de la hora se mostrará en la esquina inferior derecha de la pantalla durante algunos segundos.
- 4 Incluso cuando cambie el canal de televisión, puede visualizar la información de la hora con los pasos 2 y 3 anteriores.

#### NOTA

 Si se adquirió con éxito, la información de la hora aparecerá en la esquina superior derecha de la pantalla pulsando MENU.

## Visualización de hora y título

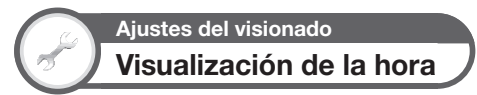

Vaya a "Menú" > "Instalación" > "Ajustes del visionado" > "Ajuste individual" > "Visualización de la hora".

## Visualización de la hora

Esta función le permite visualizar la hora del reloj en la esquina inferior derecha de la pantalla.

| Elemento                      |                                                         |
|-------------------------------|---------------------------------------------------------|
| Encendido                     | Muestra la hora del reloj.                              |
| Activado (cada<br>media hora) | Muestra la hora del reloj en incrementos de 30 minutos. |
| Apagado                       | Oculta la hora del reloj.                               |

## Formato de la hora

Puede seleccionar el formato de la hora (lo mismo "24HR" o "AM/PM") para la hora del reloj.

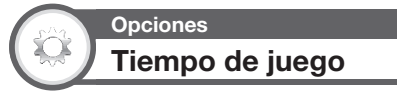

Esta función le permite visualizar en la pantalla el tiempo transcurrido cuando el "Modo AV" está ajustado a "JUEGO".

Vaya a "Menú" > "Instalación" > "Opciones" > "Tiempo de juego".

| Elemento  |                                                                                                    |
|-----------|----------------------------------------------------------------------------------------------------|
| Encendido | Con la conexión de una consola de<br>juegos al televisor, el tiempo transcurrido<br>se visualiza en incrementos de 30<br>minutos después que comienza a jugar<br>un juego. |
| Apagado   | Oculta la hora.                                                                                                    |

## ΝΟΤΑ

 No se pueden hacer selecciones en este menú si la fuente de entrada es "TV" o "USB".

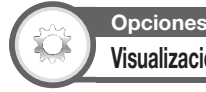

## Visualización del título del programa

Esta función le permite visualizar información del programa como el título y la hora de emisión sintonizando un canal.

> Vaya a "Menú" > "Instalación" > "Opciones" > "Efecto en la pantalla" > "Visualización del título del programa".

#### NOTA

 Esta función esta sólo disponible al tener el modo DTV/SAT seleccionado.

# Otras funciones útiles

## Ajuste cuando se utilizan dispositivos externos

## Ajustes de la fuente de entrada

## Opciones Selección de entrada

Para ajustar el tipo de señal de un equipo externo.

- Pulse para seleccionar la fuente de entrada para el ajuste de la señal de entrada ("EXT 1" o "EXT 3") en el menú "Entrada", y luego pulse OK.
- 2 Vaya a "Menú" > "Instalación" > "Opciones" > "Ajuste terminal" > "Selección de entrada".

| Elemento |                  |
|----------|------------------|
| EXT 1    | Y/C, CVBS, RGB   |
| EXT 3    | COMPONENTES, RGB |

#### NOTA

- Si no se visualiza imagen (color), intente cambiar a otro tipo de señal.
- Compruebe el manual del usuario del equipo externo para conocer el tipo de señal.

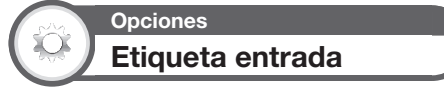

Puede etiquetar cada fuente de entrada con una etiqueta que prefiera.

- 1 Pulse para seleccionar la fuente de entrada deseada en el menú "Entrada", y luego pulse OK.
- 2 Vaya a "Menú" > "Instalación" > "Opciones" > "Ajuste terminal" > "Etiqueta entrada".
- 3 Seleccione cada carácter del nuevo nombre para la fuente de entrada usando el teclado del software (Página 7).

## NOTA

La etiqueta puede tener seis caracteres o menos.

| Lista CA | N N        |
|----------|------------|
|          | vdo.       |
| Enua     | iua        |
| TV       |            |
| P DVD    | Conmutable |
| EXT 2    |            |

## NOTA

 No puede cambiar etiquetas si la fuente de entrada es "TV", "USB", red Hogar o TV Internet.

## Ignorar entrada especificada

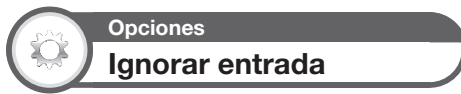

Este ajuste le permite ignorar la entrada SCART, HDMI, RGB, ATV, DTV o SAT en la operación Selección de fuente de entrada.

Vaya a "Menú" > "Instalación" > "Opciones" > "Ignorar entrada".

| Instalación     |      |
|-----------------|------|
| Ajuste terminal |      |
| Ignorar entrada |      |
| EXT 1 (SCART)   | [Si] |
| EXT 2 (CVBS)    | [No] |
| ATV             | [No] |
| DTV             | [No] |
| SAT 1           | [No] |
| SAT 2           | [No] |

## ΝΟΤΑ

 Cuando selecciona "ATV", "DTV" o "SAT", la función ignorar trabaja sólo cuando se usa el botón INPUT - en la parte frontal del televisor.

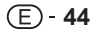

## Funciones adicionales

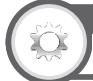

## Opciones Sistema de color

Puede cambiar el sistema de color a uno que sea compatible con la imagen de la pantalla.

Vaya a "Menú" > "Instalación" > "Opciones" > "Sistema de color".

## NOTA

- El valor ajustado en fábrica es "Auto".
- Si está seleccionado "Auto", se ajusta automáticamente el sistema de color para cada canal. Si una imagen no se visualiza claramente, seleccione otro sistema de color (p.ej., "PAL", "SECAM").

## Opciones Seleccionar salida auriculares/audio

Puede seleccionar el dispositivo que se utilizará para la salida de audio.

Vaya a "Menú" > "Instalación" > "Opciones" > "Ajuste terminal" > "Seleccionar salida auriculares/audio".

| Elemento        |                                                                                         |
|-----------------|-----------------------------------------------------------------------------------------|
| Auriculares     | Salida de audio a través de auriculares.                                                |
| Salida de audio | Salida de audio a través de un receptor<br>A/V o del controlador de audio<br>ambiental. |

## PRECAUCIÓN

 Este terminal también se usa para auriculares. Disminuya el volumen antes de usar auriculares. El sonido excesivamente alto puede dañar su audición.

#### NOTA

- Si selecciona "Salida de audio" cuando hay un cable insertado en el terminal HDMI 2/EXT 3 AUDIO (L/R), se silencian los altavoces del televisor.
- Cuando selecciona "Salida de audio", puede ajustar el volumen del sonido del televisor con los botones VOL -/+ en el televisor o los botones \_\_\_+/- en el mando a distancia.

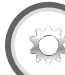

## Opciones Efecto al seleccionar el canal

Esta función muestra un efecto en la pantalla cuando se seleccionan o cambian canales.

Vaya a "Menú" > "Instalación" > "Opciones" > "Efecto en la pantalla" > "Efecto al seleccionar el canal".

Opciones Iluminación

Esta función hace que el LED en la parte frontal del televisor se ilumine de varias formas.

Vaya a "Menú" > "Instalación" > "Opciones" > "Iluminación".

| Elemento  |                                                                       |
|-----------|-----------------------------------------------------------------------|
| Apagado   | El LED no se ilumina.                                                 |
| En espera | El LED se ilumina mientras el televisor<br>está en el modo de espera. |
| Ver       | El LED se ilumina mientras usted ve televisión.                       |
| Siempre   | El LED está iluminado en todo<br>momento.                             |

## NOTA

 El ajuste predeterminado para este elemento es "Ver". Ajústelo a "Apagado" si no desea que se ilumine el LED.

## Conexión a un equipo USB

Conecte un equipo USB al televisor como se muestra debajo.

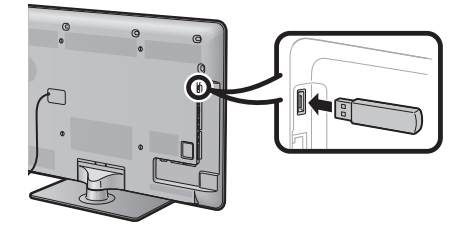

- El televisor cambia automáticamente al modo USB cuando en el terminal USB está insertado un dispositivo USB (esto no trabaja cuando se usa la función time shift).
- Dependiendo del equipo USB, puede ser que el televisor no reconozca los datos contenidos.
- Use solamente caracteres alfanuméricos para nombrar los archivos.
- Los nombres de archivo con más de 80 caracteres (esto puede variar dependiendo del ajuste de caracteres) puede que no se visualicen.
- No desconecte un equipo USB o una tarjeta de memoria del televisor mientras transfiere archivos, usa la función de presentación de diapositivas, cuando una pantalla está cambiando a otra o antes de salir de "USB" desde el menú "Entrada".
- No conecte y desconecte repetidamente un equipo USB al televisor.

#### PRECAUCIÓN

- No use un cable alargador USB cuando conecte un dispositivo USB al terminal USB del televisor.
- El uso de un cable alargador USB puede impedir que el televisor funcione correctamente.

## Medio USB/Red Hogar

Seleccione "USB" o "Red Hogar" desde el menú "Entrada" para pasar a este modo o el televisor cambia automáticamente al modo USB/Red Hogar cuando un dispositivo USB/un servidor para red Hogar está conectado al televisor.

#### Medio USB/Red Hogar

En ambos modos, puede disfrutar del visionado de fotos, escuchar música y ver vídeos desde equipos USB externos o el servidor de la red Hogar.

#### NOTA

- Para conectarse a un servidor de red Hogar, consulte Configuración de la red (Página 54).
- "Modo panorámico" está fijo durante "Modo Foto". Durante "Modo Vídeo", puede seleccionar "AUTO" u "Original".

## Selección de modos y unidades/ servidores

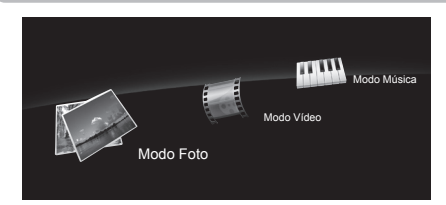

- Pulse B para seleccionar la unidad/servidor donde quiere localizar sus archvos, y luego pulse OK.
  - Cuando esté en el modo red Hogar, pulse Y para buscar servidores.

2 Pulse ◀/► para seleccionar entre "Modo Foto", "Modo Música" o "Modo Vídeo", y luego pulse OK.

#### NOTA

- No necesita seleccionar la unidad/el servidor en el paso 1 cuando sólo hay una unidad en el equipo USB conectado o sólo hay un servidor para Red Hogar conectado al televisor.
- El número máximo de unidades que pueden visualizarse en modo USB es 16.
- El número máximo de servidores que pueden visualizarse en modo red Hogar es 10.
- No puede pasar a estos modos cuando no hay servidor conectado al televisor en el modo red Hogar.

## Modo Foto

## Visualización de miniaturas

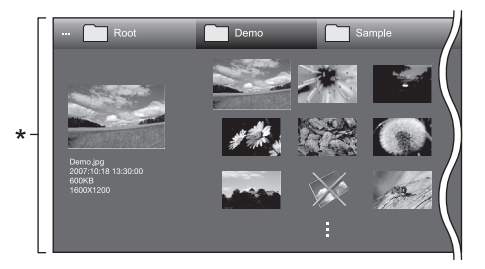

Esta imagen de pantalla es para el modo USB. Pudiera ser ligeramente diferente en el modo red Hogar.

#### Botones para operaciones con miniaturas

| Botones           | Descripción                                                                                                    |
|-------------------|----------------------------------------------------------------------------------------------------|
| ок                | Cuando se selecciona un icono de<br>carpeta: Entrar en este directorio.<br>Cuando se selecciona una miniatura de<br>foto: Ampliar la foto.                   |
| ▲/▼/ ◀/► (Cursor) | Seleccione un elemento deseado.                                                                                                    |
| 5                 | Regresar a la operación anterior.                                                                                                    |
| Botón R           | Modo USB: Seleccionar/no seleccionar<br>elementos (la marca 🖌 aparece en los<br>elementos seleccionados).<br>Modo red Hogar: Ir a la carpeta superior.       |
| Botón G           | Seleccionar música de fondo para la<br>presentación de diapositivas.*                                                                                        |
| Botón Y           | Comenzar la presentación de<br>diapositivas.                                                                                                    |
| Botón B           | Mostrar opciones de configuración de la<br>presentación.<br>• El intervalo entre fotos de la<br>presentación puede ajustarse en<br>"Sel. intervalo present." |

\* Esta función sólo está disponible para el modo USB.

#### NOTA

- Cuando hay archivos de foto no válidos, la marca X se visualizará para el archivo.
- En la parte izquierda de la pantalla puede ver el nombre del archivo, la fecha de la torna, el tamaño del archivo y el tamaño en pixeles de la foto seleccionada (la fecha de la torna sólo esta disponible en el formato de archivo EXIF).

## Visionado de fotos ampliadas

# Botones para la operación de visualización de foto ampliada

| Botones      | Descripción                                             |
|--------------|---------------------------------------------------------|
| ◄/► (Cursor) | Ir a la foto anterior/siguiente en el mismo directorio. |
| 5            | Retornar a la pantalla de selección de<br>miniatura.    |
| Botón R      | Rota la foto 90 grados hacia la izquierda.              |
| Botón G      | Rota la foto 90 grados hacia la derecha.                |
| Botón Y      | Revela/oculta la visualización de la guía.              |

#### NOTA

 La rotación de fotos sólo aplica al elemento seleccionado temporalmente y este ajuste no se guarda.

### Presentación de diapositivas

## Selección de la música de fondo

Cuando seleccione miniaturas de foto configure la música de fondo de la presentación desde "Sel. mús. fondo present." pulsando **B**. Esta función sólo está disponible para el modo USB.

| ··· Root    | Demo          | Sample |  |
|-------------|---------------|--------|--|
|             |               | 0.05   |  |
|             | SONG_01.mps   | 3:03   |  |
|             | ✓ SONG_02.mp3 | 3:15   |  |
|             | SONG_03.mp3   | 3:02   |  |
|             | SONG_04.mp3   |        |  |
|             | SONG_05.mp3   |        |  |
|             | SONG_06.mp3   |        |  |
| SONG_01.mp3 | SONG_07.mp3   |        |  |
| 0:14 / 3:05 | SONG_08.mp3   |        |  |
|             | SONG_09.mp3   |        |  |
|             | SONG_10.mp3   |        |  |

#### Botones para la operación de la selección de la música de fondo de la presentación de diapositivas

| Botones          | Descripción                                                                                     |
|------------------|-------------------------------------------------------------------------------------------------|
| ок               | Cuando se selecciona un archivo de<br>música: Reproducir música.                                |
| ▲/▼/◀/► (Cursor) | Seleccione un elemento deseado.                                                                 |
| <b>€</b>         | Regresar a la operación anterior.                                                               |
| Botón R          | Seleccionar/no seleccionar elementos<br>(la marca ✔ aparece en los elementos<br>seleccionados). |
| Botón G          | Parar la música.                                                                                |
| Botón Y          | Reproducir/hacer pausa en la música.                                                            |
| Botón B          | Mostrar opciones de configuración de la presentación.*                                          |

#### NOTA

- La música de fondo de la presentación de diapositivas se repondrá en los siguientes casos.
  - Seleccione "Reponer toda mús. fondo" pulsando B durante la selección de archivos de música.
  - Regreso al menú superior.
  - Cambie la "Entrada".
- Cuando hay archivos de música no válidos, la marca X se visualizará para el archivo.
- Dependiendo de los archivos, el tiempo de reproducción visualizado puede variar ligeramente respecto al tiempo de reproducción real.

## Presentación de diapositivas

# Botones para la operación de la presentación de diapositivas

| Botones  | Descripción                                        |  |  |
|----------|----------------------------------------------------|--|--|
| <b>€</b> | Regresar a la operación anterior.                  |  |  |
| Botón Y  | Revela/oculta la visualización de la guía.         |  |  |
| Botón B  | Mostrar opciones de configuración de presentación. |  |  |

#### NOTA

- Las músicas de fondo seleccionadas se reproducirán repetidamente.
- La presentación de diapositivas continúa hasta que pulse 5.
  El intervalo entre fotos de la presentación puede ajustarse en
- El intervalo entre rotos de la presentación puede ajustarse en "Sel. intervalo present." pulsando B.
- Dependiendo de la foto, el intervalo de la presentación por foto puede que sea mayor que el intervalo seleccionado en los ajustes.

## Modo Música

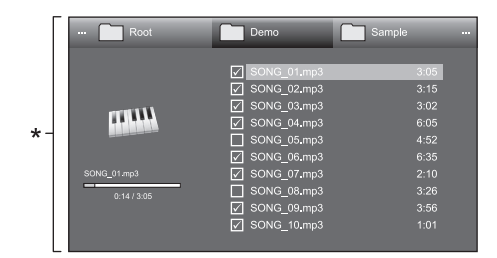

\* Esta imagen de pantalla es para el modo USB. Pudiera ser ligeramente diferente en el modo red Hogar.

#### Botones para el Modo Música

| Botones          | Descripción                                                                                                    |  |  |
|------------------|----------------------------------------------------------------------------------------------------|--|--|
| ок               | Cuando se selecciona un archivo de<br>música: Reproducir música.                                                                                     |  |  |
| ▲/▼/◀/► (Cursor) | Seleccione un elemento deseado.                                                                                                    |  |  |
| 5                | Regresar a la operación anterior.                                                                                                    |  |  |
| Botón R          | Modo USB: Seleccionar/no selecciona<br>elementos (la marca 🗸 aparece en los<br>elementos seleccionados).<br>Modo red Hogar: Ir a la carpeta superior |  |  |
| Botón G          | Parar la música.                                                                                                    |  |  |
| Botón Y          | Modo USB: Reproducir/hacer pausa en<br>la música.<br>Modo red Hogar: Reproducir música.                                                              |  |  |
| Botón B          | Muestra opciones de configuración par<br>reproducción automática.*                                                                                   |  |  |

\* Esta función sólo está disponible para el modo USB.

## NOTA

- Cuando hay archivos de música no válidos, la marca X se visualizará para el archivo.
- Dependiendo de los archivos, el tiempo de reproducción visualizado puede variar ligeramente respecto al tiempo de reproducción real.

## Modo Vídeo

## Botones para operaciones de selección de archivos

| Botones            | Descripción                                                                                                    |  |  |  |
|--------------------|----------------------------------------------------------------------------------------------------|--|--|--|
| ок                 | Cuando se selecciona un icono de<br>carpeta: Entrar en este directorio.<br>Cuando se selecciona un archivo de<br>vídeo: Reproducir el vídeo.         |  |  |  |
| ▲/▼/ ◀/ ► (Cursor) | Seleccione un elemento deseado.                                                                                                    |  |  |  |
| €<br>L             | Regresar a la operación anterior.                                                                                                    |  |  |  |
| Botón R            | Modo USB: Seleccionar/no seleccionar<br>elementos (la marca ✓ aparece en los<br>elementos seleccionados).<br>Modo red Hogar: Ir a la carpeta superio |  |  |  |
| Botón B            | Muestra opciones de configuración para<br>reproducción automática.*                                                                                  |  |  |  |

Esta función sólo está disponible para el modo USB.

## ΝΟΤΑ

 En lugar de pulsar botones en el mando a distancia, las operaciones anteriores también están disponibles en la pantalla con el panel de operación. Puede visualizar este panel de operación pulsando CONTROL en el mando a distancia o seleccionando "Control (USB)" o "Control (Red Hogar)" en "Opciones" > "Opciones para visionado".

#### Botones para el modo de reproducción

| Botones      | Descripción                                                                                                    |  |  |
|--------------|----------------------------------------------------------------------------------------------------|--|--|
| ок           | Cuando se selecciona un archivo de<br>vídeo: Reproducir el vídeo.<br>Cuando se ve un vídeo: Poner el vídeo<br>en pausa. |  |  |
| ▲ (Cursor)   | Ir al inicio de un archivo pulsando ▲<br>una vez y al archivo anterior pulsando<br>▲ dos veces.                         |  |  |
| ▼ (Cursor)   | Ir al archivo siguiente.                                                                                                |  |  |
| ∢/▶ (Cursor) | Modo USB: Retroceso/avance rápido<br>de un vídeo.<br>Modo red Hogar: Saltar hacia atrás/<br>hacia adelante en un vídeo. |  |  |
| 5            | Ir a la pantalla de selección de archivo.                                                                               |  |  |
| Botón R      | Comenzar la reproducción desde la escena detenida previamente.*                                                         |  |  |
| Botón G      | Parar un vídeo.                                                                                                    |  |  |
| Botón Y      | Revela/oculta la visualización de la guía.                                                                              |  |  |

\* Esta función sólo está disponible para el modo USB.

#### NOTA

 Retroceso/avance rápido continúa de un archivo a otro durante reproducción continua.

# Otras funciones útiles

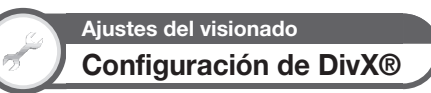

Esta es la función para confirmar su código de registro. Necesita registrar el código en www.divx.com.

Vaya a "Menú" > "Instalación" > "Ajustes del visionado" > "Configuración de DivX®".

## Registrar con DivX® VOD

En este menú puede encontrar su código de registro. Antes de reproducir el contenido DivX necesita registrar su televisor en www.divx.com.

## Cancel. regist. DivX® VOD

En este menú puede encontrar su código para cancelar el registro. Para liberar el registro necesita cancelar el registro del televisor en www.divx.com.

## Compatibilidad de equipo USB

| Equipo USB                       | Memoria USB, lector de tarjetas USB<br>(Clase almacenamiento masivo)                                                                                                    |  |
|----------------------------------|----------------------------------------------------------------------------------------------------|--|
| Sistema del archivo              | FAT/FAT32                                                                                                    |  |
| Formato del<br>archivo de foto   | JPEG (.jpg) (cumple con DCF2.0)                                                                                                    |  |
| Formato del<br>archivo de música | MP3 (.mp3)<br>Velocidad de bits: 32 k, 40 k, 48 k, 56<br>k, 64 k, 80 k, 96 k, 112 k, 128 k, 160 k,<br>192 k, 224 k, 256 k, 320 kbps<br>Frecuencia de muestreo: 32 k, 44,1 k,<br>48 kHz |  |

| Formato de archivo de vídeo |            |                                                                |                                       |  |
|-----------------------------|------------|----------------------------------------------------------------|---------------------------------------|--|
| Extensión<br>de<br>archivo  | Contenedor | Vídeo                                                          | Audio                                 |  |
| *.avi                       | AVI        | DivX 3.11/4.x/5.1/6.0<br>XviD<br>H.264<br>MPEG4<br>Motion Jpeg | MP3<br>Dolby Digital<br>LPCM<br>ADPCM |  |
| *.mkv                       | MKV        | DivX 3.11/4.x/5.1/6.0<br>XviD<br>H.264<br>MPEG4                | MP3<br>Dolby Digital<br>LPCM<br>ADPCM |  |
| *.asf                       | ASF        | DivX 3.11/4.x/5.1/6.0<br>XviD<br>H.264<br>MPEG4<br>VC-1        | MP3<br>Dolby Digital<br>LPCM<br>ADPCM |  |
| *.wmv                       | ASF        | VC-1                                                           | WMA                                   |  |
| *.mp4<br>*.mov              | MP4        | H.264<br>MPEG4<br>XviD                                         | MP3<br>AAC                            |  |
| *.mpg<br>*.mpeg             | PS*        | MPEG2<br>MPEG1                                                 | Dolby Digital<br>MPEG Audio<br>LPCM   |  |

#### NOTA

- Los archivos jpeg en formato progresivo no son compatibles.
- Los archivos de música o los archivos de vídeo en equipos USB 1.1 puede que no se reproduzcan correctamente.
- No se garantiza el funcionamiento utilizando concentradores USB.
- Algunos formatos de archivo de vídeo pudieran no reproducirse dependiendo del archivo.
- \* Puede que algunos archivos de vídeo no se visualicen con el tamaño correcto.

## Compatibilidad de servidor para la red Hogar

| Formato del<br>archivo de foto   | JPEG (cumple con DCF 2.0) |
|----------------------------------|---------------------------|
| Formato del<br>archivo de música | LPCM                      |
| Formato de archivo<br>de vídeo   | MPEG2-TS<br>MPEG2-PS      |

#### NOTA

- · Los archivos jpeg en formato progresivo no son compatibles.
- Algunos formatos de archivo de vídeo pudieran no reproducirse dependiendo del archivo.

## Selección del tamaño de imagen para modo vídeo

Puede seleccionar el tamaño de la imagen en "Modo Vídeo".

- Seleccione "Modo Vídeo".
  - Consulte Selección de modos y unidades/servidores en la página 46.
- 2 Pulse 🕕.
  - Se visualiza el menú "Modo panorámico".
- 3 Pulse ⊕ o ▲/▼ para seleccionar el elemento deseado.
  - Según avanza por las opciones, cada una de ellas se refleja inmediatamente en la pantalla. No hay necesidad de pulsar OK.

#### **EJEMPLO**

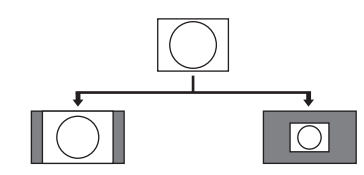

| Elemento |                                                                                           |  |
|----------|-------------------------------------------------------------------------------------------|--|
| AUTO     | Mantiene la relación de aspecto<br>original en una visualización de pantalla<br>completa. |  |
| Original | Mantiene la relación de aspecto y el tamaño originales.                                   |  |

# Conexión de un PC

## Conexión de un PC

## Conexión HDMI

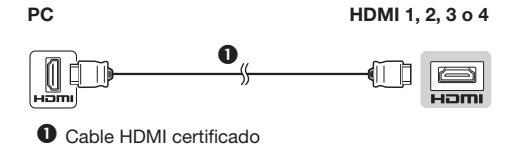

- Cable con miniconector estéreo de 3,5 mm ø
- Cable DVI/HDMI

\* Al utilizar el terminal HDMI 2, debe seleccionar el elemento apropiado en el menú "Selección de audio" dependiendo del tipo de cable HDMI conectado (Para los detalles consulte la página 32).

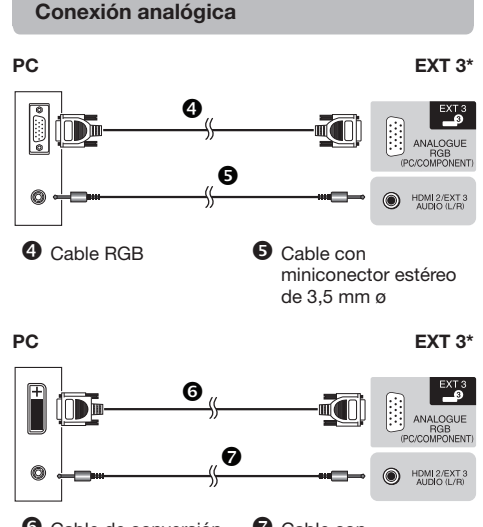

 Cable de conversión DVI/RGB
 Cable con miniconector estéreo de 3.5 mm ø

\* Al utilizar el terminal EXT 3, debe seleccionar "Vídeo+Audio" en el menú "Selección de audio" (Para los detalles consulte la página 32).

## Después de conectar

También debe ajustar "RGB" en el menú "Selección de entrada" al seleccionar "EXT 3" en el menú "Entrada" (Páginas 19 y 44).

## NOTA

- Los terminales de entrada PC son compatibles con DDC 2B.
- Consulte la página 51 para conocer una lista de las señales de PC compatibles con el televisor.

# Visualización de una imagen de PC en la pantalla

## Selección de tamaño de la imagen

Puede seleccionar el tamaño de la imagen.

## 1 Pulse 편.

- Se visualiza el menú "Modo panorámico".
- Pulse ⊕ o ▲/▼ para seleccionar el elemento deseado.

## EJEMPLO

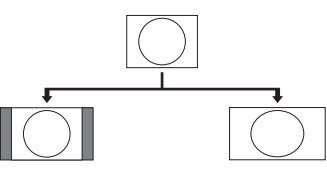

Normal

Panta. Comp.

| Elemento      |                                                                                                    |  |
|---------------|----------------------------------------------------------------------------------------------------|--|
| Normal        | Mantiene la relación de aspecto<br>original en una visualización de pantalla<br>completa.                        |  |
| Cine          | Para imágenes tipo buzón. Con alguno:<br>programas puede que aparezcan barra<br>en la parte superior e inferior. |  |
| Panta. Comp.  | Una imagen llena completamente la pantalla.                                                                      |  |
| Punto x punto | Muestra una imagen con el mismo<br>número de píxeles en la pantalla.                                             |  |

## ΝΟΤΑ

- Conecte el PC antes de hacer ajustes.
- El tamaño de la imagen seleccionable puede variar según el tipo de la señal de entrada.
- Para las señales AV, consulte la página 41. HDMI: 480i/480p/576i/576p/720p/1080i/1080p ANALOGUE RGB: 576p/720p (50 Hz)/1080i
- El terminal ANALOGUE RGB (PC) (EXT 3) no es compatible con señales 480i/576i/1080p.

E - 50

# Ajuste automático de la imagen del PC

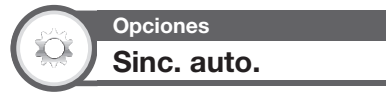

Esta función permite que la pantalla se ajuste automáticamente a su mejor condición posible cuando los terminales analógicos del televisor y del PC están conectados con un cable de conversión DVI/RGB de venta en el comercio, etc.

- 1 Pulse → para seleccionar "EXT 3" en el menú "Entrada", y luego pulse **OK**.
- 2 Vaya a "Menú" > "Instalación" > "Opciones" > "Ajuste terminal" > "Selección de entrada" > seleccione "RGB".
- 3 Vaya a "Menú" > "Instalación" > "Opciones" > "Ajuste terminal" > "Entrada de PC" > "Sinc. auto.".

#### NOTA

- Cuando "Sinc. auto." tiene éxito, se visualiza "Sincronización automática terminada con éxito.". De lo contrario, falló la "Sinc. auto.".
- La "Sinc. auto." puede fallar incluso aunque se visualice "Sincronización automática terminada con éxito.".
- La "Sinc. auto." puede fallar si la imagen del PC tiene baja resolución, bordes no definidos (negros), o se ha movido mientras se ejecuta "Sinc. auto.".
- Asegúrese de conectar el PC al televisor y de encenderlo antes de comenzar la "Sinc. auto.".
- La "Sinc. auto." solamente puede ejecutarse cuando se introducen señales analógicas a través del terminal EXT 3.

## Ajuste manual de la imagen del PC

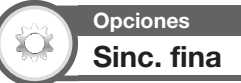

Por lo general usted puede ajustar fácilmente la imagen según sea necesario para cambiar la posición de la misma utilizando "Sinc. auto.". Sin embargo, en algunos casos se necesita ajuste manual para optimizar la imagen.

- 1 Pulse → para seleccionar "EXT 3" en el menú "Entrada", y luego pulse OK.
- 2 Vaya a "Menú" > "Instalación" > "Opciones" > "Ajuste terminal" > "Selección de entrada" > seleccione "RGB".
- 3 Vaya a "Menú" > "Instalación" > "Opciones" > "Ajuste terminal" > "Entrada de PC" > "Sinc. fina".
- 4 Pulse ▲/▼ para seleccionar el elemento de ajuste específico.
- 5 Pulse **◄**/**▶** para ajustar el elemento en la posición deseada.

| Elemento |                                                                                 |  |  |
|----------|---------------------------------------------------------------------------------|--|--|
| Pos. H.  | Centra la imagen moviéndola hacia la<br>derecha o hacia la izquierda.           |  |  |
| Pos. V.  | Centra la imagen moviéndola hacia<br>arriba o hacia abajo.                      |  |  |
| Reloj    | Ajusta cuando la imagen parpadea con rayas verticales.                          |  |  |
| Fase     | Ajusta cuando los caracteres tienen poco contraste o cuando la imagen parpadea. |  |  |

#### NOTA

- Para restablecer todos los elementos de ajuste a los valores predeterminados, pulse ▲/▼ para seleccionar "Reiniciar", y luego pulse OK.
- "Reloj" y "Fase" en el menú "Sinc. fina" pueden ajustarse sólo cuando se introducen señales analógicas a través del terminal EXT 3.

## Tabla de compatibilidad con PC

| Reso  | olución       | Frecuencia<br>horizontal | Frecuencia<br>vertical | Analógica<br>(D-Sub) | Digital (HDMI) | Estándar VESA |
|-------|---------------|--------------------------|------------------------|----------------------|----------------|---------------|
| VGA   | 640 x 480     | 31,5 kHz                 | 60 Hz                  | ~                    | ~              | ~             |
| SVGA  | 800 x 600     | 37,9 kHz                 | 60 Hz                  | ~                    | ~              | ~             |
| XGA   | 1.024 x 768   | 48,4 kHz                 | 60 Hz                  | ~                    | ~              | ~             |
| WXGA  | 1.360 x 768   | 47,7 kHz                 | 60 Hz                  | ~                    | ~              | ~             |
| SXGA  | 1.280 x 1.024 | 64,0 kHz                 | 60 Hz                  | ~                    | ~              | ~             |
| SXGA+ | 1.400 x 1.050 | 65,3 kHz                 | 60 Hz                  | ~                    | ~              | ~             |
| UXGA  | 1.600 x 1.200 | 75,0 kHz                 | 60 Hz                  | ~                    | ~              | ~             |
| 1080p | 1.920 x 1.080 | 67,5 kHz                 | 60 Hz                  | V                    | ~              |               |

VGA, SVGA, XGA, WXGA, SXGA, SXGA+ y UXGA son marcas registradas de International Business Machines Corporation.

#### NOTA

E - 51

Este televisor sólo tiene compatibilidad limitada con PC, el funcionamiento correcto sólo puede garantizarse si la tarjeta de vídeo es totalmente compatible con la norma VESA 60 Hz. Cualquier variación de esta norma causará distorsiones en la imagen.

## Especificaciones del puerto RS-232C

## Control del televisor mediante PC

- Cuando se establezca un programa, el televisor podrá controlarse desde el PC utilizando el terminal RS-232C. La señal de entrada (PC/vídeo) se puede seleccionar, el volumen se puede ajustar y también se pueden realizar otros ajustes, lo que permitirá realizar la reproducción programada automática.
- Utilice un cable de control en serie RS-232C (tipo cruzado) (de venta en el comercio) para las conexiones.

#### NOTA

 Este sistema de operación deberá ser utilizado por una persona acostumbrada a utilizar PCs.

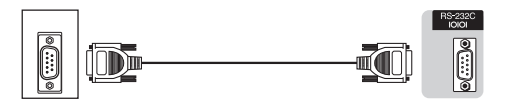

Cable de control en serie RS-232C (tipo cruzado)

## Condiciones de comunicación

Ajuste las comunicaciones RS-232C en el PC para que concuerden con las condiciones de las comunicaciones del televisor. Los ajustes de comunicación del televisor son los siguientes:

| Velocidad de<br>transmisión en baudios | 9.600 bps |  |
|----------------------------------------|-----------|--|
| Longitud de datos                      | 8 bits    |  |
| Bit de paridad                         | Ninguno   |  |
| Bit de parada                          | 1 bit     |  |
| Control de flujo                       | Ninguno   |  |

## Procedimiento de comunicación

Envíe los comandos de control desde el PC vía el conector RS-232C.

El televisor funciona según el comando recibido y envía un mensaje de respuesta al PC.

No envíe múltiples comandos al mismo tiempo. Espere a que el PC reciba la respuesta de que todo está bien antes de enviar el siguiente comando.

Antes de operar, asegúrese de enviar "A" con el retorno del carro y confirme que regresa "ERR".

## Formato de comando

Ocho códigos ASCII +CR

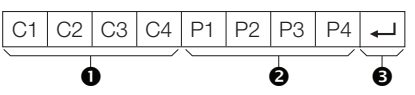

- Cuatro dígitos de comando: Comando. El texto de cuatro caracteres.
- Cuatro dígitos de parámetro: Parámetro 0–9, blanco, ?, menos
- ❸ Código de retorno (0DH): ↓

## Parámetro

Introduzca los valores de los parámetros, alineando a la izquierda, y rellene el resto con espacios en blanco (asegúrese de introducir cuatro valores para el parámetro).

Cuando el parámetro de entrada no se encuentre dentro de la gama ajustable retornará "ERR" (Consulte "Formato de código de respuesta").

| 0 |   |   |   |
|---|---|---|---|
| 0 | 0 | 0 | 9 |
| 1 | 0 | 0 |   |
| 0 | 0 | 5 | 5 |

Cuando se introduzca "?" para algunos comandos, responderá el valor del ajuste actual.

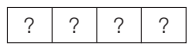

## Formato de código de respuesta

Respuesta normal

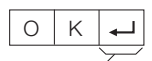

Código de retorno (0DH)

Respuesta al problema (error de comunicación o comando incorrecto)

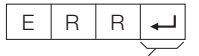

Código de retorno (0DH)

## Lista de comandos RS-232C

| ELEMENTO DE<br>CONTROL       | с | юм | AND | 0 | P/ | PARÁMETRO |   | RO | CONTENIDO DE CONTROL                                                                |
|------------------------------|---|----|-----|---|----|-----------|---|----|-------------------------------------------------------------------------------------|
| AJUSTE DE LA<br>ALIMENTACIÓN | Ρ | 0  | W   | R | 0  | -         | - | -  | ALIMENTACIÓN<br>APAGADA (ESPERA)                                                    |
| SELECCIÓN<br>DE ENTRADA A    | I | Т  | G   | D | -  | -         | - | -  | CAMBIO ENTRADA<br>(CONMUTACIÓN)                                                     |
|                              | Ι | Т  | V   | D | _  | _         | _ | _  | TV (CANAL FIJADO)                                                                   |
|                              | I | D  | Т   | V | -  | -         | - | -  | DTV (CANAL FIJADO)                                                                  |
|                              | Ι | A  | V   | D | *  | -         | - | -  | EXT 1-3 (1-3), HDMI<br>1-4 (4-7)                                                    |
| CANAL                        | D | С  | С   | н | *  | *         | - | -  | CANAL DIRECTO DE<br>TV (1-99)                                                       |
|                              | С | н  | U   | Ρ | -  | -         | - | -  | CANAL ASCENDENTE                                                                    |
|                              | С | н  | D   | W | _  | _         | _ | _  | CANAL DESCENDENTE                                                                   |
|                              | D | Т  | V   | D | •  | •         | * | -  | CANAL DIRECTO TRES<br>DÍGITOS (1–999) (Todos<br>los países excepto los<br>nórdicos) |
|                              | D | Т  | V   | D | *  | *         | * | *  | CANAL DIRECTO<br>CUATRO DÍGITOS<br>(1–9999) (Sólo países<br>nórdicos)               |
|                              | 1 | D  | E   | G | -  | -         | - | -  | CAMBIO DE RED<br>DIGITAL                                                            |
|                              | D | S  | С   | 1 | *  | *         | * | *  | CANAL DIRECTO DE<br>DVB-S/S2 1 (1-9999)                                             |
|                              | D | S  | С   | 2 | *  | *         | * | *  | CANAL DIRECTO DE<br>DVB-S/S2 2 (1-9999)                                             |
|                              | D | S  | С   | 3 | *  | *         | * | *  | CANAL DIRECTO DE<br>DVB-S/S2 3 (1-9999)                                             |
|                              | D | S  | С   | 4 | *  | *         | * | *  | CANAL DIRECTO DE<br>DVB-S/S2 4 (1-9999)                                             |
|                              | D | Т  | U   | Ρ | -  | -         | - | -  | CANAL ASCENDENTE<br>DE DTV                                                          |
|                              | D | Т  | D   | W | -  | -         | - | -  | CANAL DESCENDENTE<br>DE DTV                                                         |
| SELECCIÓN                    | I | Ν  | Ρ   | 1 | 0  | _         | _ | _  | EXT 1 (Y/C)                                                                         |
| DE ENTRADA<br>B              | Ι | Ν  | Ρ   | 1 | 1  | _         | _ | _  | EXT 1 (CVBS)                                                                        |
| -                            | Ι | Ν  | Ρ   | 1 | 2  | -         | - | -  | EXT 1 (RGB)                                                                         |
|                              | Ι | Ν  | Ρ   | 3 | 0  | _         | - | -  | EXT 3 (COMP)                                                                        |
|                              | Ι | Ν  | Ρ   | 3 | 1  | -         | _ | _  | EXT 3 (RGB)                                                                         |
| SELECCIÓN                    | A | V  | М   | D | 0  | _         | - | -  | CONMUTACIÓN                                                                         |
| DE MODO AV                   | А | V  | М   | D | 1  | _         | _ | _  | ESTÁNDAR                                                                            |
|                              | А | V  | М   | D | 2  | -         | - | -  | PELÍCULA                                                                            |
|                              | А | V  | М   | D | 3  | _         | - | -  | JUEGO                                                                               |
|                              | А | V  | М   | D | 4  | _         | _ | _  | USUARIO                                                                             |
|                              | А | V  | М   | D | 5  | _         | _ | _  | DINÁMICO (Fija)                                                                     |
|                              | А | V  | М   | D | 6  | _         | _ | _  | DINÁMICO                                                                            |
|                              | А | V  | М   | D | 7  | -         | - | -  | PC                                                                                  |
|                              | А | V  | М   | D | 8  | _         | - | -  | x.v.Colour                                                                          |
|                              | А | V  | М   | D | 1  | 0         | 0 | _  | AUTO                                                                                |
|                              | A | V  | М   | D | ?  | ?         | ? | ?  | 1-8, 100                                                                            |

| ELEMENTO DE<br>CONTROL | c | COM | AND | 0 | PA | PARÁMETRO |   | RO | CONTENIDO DE CONTROL                         |
|------------------------|---|-----|-----|---|----|-----------|---|----|----------------------------------------------|
| VOLUMEN                | V | 0   | L   | М | *  | *         | _ | _  | VOLUMEN (0-60)                               |
| POSICIÓN               | Н | Ρ   | 0   | S | *  | *         | * | -  | POSICIÓN H (AV/PC)                           |
|                        | V | Ρ   | 0   | S | *  | *         | * | _  | POSICIÓN V (AV/PC)                           |
|                        | С | L   | С   | К | *  | *         | * | -  | RELOJ (0-180)                                |
|                        | Ρ | н   | S   | Е | *  | *         | _ | -  | FASE (0-40)                                  |
| MODO                   | W | Ι   | D   | Е | 0  | _         | _ | _  | CONMUTACIÓN (AV)                             |
| PANORAMICO             | W | I   | D   | Е | 1  | _         | _ | _  | NORMAL (AV)                                  |
|                        | W | Ι   | D   | Е | 2  | _         | _ | -  | ZOOM 14:9 (AV)                               |
|                        | W | I   | D   | Е | 3  | _         | _ | _  | PANORÁMICO (AV)                              |
|                        | W | I   | D   | E | 4  | -         | - | -  | PANTALLA COMPLETA<br>(AV)                    |
|                        | W | Ι   | D   | Е | 5  | _         | _ | _  | CINE 16:9 (AV)                               |
|                        | W | I   | D   | Е | 6  | _         | _ | _  | CINE 14:9 (AV)                               |
|                        | W | I   | D   | E | 7  | _         | _ | _  | NORMAL (PC)                                  |
|                        | W | Ι   | D   | Е | 8  | _         | _ | _  | CINE (PC)                                    |
|                        | W | I   | D   | E | 9  | -         | - | -  | PANTALLA COMPLETA<br>(PC)                    |
|                        | W | Ι   | D   | Е | 1  | 0         | _ | _  | PUNTO x PUNTO (AV/PC)                        |
|                        | W | I   | D   | Е | 1  | 1         | _ | _  | SUBESCANEADO (AV)                            |
|                        | W | I   | D   | E | 1  | 2         | - | -  | AUTO (Vídeo USB/Vídeo<br>red Hogar)          |
|                        | W | I   | D   | E | 1  | 3         | - | -  | ORIGINAL (Vídeo USB/<br>Vídeo red Hogar)     |
| SIN SONIDO             | М | U   | Т   | Е | 0  | _         | _ | _  | CONMUTACIÓN                                  |
|                        | М | U   | Т   | Е | 1  | _         | _ | -  | SIN SONIDO                                   |
|                        | М | U   | Т   | E | 2  | -         | - | -  | SILENCIAMIENTO<br>APAGADO                    |
| SONIDO<br>AMBIENTAL    | A | С   | S   | U | 0  | -         | - | -  | CONMUTACIÓN SONIDO<br>AMBIENTAL              |
|                        | A | С   | S   | U | 1  | -         | - | -  | SONIDO AMBIENTAL<br>ENCENDIDO                |
|                        | A | С   | S   | U | 2  | -         | - | -  | SONIDO AMBIENTAL<br>APAGADO                  |
| CAMBIO DE<br>AUDIO     | A | С   | н   | A | -  | -         | - | -  | CONMUTACIÓN                                  |
| TEMPORIZADOR           | 0 | F   | Т   | М | 0  | _         | _ | _  | APAGADO                                      |
| DE APAGADO             | 0 | F   | Т   | М | 1  | -         | - | -  | TEMPORIZADOR DE<br>APAGADO 30 MIN            |
|                        | 0 | F   | Т   | М | 2  | -         | - | -  | TEMPORIZADOR DE<br>APAGADO 1 HORAS           |
|                        | 0 | F   | Т   | М | 3  | -         | - | -  | TEMPORIZADOR DE<br>APAGADO 1 HORAS<br>30 MIN |
|                        | 0 | F   | Т   | М | 4  | -         | - | -  | TEMPORIZADOR DE<br>APAGADO 2 HORAS           |
|                        | 0 | F   | Т   | М | 5  | -         | - | -  | TEMPORIZADOR DE<br>APAGADO 2 HORAS<br>30 MIN |
| TEXTO                  | Т | Е   | Х   | Т | 0  | _         | _ | _  | TEXTO APAGADO                                |
|                        | Т | E   | х   | Т | 1  | -         | - | -  | TEXTO ENCENDIDO<br>(CONMUTACIÓN)             |
|                        | D | С   | Ρ   | G | *  | *         | * | -  | SALTO DIRECTO A<br>PÁGINA (100–899)          |

# Configuración de la red

## Conexión a la red

Para disfrutar de servicios de Internet, necesita conectar el televisor a un enrutador con una conexión de alta velocidad a Internet. También puede conectar el televisor a su servidor de la red Hogar mediante un enrutador o punto de acceso. La conexión del televisor al enrutador puede ser lo mismo con cables que inalámbrica.

## NOTA

- Si elige una conexión con cables al enrutador, necesitará un cable ETHERNET (de venta en el comercio).
- Si usted no tiene una conexión de banda ancha a Internet, consulte con la tienda donde compró su televisor o pregunte a su proveedor de servicios de Internet o compañía telefónica.
- Ethernet y conexión inalámbrica no pueden usarse al mismo tiempo. Use sólo uno de los tipos de conexión.
- No se puede garantizar la conexión y el desempeño de una LAN inalámbrica para todos los entornos residenciales. En los casos siguientes, la señal de LAN inalámbrica puede ser débil o perderse, o la velocidad de la conexión pudiera ser más lenta.
  - Cuando se usa en edificios fabricados de hormigón, acero reforzado, o metal
  - Cuando se coloca cerca de objetos que obstruyen la señal
  - Cuando se usa con otros equipos inalámbricos que emiten en la misma frecuencia
  - Cuando se usa en las cercanías de hornos de microondas y de otros equipos que emiten campo magnético, carga electrostática, o interferencia electromagnética
- Para reproducir contenido streaming se requiere una velocidad de conexión estable. Use una conexión Ethernet si la velocidad de la LAN inalámbrica es inestable.
- Dependiendo del servidor para red Hogar, puede ser que el televisor no reconozca los datos contenidos.
- Use solamente caracteres alfanuméricos para nombrar los archivos.
- Los nombres de archivo con más de 80 caracteres (esto puede variar dependiendo del ajuste de caracteres) puede que no se visualicen.
- No desconecte un servidor para red Hogar del televisor mientras transfiere archivos, usa la función de presentación de diapositivas, cuando una pantalla está cambiando a otra o antes de salir de "Red Hogar" desde el menú "Entrada".
- No conecte y desconecte repetidamente del televisor un servidor para red Hogar.

## Instalación con cables

Use un cable ETHERNET para conectar el terminal ETHERNET en el televisor a su enrutador de emisión como se muestra a continuación. Esto se recomienda para disfrutar de servicios que requieren velocidades de conexión estables, como medios en streaming.

## Resumen de la conexión con cables

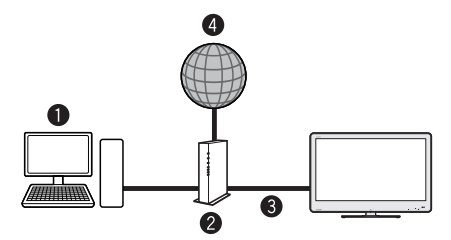

- O PC
- 2 Enrutador (de venta en el comercio)
- 3 Cable ETHERNET (de venta en el comercio)
- 4 Red

## Cómo conectar

Enrutador

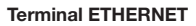

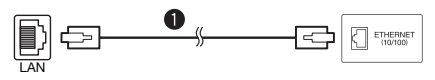

## Cable ETHERNET

- Encienda la alimentación del enrutador (de venta en el comercio). Para encender la alimentación, consulte el manual del usuario del enrutador.
- 2 Conecte el terminal EHTERNET en el televisor al enrutador (de venta en el comercio) con un cable ETHERNET (de venta en el comercio).
- 3 Vaya a "Menú" > "Instalación" > "Ajustes del visionado" > "Configuración de la red" > "País".
- 4 Pulse  $\blacktriangle/ \bigtriangledown/ \checkmark/ \blacklozenge/ \bowtie$  para seleccionar el país o región, y luego pulse OK.
- 5 Pulse ▲/▼ para seleccionar "Tipo de conexión" en el menú "Configuración de la red".
- 6 Pulse ◀/► para seleccionar "Con cables", y luego pulse OK.
  - Se establecerá automáticamente la conexión con cables. Para cambiar los ajustes manualmente, vaya a "Menú" > "Instalación" > "Ajustes del visionado" > "Configuración de la red" > "Config. IP" y siga las instrucciones en la pantalla y en el manual del usuario del enrutador.
- 7 Seleccione "OK" para confirmar.
  - Si no pudo realizar la conexión a Internet con la operación anterior, aparecerá un mensaje de error. En este caso, pulse ATV/DTV/SAT/-> para regresar a la pantalla de televisión normal y revise los ajustes que correspondan.

E - 54

# Configuración de la red

## Instalación inalámbrica

Use el adaptador USB para LAN inalámbrica suministrado con el televisor.

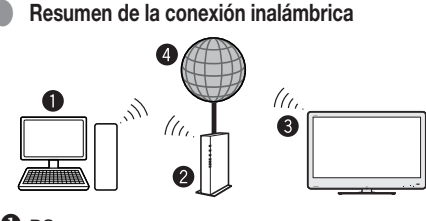

## O PC

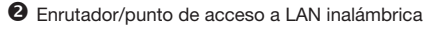

- Adaptador USB para LAN inalámbrica (suministrado)
- 4 Red

#### NOTA

- Cuando use el adaptador USB para LAN inalámbrica SHARP (suministrado), trate de proporcionar tanto espacio despejado como sea posible alrededor del equipo para lograr el mejor desempeño.
- Asegúrese de que los cortafuegos en su red permiten el acceso a la conexión inalámbrica del televisor.
- No se pueden garantizar las operaciones cuando se usa con puntos de acceso que no tienen certificación Wi-Fi®.
- Para conectar el televisor a Internet usando una LAN inalámbrica se requiere un punto de acceso a LAN inalámbrica. Para la configuración, consulte el manual del usuario de su punto de acceso.

## Cómo conectar

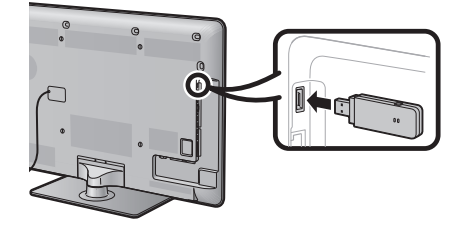

- 1 Encienda la alimentación del enrutador antes de comenzar la instalación de la red.
- 2 Conecte el adaptador USB para LAN inalámbrica (suministrado) al puerto USB en el televisor.
  - No use un adaptador para LAN inalámbrica que no sea el adaptador para LAN inalámbrica SHARP suministrado, porque de lo contrario no se garantizan las operaciones.
- 3 Vaya a "Menú" > "Instalación" > "Ajustes del visionado" > "Configuración de la red" > "País".
- 4 Pulse ▲/▼/◀/▶ para seleccionar el país o región, y luego pulse OK.
- 5 Pulse ▲/▼ para seleccionar "Tipo de conexión" en el menú "Configuración de la red".
- 6 Pulse ◀/▶ para seleccionar "Inalámbrica", y luego pulse OK.
- 7 Seleccione "OK" para confirmar.
- 8 Pulse ▲/▼ para seleccionar "Configuración inalámbrica" en el menú "Configuración de la red".

- 9 Pulse **◄**/▶ para seleccionar "Cambiar", y luego pulse **OK**.
- 10 Pulse ▲/▼ para seleccionar "WPS", y luego pulse OK.
  - Si su enrutador/punto de acceso no es compatible con WPS (= Wi-Fi Protected Setup), seleccione "Búsqueda" y siga las instrucciones en la pantalla y en el manual del usuario del enrutador/punto de acceso.
  - Para establecer la conexión manualmente, seleccione "Configuración manual" y siga las instrucciones en la pantalla y en el manual del usuario del enrutador/punto de acceso.

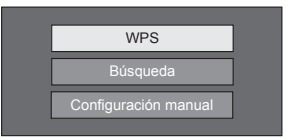

- 11 Pulse ▲/▼ para seleccionar "Pulsar botón", y luego pulse OK.
  - Para establecer la conexión manualmente, seleccione "Código secreto". Siga las instrucciones en la pantalla y en el manual del usuario del enrutador/punto de acceso.

| Pulsar botón   |  |
|----------------|--|
| Código secreto |  |

- 12 Seleccione "Siguiente" para continuar.
- 13 Pulse el botón WPS en el enrutador/punto de acceso. Cuando pulse el botón WPS, en la pantalla aparecerá una barra de progreso. Espere hasta que se establezca la conexión.
- **14** Seleccione "OK" cuando se visualicen los detalles de la conexión.
  - Si no pudo realizar la conexión a Internet con la operación anterior, aparecerá un mensaje de error. En este caso, pulse ATV/DTV/SAT/-> para regresar a la pantalla de televisión normal y revise los ajustes que correspondan.

#### NOTA

- Para conectar su televisor a Internet, debe tener una conexión de banda ancha a Internet.
- Si usted no tiene una conexión de banda ancha a Internet, consulte con la tienda donde compró su televisor o pregunte a su proveedor de servicios de Internet o compañía telefónica.
- No se requiere introducir la clave de seguridad para conexiones subsiguientes a la red inalámbrica.
- Si su punto de acceso está ajustado en un modo invisible (que previene la detección por parte de otros equipos), pudiera no establecerse una conexión. En este caso, desactive el modo invisible en el punto de acceso.
- Para cambiar los ajustes de conexión de una LAN inalámbrica, vaya a "Menú" > "Instalación" > "Ajustes del visionado" > "Configuración de la red" > "Configuración inalámbrica".
- Consulte la página 66 para revisar las especificaciones del adaptador para LAN inalámbrica SHARP suministrado.

# **TV Internet**

# ¿Qué es TV Internet?

TV Internet ofrece servicio de Internet y sitios web adaptados para su televisor. Use el mando a distancia del televisor para navegar por las páginas web de TV Internet. Puede reproducir películas, ver imágenes, escuchar música, jugar y mucho más. TV Internet brinda una variedad de servicios para cada país. También puede explorar el servicio de otros países. Si un servicio no es apropiado para niños, puede bloquearlo según se requiera.

## NOTA

- Debido a que TV Internet es un servicio en línea, puede ser modificado con el paso del tiempo para que cumpla mejor su cometido.
- Después de algún tiempo se pueden añadir, cambiar o descontinuar algunos sevicios de Internet TV.
- Algunos sitios web en Internet abierta puede que no se adapten a la pantalla de un televisor y que no se visualicen correctamente.
- No puede descargar y guardar archivos ni instalar plug-ins.

## EXENCIÓN DE RESPONSABILIDAD

 SHARP Corporation no asume ninguna responsabilidad por el contexto y la calidad del contenido suministrado por el proveedor de servicios de contenido.

## **Operaciones en TV Internet**

## **Operación básica**

Las ilustraciones en esta página sirven con fines explicatorios. Las mismas están sujetas a cambios sin previo aviso.

## Visualizar la página de inicio

#### Pulse NET.

 También puede visualizar la página de inicio de TV Internet pulsando — y seleccionando "NET" o en "Menú" > "Lista CAN" > "Entrada" > "NET".

#### NOTA

 Cuando se cambia a TV Internet, en algunos casos se puede visualizar un mensaje pidiendo una actualización de software.

## Seleccione un servicio

Pulse  $\blacktriangle/ \bigtriangledown / \blacklozenge / \blacklozenge / \blacklozenge$  para seleccionar el servicio deseado, y luego pulse **OK**.

- Pulse P \(\/\) para desplazar páginas arriba/abajo (Esto puede que no funcione para algunos servicios).
- Pulse ≤ para regresar a la página anterior (Esto puede que no funcione para algunos servicios).
- Pulse END para regresar a la página de inicio de TV Internet.

## Salir de TV Internet

#### Pulse ATV/DTV/SAT.

Puede salir de TV Internet pulsando - y seleccionando otra fuente de entrada.

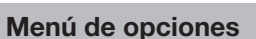

Pulse **CONTROL** y se visualizará el menú de opciones. Pulse ▲/▼ para seleccionar el elemento de menú deseado, y luego pulse **OK**.

## Configuración del usuario

Cambia algunos ajustes, como bloquear/desbloquear el servicio, para TV Internet.

## NOTA

• Esto pudiera no funcionar para algunos servicios.

- 1 Seleccione "Configuración del usuario", y luego pulse OK.
- 2 Pulse  $\blacktriangle/ \bigtriangledown/ \sphericalangle/ \blacklozenge$  para seleccionar la operación deseada, y luego pulse OK.

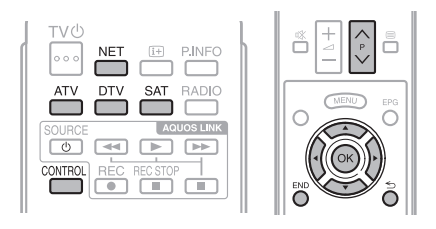

## **TV Internet**

## Panel de control

Muestra en la pantalla un panel de control para ver contenido en línea.

- 1 Seleccione "Panel de control", y luego pulse OK.
- 2 Pulse  $\blacktriangle/ \bigtriangledown/ \sphericalangle/ \blacklozenge$  para seleccionar la operación deseada, y luego pulse OK.
- **3** Pulse **END** para salir.

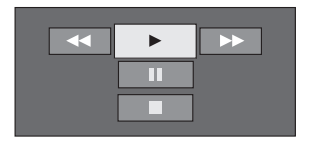

| Botones | Descripción   |  |  |  |  |  |
|---------|---------------|--|--|--|--|--|
|         | Reproducción  |  |  |  |  |  |
|         | Parar         |  |  |  |  |  |
| 11      | Pausa         |  |  |  |  |  |
| ••      | Avance rápido |  |  |  |  |  |
| ••      | Retroceso     |  |  |  |  |  |

## NOTA

- Estas operaciones también se pueden hacer pulsando los botones correspondientes (▶/■/▶)/◄◄) en el mando a distancia.
- El panel de control pudiera no funcionar en algunos servicios.

## Volver a cargar

Actualiza la página que está viendo. Si ocurre un error mientras se carga la página, ejecute esta función y vuelva a cargarla.

Seleccione "Volver a cargar", y luego pulse OK.

## Zoom

Ajusta el tamaño de visualización de la página que está explorando.

- 1 Seleccione "Zoom", y luego pulse OK.
- 2 Pulse ◀/► para ajustar el tamaño de visualización.

| 700m                               |            |
|------------------------------------|------------|
| 200111                             |            |
| [100] 20 🕅                         | <br>400    |
| <ul> <li>Image: Ajustar</li> </ul> | END :Salir |

**3** Pulse **END** para salir.

## Información sobre seguridad

Muestra información respecto a la seguridad de la página que está explorando.

- 1 Seleccione "Información sobre seguridad", y luego pulse OK.
- 2 Seleccione "OK" o pulse END para salir.

## Entrada de textos

Cuando seleccione un campo de introducción en una página, aparecerá el teclado del software (Página 7).

## Borrar la memoria de TV Internet

Puede borrar la memoria de TV Internet, lo cual incluye código de bloqueo, contraseñas, cookies e historia de navegación.

Vaya a "Menú" > "Instalación" > "Ajustes del visionado" > "Borrar la memoria de TV Internet".

## NOTA

- Se requiere introducir el código secreto cuando se ejecuta "Borrar la memoria de TV Internet". El código secreto predeterminado es "1234". Para cambiar el ajuste del código secreto, consulte Ajustes de Contraseña/Bloqueo (Página 37). Para borrar el ajuste del código secreto (ya no será necesario introducir un código secreto), consulte BORRADO DEL CÓDIGO SECRETO (Página 59).
- Esta función sólo está disponible mientras se explora TV Internet.

#### PRECAUCIÓN

 Si realiza esta operación, se inicializará completamente TV Internet. Si hay información importante para usted, apúntela antes de ejecutar la operación.

## EXENCIÓN DE RESPONSABILIDAD

- This SHARP device facilitates the access to content and services provided by third parties. The content and services accessible via this device belong to and may be proprietary to third parties. Therefore, any use of such third party content and services must be in accordance with any authorization or terms of use provided by such content or service provider. SHARP shall not be liable to you or any third party for your failure to abide by such authorization or terms of use. Unless otherwise specifically authorized by the applicable content or service provider, all third party content and services provided are for personal and non-commercial use; you may not modify, copy, distribute, transmit, display, perform, reproduce, upload, publish, license, create derivative works from, transfer or sell in any manner or medium any content or services available via this device.
- SHARP is not responsible, nor liable, for customer service-related issues related to the third party content or services. Any questions, comments or service-related inquiries relating to the third party content or service should be made directly to the applicable content or service provider.
- You may not be able to access content or services from the device for a variety of reasons which may be unrelated to the device itself, including, but not limited to, power failure, other Internet connection, or failure to configure your device properly. SHARP, its directors, officers, employees, agents, contractors and affiliates shall not be liable to you or any third party with respect to such failures or maintenance outages, regardless of cause or whether or not it could have been avoided.
- ALL THIRD PARTY CONTENT OR ŠERVICES ACCESSIBLE VIA THIS DEVICE IS PROVIDED TO YOU ON AN "AS-IS" AND "AS AVAILABLE" BASIS AND SHARP AND ITS AFFILIATES MAKE NO WARRANTY OR REPRESENTATION OF ANY KIND TO YOU, ETHER EXPRESS OR IMPLIED, INCLUDING, WITHOUT LIMITATION, ANY WARRANTIES OF MERCHANTABILITY, NON-INFRINGEMENT, FITNESS FOR A PARTICULAR PURPOSE OR ANY WARRANTIES OF SUITABILITY, AVAILABILITY, ACCURACY, COMPLETENESS, SECURITY, TITLE, USEFULNESS, LACK OF NEGLIGENCE OR ERROR-FREE OR UNINTERRUPTED OPERATION OR USE OF THE CONTENT OR SERVICES PROVIDED TO YOU OR THAT THE CONTENT OR SERVICES WILL MEET YOUR REQUIREMENTS OR EXPECTATIONS.
- SHARP IS NOT AN AGENT OF AND ASSUMES NO RESPONSIBILITY FOR THE ACTS OR OMISSIONS OF THIRD PARTY CONTENT OR SERVICE PROVIDERS, NOR ANY ASPECT OF THE CONTENT OR SERVICE RELATED TO SUCH THIRD PARTY PROVIDERS.
- IN NO EVENT WILL SHARP AND/OR ITS AFFILIATES BE LIABLE TO YOU OR ANY THIRD PARTY FOR ANY DIRECT, INDIRECT, SPECIAL, INCIDENTAL, PUNITIVE, CONSEQUENTIAL OR OTHER DAMAGES, WHETHER THE THEORY OF LIABILITY IS BASED ON CONTRACT, TORT, NEGLIGENCE, BREACH OF WARRANTY, STRICT LIABILITY OR OTHERWISE AND WHETHER OR NOT SHARP AND/OR ITS AFFILIATES HAVE BEEN ADVISED OF THE POSSIBILITY OF SUCH DAMAGES.

Este producto incluye el explorador Opera™.

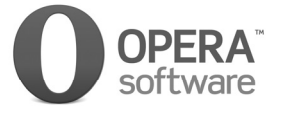

- · Este producto incluye los tipos de letra provistos por Monotype Imaging Inc.
- Monotype® es una marca comercial de Monotype Imaging Inc. registrada en la Oficina de Patentes y Marcas Comerciales de Estados Unidos y pudiera estar registrada en ciertas jurisdicciones.
- Tioga™ es una marca comercial de Monotype Imaging Inc. y pudiera estar registrada en ciertas jurisdicciones.
- Letter Gothic™ es una marca comercial de Monotype Imaging Inc. y pudiera estar registrada en ciertas jurisdicciones.

## Búsqueda de errores

| Problema                                                                                 | Solución posible                                                                                                    |
|------------------------------------------------------------------------------------------|----------------------------------------------------------------------------------------------------|
| <ul> <li>No hay alimentación.</li> </ul>                                                 | <ul> <li>Encienda (I) el interruptor MAIN POWER en la parte posterior del televisor (Página 5).</li> <li>¿Está desconectado el cable de CA?</li> <li>Verifique si ha pulsado POWER () en el televisor.</li> </ul>                                                                                                    |
| No se puede usar el televisor.                                                           | <ul> <li>Las influencias externas como tormentas de rayos, electricidad estática, etc., pueden causar<br/>funcionamiento incorrecto. En este caso, haga funcionar el televisor después de haber apagado<br/>primero la alimentación, o desenchufe el cable de CA y vuelva a enchufarlo después de uno o dos<br/>minutos.</li> </ul>                                                                                                    |
| El mando a distancia no funciona.                                                        | <ul> <li>¿Están las pilas insertadas con las polaridades (+, -) bien alineadas?</li> <li>¿Están agotadas las pilas? (Cámbielas por unas nuevas.)</li> <li>¿Está utilizando el televisor debajo de luz intensa o fluorescente?</li> <li>¿Hay una luz fluorescente iluminando el sensor del mando a distancia?</li> </ul>                                                                                                    |
| La imagen queda cortada.                                                                 | <ul> <li>¿Es correcta la posición de la imagen?</li> <li>¿Se han hecho correctamente los ajustes de modo de pantalla (Modo panorámico) como tamaño de la imagen? (Páginas 41, 49 y 50)</li> </ul>                                                                                                    |
| <ul> <li>Color inusual, color claro, o color<br/>oscuro, o color no alineado.</li> </ul> | <ul> <li>Ajuste el tono de la imagen.</li> <li>¿Está excesivamente iluminada la habitación? La imagen podría verse oscura en una habitación demasiado iluminada.</li> <li>Compruebe el ajuste del "Sistema de color" (Páginas 36 y 45).</li> </ul>                                                                                                    |
| <ul> <li>La alimentación se ha cortado<br/>repentinamente.</li> </ul>                    | <ul> <li>La temperatura interna del televisor ha aumentado. Quite cualquier objeto que pueda estar obstruyendo la entrada de ventilación o límpiela.</li> <li>¿Está encendido el "Temporizador de apagado"? Seleccione "Apagado" en el menú "Temporizador de apagado" (Página 33).</li> <li>¿Están activados "Apa. sin señal" o "Apa. sin opera."? (Página 33)</li> </ul>                                                                                                    |
| No hay imagen.                                                                           | ¿Están correctas las conexiones al equipo externo? (Páginas 24-26)     ¿Se selecciona correctamente el tipo de señal de entrada tras la conexión? (Página 44)     ¿Se ha seleccionado la fuente de entrada correcta? (Página 19)     ¿Se está introduciendo una señal incompatible? (Página 51)     ¿Es correcto el ajuste de la imagen? (Páginas 30-31)     ¿Está conectada correctamente la antena? (Página 12)     ¿Stá "Encendido" seleccionado en "Audio solamente"? (Página 33)                                                                                               |
| No hay sonido.                                                                           | ¿Está el volumen demasiado bajo?     Si no escucha con claridad el sonido para los que tienen problemas de visión, vaya a "Menú" >     "Instalación" > "Audio" > "Ajuste de descripción del audio" > "Nivel de mezcla", y seleccione el nivel     superior para subir el volumen (Página 32).     Asegúrese de que los auriculares no estén conectados.     Compruebe si pulsó d% en el mando a distancia.     ¿Está seleccionado el elemento adecuado en el menú "Selección de audio" cuando se conectan     equipos al terminal HDMI 2 o al terminal EXT 3? (Páginas 24, 25 y 32) |
| <ul> <li>El televisor en ocasiones hace un<br/>sonido crujiente.</li> </ul>              | <ul> <li>Esto no es un fallo del funcionamiento. Esto ocurre cuando la caja se expande y contrae ligeramente<br/>según los cambios de temperatura. Esto no afecta el funcionamiento del televisor.</li> </ul>                                                                                                    |

## BORRADO DEL CÓDIGO SECRETO

- 1 Vaya a "Menú" > "Instalación".
- 2 Pulse ▲/▼ para seleccionar "Autoinstalación", "Configuración inicial", "Cód. secr.", "Clasificación de los padres" o "Reiniciar", luego presione OK. Se visualizará la pantalla de introducción del código secreto.
- 3 Pulse y mantenga pulsados P/ y 1+ en el televisor simultáneamente hasta que el mensaje aparezca en la pantalla.

## NOTA • El có

· El código secreto también está disponible para la función TV Internet

#### Reiniciar

Si se hacen ajustes complejos y luego los ajustes no pueden ser restaurados a los normales, puede reiniciar los ajustes a los valores preajustados en la fábrica.

- 1 Vaya a "Menú" > "Instalación" > "Ajustes del visionado" > "Reiniciar".
- 2 Pulse **◄**/**▶** para seleccionar "Sí", y luego pulse **OK**.
  - "Ahora, el televisor se reiniciará automáticamente, ¿Aceptar?" se visualiza en la pantalla.
- 3 Pulse **∢**/**▶** para seleccionar "Sí", y luego pulse **OK**.
  - "Inicializando ..." se visualiza y parpadea en la pantalla.
  - Después el haberse completado el reinicio, la alimentación se apaga y vuelve a encenderse. La pantalla regresará a sus ajustes iniciales.

#### NOTA

 Se requiere introducir el código secreto cuando se ejecuta "Reiniciar". El código secreto predeterminado es "1234". Para cambiar el ajuste del código secreto, consulte Ajustes de Contraseña/Bloqueo (Página 37). Para borrar el ajuste del código secreto (ya no será necesario introducir un código secreto), consulte BORRADO DEL CÓDIGO SECRETO (Página 59).

## Actualización de su televisor vía DVB-T

Garantice que su versión de software del televisor siempre esté actualizada. SHARP de vez en cuando pondrá a su disposición versiones actualizadas del software base del televisor v del software DVB.

## Ajustes del visionado Ajuste de descarga

Vaya a "Menú" > "Instalación" > "Ajustes del visionado" > "Ajuste individual" > "Búsqueda en espera" > "Ajuste de descarga".

## Buscando actualizaciones\*

Todos los países, excepto Reino Unido, Suecia e Italia se ajustan a "No" para esta función.

El televisor determina automáticamente si hay una versión nueva de software disponible cuando el televisor está en el modo de espera.

| Elemento |                                                                                                    |  |  |  |
|----------|----------------------------------------------------------------------------------------------------|--|--|--|
| Sí       | Busca automáticamente nuevas<br>actualizaciones de software disponibles<br>cuando el televisor está en el modo de<br>espera. |  |  |  |
| No       | No busca información sobre<br>actualización.                                                                                 |  |  |  |
| Ahora    | Comprueba inmediatamente si hay o no un software nuevo.                                                                      |  |  |  |

## Descarga del software

Puede seleccionar el método de actualización.

- 1 Si el software está actualizado, aparece el mensaje de confirmación "Se ha detectado información nueva para la descarga.".
  - Si el televisor recibe el servicio de actualización estando en el modo de espera, después de encender la alimentación se visualiza un mensaie de confirmación.

#### 2 Siga las indicaciones en la pantalla.

| Elemento |                                                                                                    |  |  |  |
|----------|----------------------------------------------------------------------------------------------------|--|--|--|
| Sí       | Comenzar descarga inmediatamente. La<br>actualización demora aproximadamente<br>una hora. No puede ejecutar otras<br>operaciones mientras descarga.<br>• Cancele la descarga pulsando <b>OK</b> en<br>el mando a distancia cuando durante la<br>actualización "Interrumpir" se visualiza<br>en la pantalla. |  |  |  |
| No       | Comenzar la descarga automáticamente<br>varios minutos después de entrar en el<br>modo de espera.                                                                                                    |  |  |  |

#### NOTA

- No apague el interruptor MAIN POWER ni desconecte el cable de CA mientras recibe datos, de lo contrario los mismos no se capturarán correctamente.
- · La actualización del software puede demorar algún tiempo.

## Obtención de información sobre actualización

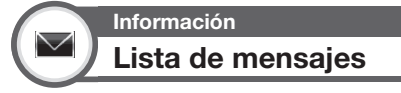

Cuando se detecta software Nuevo, usted puede confirmar la información de la actualización y descargar el software desde "Lista de mensajes".

> Vaya a "Menú" > "Instalación" > "Información" > "Lista de mensajes".

#### NOTA

- Cuando el televisor descarga software nuevo con éxito, se actualiza el mensaje en la "Lista de mensajes" del menú "Información"
- La actualización del software no se efectuará si no hay software nuevo disponible en el momento especificado para la descarga.

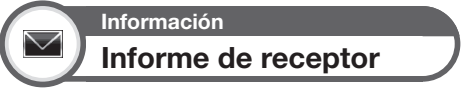

Muestra informes sobre fallas y cambios para ajustes de temporizador.

Vaya a "Menú" > "Instalación" > "Información" > "Informe de receptor".

Información

Identificación

Puede revisar la ID del televisor en la pantalla para informar al servicio al cliente.

Vaya a "Menú" > "Instalación" > "Información" > "Identificación".

# Actualización de su televisor vía USB/red

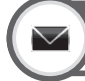

## Información

## Actualización del software

Esta función le permite la actualización con el software más reciente mediante un dispositivo USB o una red.

- Para verificar la versión del software del televisor, use la URL mostrada en la contraportada.
- Vaya a "Menú" > "Instalación" > "Información" > "Actualización del software" > "Actualización de USB".
  - También puede actualizar el software a través de la red. Vaya a "Menú" > "Instalación" > "Información" > "Actualización del software" > "Actualización de red" y siga las instrucciones en la pantalla.
  - Para actualizar el software usando Internet se requiere una conexión de banda ancha y la configuración Red (Página 54).
- Pulse OK y luego inserte el dispositivo USB que contiene el archivo de actualización del software.

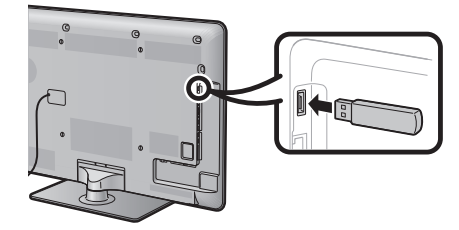

## PRECAUCIÓN

Asegúrese de insertar correctamente el dispositivo USB en el terminal.

3 El televisor muestra una pantalla de confirmación mientras revisa los datos en el dispositivo USB insertado.

## PRECAUCIÓN

- Si los datos no son compatibles con el sistema, en la pantalla aparece un mensaje de error. Repita los pasos 2 y 3 después de pulsar OK.
- Cuando se visualice un mensaje de error, verifique para ver si:
   El dispositivo USB está insertado firmemente.
  - El dispositivo USB esta insertado tirmemente.
     La memoria USB tiene dos o más archivos de actualización del software.
  - En la memoria USB no existen datos para la actualización del sistema.
  - Está dañado el archivo de actualización del software.
  - El archivo de actualización del software no es compatible con el software de su televisor.
  - El sistema actual es el mismo que los datos de actualización del sistema.
- 4 El televisor muestra información sobre la versión del software después de revisar los datos.
- 5 Pulse **◄**/**▶** para seleccionar "Si" para actualizar el sistema, y luego pulse **OK**.
- 6 El televisor reinicia automáticamente, y se terminará la actualización del software.
  - Esta operación puede tomar algún tiempo.

#### Información sobre la licencia de software para este producto

#### Composición del software

El software incluido en este producto está compuesto por varios componentes de software cuyos derechos de propiedad intelectual pertenecen a SHARP o a terceros.

#### Software desarrollado por SHARP y software de fuente abierta

La propiedad intelectual de los componentes del software y de diversos documentos pertinentes incluidos con este producto que han sido desarrollados o escritos por SHARP son propiedad de SHARP y están protegidos por la Ley de Propiedad Intelectual, tratados internacionales, y otras leyes pertinentes. Este producto también utiliza software y componentes de software distribuidos gratuitamente cuyos derechos de propiedad intelectual pertenecen a terceros. Entre estos se incluyen componentes cubiertos por una Licencia Pública General GNU (en lo adelante GPL), una Licencia Pública General Menor GNU (en lo adelante LGPL) u otro acuerdo de licencia.

#### Obtención del código fuente

Algunos de los licenciantes de software de fuente abierta requieren que el distribuidor provea el código fuente con los componentes de software ejecutables. GPL y LGPL contienen requerimientos similares. Para información sobre la obtención del código fuente para el software de fuente abierta y para obtener información sobre GPL, LGPL, y otros acuerdos de licencia, visite el siguiente sitio Web: http://www.sharp-eu.com/gpl/

No podemos responder preguntas respecto al código fuente del software de fuente abierta. El código fuente de los componentes de software cuyos derechos de propiedad intelectual pertenecen a SHARP no se distribuye.

#### Reconocimientos

En este producto se incluyen los siguientes componentes de software de fuente abierta:

- linux kernel busy box glibc zlib libpng libpeg mtd-utils u-Boot device-mapper OpenSSL DirectFB cURL c-ares
- ezxml dtoa PolarSSL Bignum libfreetype

#### Derechos de propiedad intelectual del software

| BSD License | This product includes software developed by the University of California, Berkeley and its contributors.                                                                                                    |
|-------------|----------------------------------------------------------------------------------------------------|
| libjpeg     | This software is copyright © 1991-1998, Thomas G. Lane. Portions of this software are based in part on the work of the Independent JPEG Group.                                                                                                    |
| cURL        | COPYRIGHT AND PERMISSION NOTICE<br>Copyright © 1996 - 2009, Daniel Stenberg, <daniel@haxx.se>.<br/>All rights reserved.<br/>Permission to use, copy, modify, and distribute this software for any purpose with or without fee is hereby granted,<br/>provided that the above copyright notice and this permission notice appear in all copies.<br/>THE SOFTWARE IS PROVIDED "AS IS", WITHOUT WARRANTY OF ANY KIND, EXPRESS OR IMPLIED,<br/>INCLUDING BUT NOT LIMITED TO THE WARRANTIES OF MERCHANTABILITY, FITNESS FOR A PARTICULAR<br/>PURPOSE AND NONINFRINGEMENT OF THIRD PARTY RIGHTS. IN NO EVENT SHALL THE AUTHORS OR<br/>COPYRIGHT HOLDERS BE LIABLE FOR ANY CLAIM, DAMAGES OR OTHER LIABILITY, WHETHER IN AN ACTION<br/>OF CONTRACT, TORT OR OTHERWISE, ARISING FROM, OUT OF OR IN CONNECTION WITH THE SOFTWARE<br/>OR THE USE OR OTHER DEALINGS IN THE SOFTWARE.<br/>Except as contained in this notice, the name of a copyright holder shall not be used in advertising or otherwise to<br/>promote the sale, use or other dealings in this Software without prior written authorization of the copyright holder.</daniel@haxx.se> |
| c-ares      | Copyright 1998 by the Massachusetts Institute of Technology.<br>Permission to use, copy, modify, and distribute this software and its documentation for any purpose and without<br>fee is hereby granted, provided that the above copyright notice appear in all copies and that both that copyright<br>notice and this permission notice appear in supporting documentation, and that the name of M.I.T. not be used in<br>advertising or publicity pertaining to distribution of the software without specific, written prior permission.<br>M.I.T. makes no representations about the suitability of this software for any purpose. It is provided "as is" without<br>express or implied warranty.                                                                                                    |
| ezxml       | Copyright 2004, 2005 Aaron Voisine<br>Permission is hereby granted, free of charge, to any person obtaining a copy of this software and associated<br>documentation files (the "Software"), to deal in the Software without restriction, including without limitation the<br>rights to use, copy, modify, merge, publish, distribute, sublicense, and/or sell copies of the Software, and to permit<br>persons to whom the Software is furnished to do so, subject to the following conditions:<br>The above copyright notice and this permission notice shall be included in all copies or substantial portions of the<br>Software.<br>THE SOFTWARE IS PROVIDED "AS IS", WITHOUT WARRANTY OF ANY KIND, EXPRESS OR IMPLIED,<br>INCLUDING BUT NOT LIMITED TO THE WARRANTIES OF MERCHANTABILITY, FITNESS FOR A PARTICULAR<br>PURPOSE AND NONINFRINGEMENT. IN NO EVENT SHALL THE AUTHORS OR COPYRIGHT HOLDERS BE<br>LIABLE FOR ANY CLAIM, DAMAGES OR OTHER LIABILITY, WHETHER IN AN ACTION OF CONTRACT, TORT OR<br>OTHERWISE, ARISING FROM, OUT OF OR IN CONNECTION WITH THE SOFTWARE OR THE USE OR OTHER<br>DEALINGS IN THE SOFTWARE.          |
| dtoa        | The author of this software is David M. Gay.<br>Copyright © 1991, 2000, 2001 by Lucent Technologies.<br>Permission to use, copy, modify, and distribute this software for any purpose without fee is hereby granted,<br>provided that this entire notice is included in all copies of any software which is or includes a copy or modification of<br>this software and in all copies of the supporting documentation for such software.<br>THIS SOFTWARE IS BEING PROVIDED "AS IS", WITHOUT ANY EXPRESS OR IMPLIED WARRANTY. IN<br>PARTICULAR, NEITHER THE AUTHOR NOR LUCENT MAKES ANY REPRESENTATION OR WARRANTY OF ANY<br>KIND CONCERNING THE MERCHANTABILITY OF THIS SOFTWARE OR ITS FITNESS FOR ANY PARTICULAR<br>PURPOSE.                                                                                                    |
| libfreetype | Copyright © 2006, 2007, 2008, 2009, 2010 by David Turner, Robert Wilhelm, and Werner Lemberg.                                                                                                    |

# Apéndice

|         | LICENSE ISSUES<br>The OpenSSL toolkit stays under a dual license, i.e. both the conditions of the OpenSSL License and the original                                                                                                    |
|---------|----------------------------------------------------------------------------------------------------|
|         | Scleay license apply to the tookit.<br>See below for the actual license texts. Actually both licenses are BSD-style Open Source licenses. In case of any<br>license issue related to OpenSSL please contact openssL-ore@opensel.org                                                                                                    |
|         | OpenSSL License                                                                                                    |
|         | Redistribution and use in source and binary forms, with or without modification, are permitted provided that the                                                                                                    |
|         | tollowing conditions are met:<br>1. Redistributions of source code must retain the above copyright notice, this list of conditions and the following<br>diadeimer                                                                                                    |
|         | 2. Redistributions in binary form must reproduce the above copyright notice, this list of conditions and the following<br>disclaimer in the documentation and/or other materials provided with the distribution                                                                                                    |
|         | 3 All advertising materials mentioning features or use of this software must display the following acknowledgment:<br>"This product includes software developed by the OpenSSL Project for use in the OpenSSL Toolkit. (http://www.                                                                                                    |
|         | openss.org/)<br>4. The names "OpenSSL Toolkit" and "OpenSSL Project" must not be used to endorse or promote products derived<br>from this software without prior written permission. For written permission, please contact openssl-core@openssl.                                                                                                    |
|         | org.<br>5. Products derived from this software may not be called "OpenSSL" nor may "OpenSSL" appear in their names<br>without prior written permission of the OpenSSL Project.                                                                                                    |
|         | 6. Redistributions of any form whatsoever must retain the following acknowledgment:                                                                                                    |
|         | openssL.org/)"                                                                                                    |
|         | THIS SOFTWARE IS PROVIDED BY THE OpenSSL PROJECT "AS IS" AND ANY EXPRESSED OR IMPLIED WARRANTIES, INCLUDING, BUT NOT LIMITED TO, THE IMPLIED WARRANTIES OF MERCHANTABILITY AND FITNESS FOR A PARTICULAR PURPOSE ARE DISCLAIMED. IN NO EVENT SHALL THE OPENSL PROJECT OP ITS CONTIDIENT TO BE LIABLE OR ANY DIRECT INDIPECT INCIDENTAL SPECIAL EXEMPLATION OF DIRECT AND ANY OF THE INFORMATION OF THE OPENSL PROJECT. |
|         | CONSEQUENTIAL DAMAGES (INCLUDING, BUT NOT LIMITED TO, PROCUREMENT OF SUBSTITUTE GOODS<br>OR SERVICES; LOSS OF USE, DATA, OR PROFITS; OR BUSINESS INTERRUPTION) HOWEVER CAUSED<br>AND ON ANY THEORY OF LIABILITY, WHETHER IN CONTRACT, STRICT LIABILITY, OR TORT (INCLUDING                                                                                                    |
|         | NEGLIGENCE OR OTHERWISE) ARISING IN ANY WAY OUT OF THE USE OF THIS SOFTWARE, EVEN IF ADVISED OF THE POSSIBILITY OF SUCH DAMAGE.                                                                                                    |
| OpenSSL | This product includes cryptographic software written by Eric Young (eay@cryptsoft.com). This product includes<br>software written by Tim Hudson (tjh@cryptsoft.com).                                                                                                    |
|         | Original SSLeay License                                                                                                    |
|         | This package is an SSL implementation written by Eric Young (eay@cryptsoft.com).                                                                                                    |
|         | The implementation was written so as to conform with Netscapes SSL.<br>This library is free for commercial and non-commercial use as long as the following conditions are abeared to. The                                                                                                    |
|         | following conditions apply to all code found in this distribution, be it the RC4, RSA, lhash, DES, etc., code; not                                                                                                    |
|         | except that the holder is Tim Hudson (tjh@cryptsoft.com).                                                                                                    |
|         | Copyright remains Eric Young's, and as such any Copyright notices in the code are not to be removed. If this package is used in a product. Fric Young should be given attribution as the author of the parts of the library used                                                                                                    |
|         | This can be in the form of a textual message at program startup or in documentation (online or textual) provided with the package.                                                                                                    |
|         | Redistribution and use in source and binary forms, with or without modification, are permitted provided that the following conditions are met:                                                                                                    |
|         | 1. Redistributions of source code must retain the copyright notice, this list of conditions and the following disclaimer.                                                                                                    |
|         | disclaimer in the documentation and/or other materials provided with the distribution.                                                                                                    |
|         | 3. All advertising materials mentioning features or use of this software must display the following acknowledgement:<br>"This product includes cryptographic software written by Eric Young (eay@cryptsoft.com)"                                                                                                    |
|         | The word 'cryptographic' can be left out if the rouines from the library being used are not cryptographic related :-).                                                                                                    |
|         | must include an acknowledgement:                                                                                                    |
|         | THIS DIGUCE INcludes Software written by Tim Houson (gneeryptison.com)<br>THIS SOFTWARE IS PROVIDED BY ERIC YOUNG "AS IS" AND ANY EXPRESS OR IMPLIED WARRANTIES,                                                                                                    |
|         | INCLUDING, BUT NOT LIMITED TO, THE IMPLIED WARRANTIES OF MERCHANTABILITY AND FITNESS FOR<br>A PARTICULAR PURPOSE ARE DISCLAIMED. IN NO EVENT SHALL THE AUTHOR OR CONTRIBUTORS BE                                                                                                    |
|         | LIABLE FOR ANY DIRECT, INDIRECT, INCIDENTAL, SPECIAL, EXEMPLARY, OR CONSEQUENTIAL DAMAGES<br>(INCLUDING, BUT NOT LIMITED TO, PROCUREMENT OF SUBSTITUTE GOODS OR SERVICES; LOSS OF USE,                                                                                                    |
|         | DATA, OR PROFITS; OR BUSINESS INTERRUPTION) HOWEVER CAUSED AND ON ANY THEORY OF LIABILITY,<br>WHETHER IN CONTRACT, STRICT LIABILITY, OR TORT (INCLUDING NEGLIGENCE OR OTHERWISE) ARISING IN                                                                                                    |
|         | ANY WAY OUT OF THE USE OF THIS SOFTWARE, EVEN IF ADVISED OF THE POSSIBILITY OF SUCH DAMAGE.                                                                                                    |
|         | i ne licence and distribution terms for any publically available version or derivative of this code cannot be changed.<br>i.e. this code cannot simply be copied and put under another distribution licence                                                                                                    |
|         | [including the GNU Public Licence.]                                                                                                    |

Portions copyright © 2004 Intel Corporation

## Advertencia respecto al uso básico

#### Advertencias relativas al uso en lugares con altas y bajas temperaturas

- Cuando el televisor se utiliza en un lugar con temperatura baja (p.ej., habitación, oficina), la imagen puede dejar trazas o parecer ligeramente retrasada. No se trata de una avería, el televisor volverá a funcionar correctamente con temperaturas normales.
- No deje el televisor en un sitio frío o caliente. Además, no hay que dejar el televisor en un lugar expuesto a la luz solar directa ni cerca de un radiador, ya que puede provocar una deformación de la carcasa y un malfuncionamiento del panel LCD. Temperatura para guardar el televisor: + 5 °C a + 35 °C.

Los dispositivos conectados a la conexión a tierra protectora de la instalación del edificio a través de la conexión de la red eléctrica o a través de otros dispositivos con una conexión a tierra protectora y a un sistema de distribución de televisión usando cable coaxial pudieran, en ciertas circunstancias, crear un peligro de incendio. Por lo tanto, la conexión a un sistema de distribución de televisión tiene que ser provista a través de un dispositivo que provea aislamiento eléctrico dentro de una gama de frecuencias determinada (aislador galvánico, consulte EN 60728-11).

#### NOTA

De acuerdo a los requerimientos en Noruega y Suecia, los requerimientos para aislamiento también son relevantes para dispositivos
que pueden conectarse a sistemas de distribución de televisión.

## Protección medioambiental

#### "SHARP es una Compañía Respetuosa con la Gente y el Medio Ambiente"

- Los Logros de SHARP en el Medio Ambiente
- Reducción del consumo de energía en sus televisores
- Mejora del rendimiento y reducción de costes de proceso al mínimo
- Uso de materiales reciclables y "Respetuosos con el Medio Ambiente".
- Pautas para el usuario sobre la manipulación de embalajes, pilas y televisores usados:
- Embalajes: Puede depositar el cartón en contenedores especiales que los ayuntamientos disponen para este fin en las ciudades o entregarlo a la tienda donde se compró el TV, si lo aceptan.
- La reutilización de materiales de los embalajes puede reducir el consumo de materias primas y el volumen de residuos y basuras.
- Pilas: Se recomienda usar pilas "limpias" (no contienen mercurio) y al fin de su utilización depositarlas en las tiendas del sector que ya disponen de un contenedor para tal fin.

#### NO tirarlas al contenedor de basuras

#### Televisores Usados:

Pueden ser entregados a la tienda donde lo compraron, si lo admite o contactar con su ayuntamiento y consultar sobre la recogida, reciclaje o reuso de aparatos usados.

Nunca dejar el aparato usado en la calle o en el contenedor de basuras.

# Apéndice

## Especificaciones

| Elemento         |                                       |                        | TELEVISOR A COLOR LCD (40 "/102 cm),<br>LC-40LE924E, LC-40LE924RU,<br>LC-40LE824E, LC-40LE824RU,<br>LC-40LU824E, LC-40LB824RU,<br>LC-40LE814E, LC-40LE814RU,<br>LC-40LE814E                                                                                                    | TELEVISOR A COLOR LCD (46 "/117 cm),<br>LC-46LE824E, LC-46LE824RU,<br>LC-46LU824E, LC-46LU824RU,<br>LC-46LU824E, LC-46LE814RU,<br>LC-46LE814E, LC-46LE814RU,<br>LC-46LX814E |  |  |  |  |
|------------------|---------------------------------------|------------------------|----------------------------------------------------------------------------------------------------|----------------------------------------------------------------------------------------------------|--|--|--|--|
| Panel LCD        |                                       |                        | 102 cm (40 ") X-Gen panel                                                                                                    | 117 cm (46 ") X-Gen panel                                                                                                    |  |  |  |  |
| Resolución       |                                       |                        | 1.920 x 1.080 x 4 puntos                                                                                                    |                                                                                                    |  |  |  |  |
| Sistema del colo | r de vídeo                            |                        | PAL/SECAM/NTSC 3,58/NTSC 4,43/PAL 60                                                                                                    |                                                                                                    |  |  |  |  |
| Función del      | Estándar del                          | Analógica              | CCIR (B/G, I, D/K, L/L')                                                                                                    |                                                                                                    |  |  |  |  |
| televisor        | televisor                             | Digital                | DVB-T (2K/8K OFDM), DVB-C, DVB-S/S2                                                                                                    |                                                                                                    |  |  |  |  |
|                  | Recepción de<br>canales               | VHF/UHF                | Canal IR A–canal E69 (Digital), canales E2–E69, canales F2–F10, canales I21–I69, canales IR A–IR J                                                                                                    |                                                                                                    |  |  |  |  |
|                  |                                       | CATV                   | Hiperbanda, canales S1–S41                                                                                                    |                                                                                                    |  |  |  |  |
|                  |                                       | Satélite               | 950-2150 MHz*3                                                                                                    |                                                                                                    |  |  |  |  |
|                  | Sistema de sinto                      | nización del televisor | 999 canales (no nórdicos [DTV]) preajustados automáticamente, 9999 canales (nórdicos [DTV])<br>preajustados automáticamente, 99 canales (ATV) preajustados automáticamente, etiquetado<br>automático, clasificación automática, 9999 canales (SAT) preajustados automáticamente |                                                                                                    |  |  |  |  |
|                  | ESTÉREO/BILINO                        | ЭÜЕ                    | NICAM/A2                                                                                                    |                                                                                                    |  |  |  |  |
| Amplificador del | audio                                 |                        | 10 W x 2/15 W x 1                                                                                                    |                                                                                                    |  |  |  |  |
| Altavoz          |                                       |                        | (234 mm x 22 mm) x 2/Ø 120 mm                                                                                                    |                                                                                                    |  |  |  |  |
| Terminales       | Terminales Antena RS-232C EXT 1 EXT 2 |                        | UHF/VHF 75 $\Omega$ Tipo Din (Analógica y digital), Satélite 75 $\Omega$ Tipo F (DVB-S/S2)                                                                                                    |                                                                                                    |  |  |  |  |
|                  |                                       |                        | Conector macho D-sub de 9 clavijas                                                                                                    |                                                                                                    |  |  |  |  |
|                  |                                       |                        | SCART (entrada AV, entrada Y/C, entrada RGB, salida TV)                                                                                                    |                                                                                                    |  |  |  |  |
|                  |                                       |                        | Clavija RCA (entrada AV/AUDIO L/R)                                                                                                    |                                                                                                    |  |  |  |  |
| EXT 3            |                                       | D-sub mini 15 clavijas |                                                                                                    |                                                                                                    |  |  |  |  |
|                  | HDMI 1 (EXT 4)<br>HDMI 2 (EXT 5)      |                        | HDMI (ARC)                                                                                                    |                                                                                                    |  |  |  |  |
|                  |                                       |                        | HDMI                                                                                                    |                                                                                                    |  |  |  |  |
|                  | HDMI 3 (EXT 6)                        |                        | HDMI                                                                                                    |                                                                                                    |  |  |  |  |
|                  | HDMI 4 (EXT 7)                        |                        | HDMI                                                                                                    |                                                                                                    |  |  |  |  |
|                  | USB                                   |                        | USB                                                                                                    |                                                                                                    |  |  |  |  |
|                  | ETHERNET (10/1                        | 00)                    | Conector de red                                                                                                    |                                                                                                    |  |  |  |  |
|                  | HDMI 2/EXT 3 AU                       | JDIO (L/R)             | Toma de 3,5 mm Ø*1                                                                                                    |                                                                                                    |  |  |  |  |
|                  | DIGITAL AUDIO (                       | DUTPUT                 | Salida audio digital S/PDIF óptico                                                                                                    |                                                                                                    |  |  |  |  |
|                  | C.I. (Interfaz com                    | ún)                    | EN50221, R206001, especificación Cl Plus                                                                                                    |                                                                                                    |  |  |  |  |
|                  | OUTPUT/Auricula                       | ares                   | Clavija RCA (AUDIO R/L)/toma Ø 3,5 mm (salida de audio)                                                                                                    |                                                                                                    |  |  |  |  |
| Idioma OSD       |                                       |                        | Alemán, checo, danés, eslovaco, esloveno, español, estonio, finlandés, francés, griego, holandés,<br>húngaro, inglés, italiano, latvio, lituano, noruego, polaco, portugués, ruso, sueco, turco, ucraniano                                                                      |                                                                                                    |  |  |  |  |
| Alimentación req | uerida                                |                        | CA 220–240 V, 50 Hz                                                                                                    |                                                                                                    |  |  |  |  |
| Consumo energé   | ético (Método                         | Modelos 924            | 140 W (0,2 W en espera*2)                                                                                                    |                                                                                                    |  |  |  |  |
| IEC62087)        |                                       | Modelos 824            | 127 W (0,2 W en espera*2)                                                                                                    | 147 W (0,2 W en espera*2)                                                                                                    |  |  |  |  |
|                  |                                       | Modelos 814            | 127 W (0,2 W en espera*2)                                                                                                    | 147 W (0,2 W en espera*2)                                                                                                    |  |  |  |  |
| Peso             |                                       | Modelos 924            | 21,5 kg (Sin soporte), 25,5 kg (Con sop                                                                                                    | orte)                                                                                                    |  |  |  |  |
| Mod              |                                       | Modelos 824            | 19,5 kg (Sin soporte),<br>23,5 kg (Con soporte)                                                                                                    | 24,5 kg (Sin soporte),<br>30,0 kg (Con soporte)                                                                                                    |  |  |  |  |
|                  |                                       | Modelos 814            | 16,0 kg (Sin soporte),<br>19,5 kg (Con soporte)                                                                                                    | 20,5 kg (Sin soporte),<br>26,0 kg (Con soporte)                                                                                                    |  |  |  |  |
| Temperatura de f | funcionamiento                        |                        | 0 °C a + 40 °C                                                                                                    |                                                                                                    |  |  |  |  |

\*1 Los terminales HDMI 2 y EXT 3 pueden utilizar el mismo terminal de entrada de audio.

\*2 El consumo de energía estándar aplica cuando el televisor está ajustado para no recibir datos de la EPG.

\*3 La frecuencia del canal de satélite pudiera variar de acuerdo a los satélites y las antenas.

 Como parte de nuestra política en continua mejora, SHAPP se reserva el derecho a efectuar cambios, sin previa notificación, en el diseño y en las características técnicas para mejorar el producto. Las cifras de las prestaciones de las características indicadas son valores nominales de las unidades de producción. Pueden existir diferencias en estos valores en las unidades individuales.

# Apéndice

## Especificaciones (Adaptador USB para LAN inalámbrica)

| Nombre del producto                              |                                    |                                            | Adaptador USB2.0 para banda dual de 802.11n                                                                                                    |  |  |  |  |
|--------------------------------------------------|------------------------------------|--------------------------------------------|----------------------------------------------------------------------------------------------------|--|--|--|--|
| Estándar                                         |                                    |                                            | IEEE 802.11a/b/g/n                                                                                                    |  |  |  |  |
| Interfaz anfitrión                               |                                    |                                            | USB2.0                                                                                                    |  |  |  |  |
| Banda de frecuencia                              |                                    |                                            | 2412–2484 MHz<br>5,150–5,850 GHz                                                                                                    |  |  |  |  |
| Seguridad                                        |                                    |                                            | WEP estática (64/128 bits, índice de clave 1 solamente)<br>WPA-PSK (TKIP)<br>WPA2-PSK (AES)                                                                                                    |  |  |  |  |
| Modulación                                       |                                    |                                            | DBPSK@1 Mbps<br>DQPSK@2 Mbps<br>CCK@5.5/11 Mbps<br>BPSK@6/9 Mbps<br>QPSK@12/18 Mbps<br>16-QAM@24 Mbps<br>64-QAM@48/54 Mbps y superior, Rx hasta 300 Mbps                                                                                                    |  |  |  |  |
| Potencia de f<br>transmisión y (<br>sensibilidad | Potencia de salida Tx:<br>(Tipica) | 2,4 GHz                                    | 11b 15 +/- 1,5 dBm<br>11g 15 +/- 1,5 dBm<br>11n 20 MHz 15 +/- 1,5 dBm<br>11n 40 MHz 15 +/- 1,5 dBm                                                                                                    |  |  |  |  |
|                                                  |                                    | 5 GHz<br>(5150–5250 MHz,<br>5250–5350 MHz) | 11a 13 +/- 1,5 dBm<br>11n 20 MHz 14,5 +/- 1,5 dBm<br>11n 40 MHz 14,5 +/- 1,5 dBm                                                                                                    |  |  |  |  |
|                                                  |                                    | 5 GHz<br>(5470–5725 MHz,<br>5725–5850 MHz) | 11a 13 +/- 1,5 dBm<br>11n 20 MHz 13 +/- 1,5 dBm<br>11n 40 MHz 13 +/- 1,5 dBm                                                                                                    |  |  |  |  |
|                                                  | Sensibilidad Rx: (Típica)          |                                            | -84 dBm@11 Mbps<br>-72 dBm@54 Mbps<br>-64 dBm@64-QAM, espaciamiento de canal 20 MHz<br>-61 dBm@64-QAM, espaciamiento de canal 40 MHz                                                                                                    |  |  |  |  |
| Consumo de energía (5                            | V CC)                              |                                            | Tx: 440 mA Máx<br>Rx: 440 mA Máx                                                                                                    |  |  |  |  |
| Países donde se permite'                         |                                    |                                            | Alemania, Austria, Bélgica, Bielorrusia <sup>2</sup> , Bulgaria, Chipre, Dinamarca,<br>Eslovaquia, Eslovenia, España, Estonia, Finlandia, Francia, Grecia,<br>Hungría, Irlanda, Islandia, Israel <sup>12</sup> , Italia, Latvia, Liechtenstein, Lituania,<br>Luxemburgo, Malta, Noruega, Países Bajos, Polonia, Portugal, Reino<br>Unido, República Checa, Rumania, Suecia, Suiza, Turquía, Rusia <sup>22</sup> ,<br>Ucrania <sup>+2</sup> |  |  |  |  |
| Peso                                             |                                    |                                            | 15 g                                                                                                    |  |  |  |  |
| Dimensiones                                      |                                    |                                            | 26,6 (An) $\times$ 73,3 (Pr) $\times$ 10,6 (Al) mm                                                                                                    |  |  |  |  |
| Temperatura de funcion                           | amiento                            |                                            | 0 °C a + 40 °C                                                                                                    |  |  |  |  |

\*1 El uso del adaptador USB para LAN inalámbrica se permite para los países indicados.

\*2 El uso del adaptador USB para LAN inalámbrica se permitirá en estos países en el futuro cercano, pero todavía no se permite.

#### NOTA

- Este televisor ha recibido las siguientes certificaciones cuando se conecta en un entorno usando el adaptador USB para LAN inalámbrica SHARP suministrado.
  - Wi-Fi CERTIFIED™ (programa de certificación de la Wi-Fi Alliance®)
  - Wi-Fi Protected Setup™ (programa de certificación de la Wi-Fi Alliance®)
- Si se presenta interferencia considerable en la frecuencia 2,4–GHz (como la procedente de otros equipos de LAN inalámbrica, equipos Bluetooth®, teléfonos inalámbricos de 2,4–GHz, y hornos de microondas), se recomienda que use un punto de acceso para LAN inalámbrica compatible con IEEE802.11a/n (5 GHz) y que ajuste el punto de acceso para transmitir a 5 GHz. Para los detalles de la configuración, consulte el manual del usuario de su punto de acceso.
- Antes de transferirla a un tercero o de desecharla, asegúrese de inicializar los ajustes de la LAN inalámbrica.

## Especificaciones medioambientales

|    | Flowerto                                                    | Modelos de                | Modelos de 46  |                 |                |  |
|----|-------------------------------------------------------------|---------------------------|----------------|-----------------|----------------|--|
|    | Elemento                                                    |                           | Modelos 924    | Modelos 814/824 | pulgadas       |  |
| *1 | Modo Encendido (W) (MODO HOGAR)                             | 80 W                      | 71 W           | 85 W            |                |  |
| *2 | 2 Modo Ahorro energía (W) Avanzado                          |                           | 70 W           | 69 W            | 77 W           |  |
| *3 | Modo Espera (W)                                             |                           | 0,20 W         | 0,20 W          | 0,20 W         |  |
| *4 | Modo Apagado (W)                                            | Interruptor MAIN<br>POWER | 0,01 W o menos | 0,01 W o menos  | 0,01 W o menos |  |
| *5 | Consumo de energía anual (kWh)                              |                           | 116,8 kWh      | 103,7 kWh       | 124,1 kWh      |  |
| *6 | Consumo de energía anual en el Modo<br>Ahorro energía (kWh) | Avanzado                  | 102,2 kWh      | 100,7 kWh       | 112,4 kWh      |  |

\*1 Medido según la IEC 62087 Ed. 2

\*2 Para más información acerca de la función Ahorro energía, consulte las páginas relacionadas en este manual del usuario

\*3 Medido según la IEC 62301 Ed. 1

\*4 Medido según la IEC 62301 Ed. 1

\*5 Consumo de energía anual se calcula tomando como base el consumo de energía en el Modo Encendido (MODO HOGAR), viendo televisión 4 horas al día, 365 días al año

\*6 Consumo de energía anual se calcula tomando como base el consumo de energía en el Modo Ahorro energía, viendo televisión 4 horas al día, 365 días al año

#### NOTA

El consumo de energía en el Modo Encendido varía dependiendo de las imágenes mostradas por el televisor.

#### Montaje del televisor en una pared

- Este televisor se instalará en la pared solamente con el soporte de montaje en pared y el accesorio\* disponibles a través de SHARP (Página 67). El uso de otras ménsulas de montaje en pared puede conducir a una instalación inestable y esto puede causar lesiones graves.
- El montaje del televisor en color LCD requiere unos conocimientos especiales y sólo deberá llevarlo a cabo personal de servicio cualificado. Los clientes no deberán intentar hacer este trabajo ellos mismos. SHARP no se hace responsable del montaje incorrecto ni del montaje que pueda causar accidentes o lesiones.
- Puede preguntar al personal de servicio cualificado acerca de la utilización de ménsula y accesorio\* opcionales para montar el televisor en una pared.
- · Cuando instale el televisor en la pared, debe acoplar el poste para soporte.
- Separe el soporte para cable de CA en la parte posterior del televisor antes de montar el televisor en una pared.
- \* Solamente para modelos de 40 pulgadas.

#### Configuración de audio para montaje en pared

Cuando monte el televisor en una pared, puede ajustar el sonido a una forma más adecuada ajustando esta función en "Sí".

Vaya a "Menú" > "Instalación" > "Ajustes del visionado" > "Conf. audio mont. pared".

## Accesorios opcionales

Los accesorios opcionales listados se encuentran disponibles para este televisor en color con pantalla LCD. Adquiera este accesorio en la tienda más cercana.

 En el futuro cercano podrán encontrarse disponibles accesorios opcionales adicionales. Lea el catálogo más reciente para conocer la compatibilidad y la disponibilidad de esos accesorios.

| No. | Nombre de la pieza                                      | Número de pieza | Notas                                                                                                    |  |  |  |
|-----|---------------------------------------------------------|-----------------|----------------------------------------------------------------------------------------------------|--|--|--|
| 1   | Soporte de montaje en pared (modelos de 40 pulgadas)    | AN-37AG2        | El centro de la pantalla del televisor está 7,6 mm por debajo                                                      |  |  |  |
| 2   | Accesorio (modelos de 40 pulgadas)                      | AN-37P30        | de la marca. A en el soporte de montaje en pared.                                                                  |  |  |  |
| 3   | Soporte de montaje en pared (modelos<br>de 46 pulgadas) | AN-52AG4        | El centro de la pantalla del televisor está 13 mm por debajo<br>de la marca "b" en el soporte de montaje en pared. |  |  |  |

## Tabla de clasificación para bloqueado para niños

| Clasifiasoián                              |      |   |   |   |   |   | Calific | ación e | mitida |    |    |    |    |    |    |
|--------------------------------------------|------|---|---|---|---|---|---------|---------|--------|----|----|----|----|----|----|
| ajustada por el<br>usuario                 | EDAD |   |   |   |   |   |         |         |        |    |    |    |    |    |    |
| uouuno                                     | 4    | 5 | 6 | 7 | 8 | 9 | 10      | 11      | 12     | 13 | 14 | 15 | 16 | 17 | 18 |
| Para todas las<br>edades                   | v    | _ | - | _ | _ | - | -       | -       | -      | -  | _  | _  | _  | _  | _  |
| Aprobación<br>de los padres<br>recomendada | ~    | ~ | ~ | ~ | ~ | - | -       | -       | -      | _  | _  | _  | _  | _  | _  |
| Adultos                                    | ~    | ~ | ~ | ~ | r | r | r       | r       | ~      | ~  | r  | ~  | ~  | ~  | ~  |

| Clasificación                              | Calificación emitida  |                                         |         |  |  |  |  |  |  |
|--------------------------------------------|-----------------------|-----------------------------------------|---------|--|--|--|--|--|--|
| ajustada por el<br>usuario                 | Para todas las edades | Aprobación de los padres<br>recomendada | Adultos |  |  |  |  |  |  |
| Para todas las<br>edades                   | _                     | _                                       | _       |  |  |  |  |  |  |
| Aprobación<br>de los padres<br>recomendada | ~                     | _                                       | _       |  |  |  |  |  |  |
| Adultos                                    | ~                     | ~                                       | _       |  |  |  |  |  |  |

## Lista de abreviaturas

| Término abreviado | Significa                                              |
|-------------------|--------------------------------------------------------|
| ARC               | Canal Retorno Audio                                    |
| ATV               | Televisión analógica                                   |
| CEC               | Control de Electrónica del Consumidor                  |
| DivX®             | Digital Video Express                                  |
| DNR               | Reducción de ruido digital                             |
| DTV               | Televisión digital                                     |
| DVB-C             | Emisión de vídeo digital-Cable                         |
| DVB-S             | Emisión de vídeo digital-Satélite                      |
| DVB-S2            | Emisión de vídeo digital-Satélite-Segunda generación   |
| DVB-T             | Emisión de vídeo digital-Terrestre                     |
| DVI               | Interfaz visual digital                                |
| EPG               | Guía de Programas Electrónica                          |
| HDCP              | Protección de contenido digital de gran ancho de banda |
| HDMI              | Interfaz de multimedia de alta definición              |
| LAN               | Red de área local                                      |
| MHEG              | Grupo de Expertos en Multimedia e Hipermedia           |
| OSD               | Visualización en pantalla                              |
| РСМ               | Modulación de código de pulso                          |
| SAT               | Satélite                                               |
| USB               | Bus de serie universal                                 |
| WPS               | Wi-Fi® Protected Setup                                 |
| WSS               | Señalización de pantalla panorámica                    |

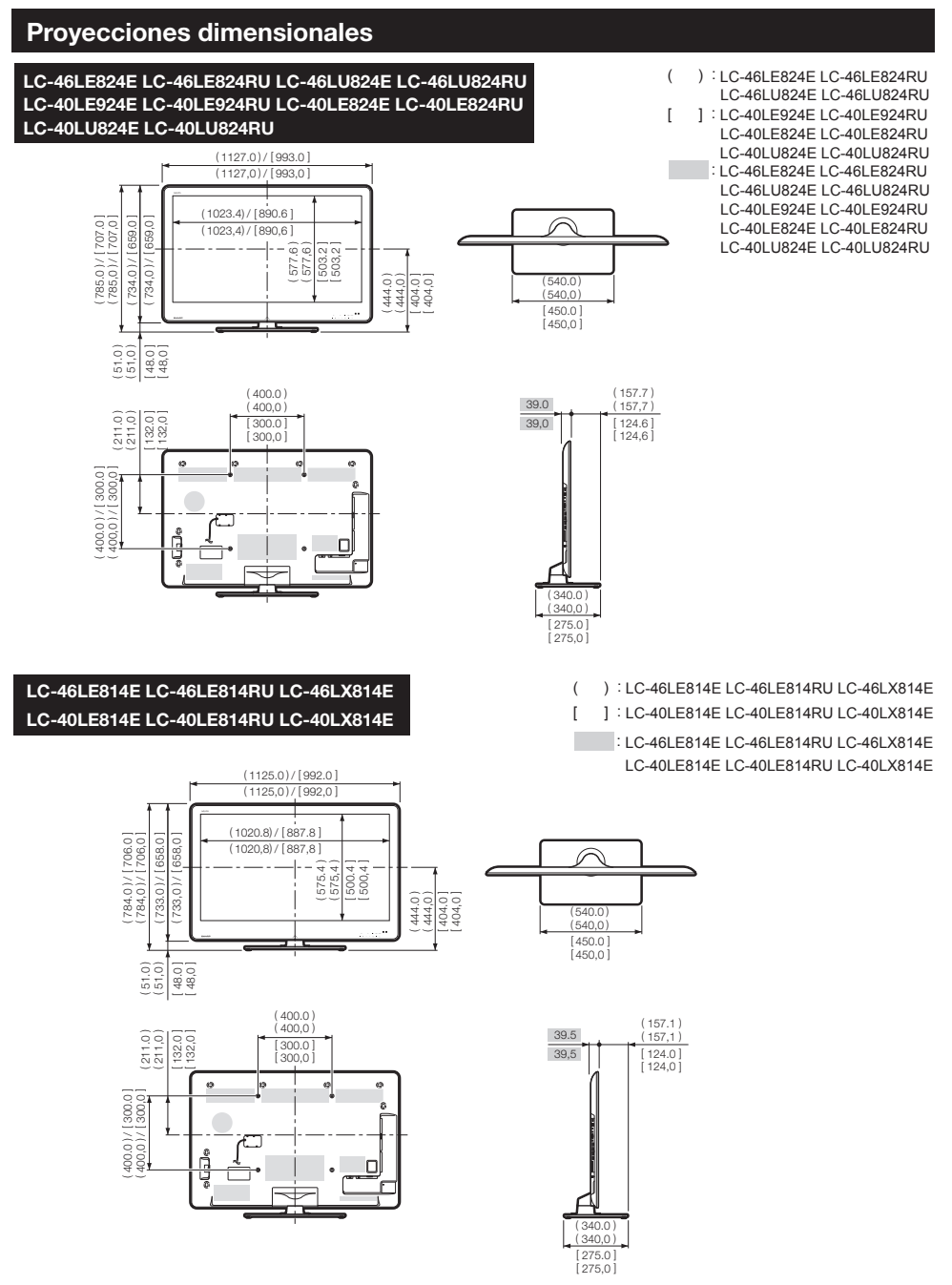

## NOTA

· Las dimensiones no incluyen salientes como tornillos y algunas piezas.

## Eliminación del televisor al terminar su vida útil

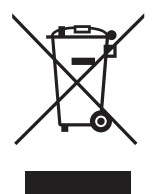

Atención: Su producto está marcado con este símbolo. Esto significa que los productos eléctricos y electrónicos usados no deben mezclarse con la basura domestica general. Para estos productos hav un sistema de recolección separado.

## A. Información sobre eliminación para usuarios particulares

## 1. En la Unión Europea

Atención: Si quiere desechar este equipo, ¡por favor no utilice el cubo de la basura habitual!

Los equipos eléctricos y electrónicos usados deben tratarse por separado y de acuerdo con legislación que requiere tratamiento, recuperación y reciclaje adecuados de los equipos eléctricos y electrónicos usados. Tras la puesta en práctica por parte de los estados miembros, los hogares de particulares dentro de los estados de la Unión Europea pueden devolver sus equipos eléctricos y electrónicos a los centros de recogida designados sin coste alguno\*. En algunos países\* es posible que también su vendedor local se lleve su viejo producto sin coste alguno si Ud. compra uno nuevo similar.

\*) Por favor, póngase en contacto con su autoridad local para obtener más detalles.

Si sus equipos eléctricos o electrónicos usados tienen pilas o acumuladores, por favor deséchelos por separado con antelación según los requisitos locales.

Al desechar este producto correctamente, ayudará a asegurar que los residuos reciban el tratamiento, la recuperación y el reciclaje necesarios, previniendo de esta forma posibles efectos negativos en el medio ambiente y la salud humana que de otra forma podrían producirse debido a una manipulación de residuos inapropiada.

## 2. En otros países fuera de la Unión Europea

Si desea desechar este producto, por favor póngase en contacto con las autoridades locales y pregunte por el método de eliminación correcto.

Para Suiza: Los equipos eléctricos o electrónicos pueden devolverse al vendedor sin coste alguno, incluso si no compra ningún nuevo producto. Se puede encontrar una lista de otros centros de recogida en la página principal de www.swico.ch o www.sens.ch.

## B. Información sobre Eliminación para empresas usuarias

## 1. En la Unión Europea

Si el producto se utiliza en una empresa y quiere desecharlo:

Por favor póngase en contacto con su distribuidor SHARP, quien le informará sobre la recogida del producto. Puede ser que le cobren los costes de recogida y reciclaje. Puede ser que los productos de tamaño pequeño (y las cantidades pequeñas) sean recogidos por sus centros de recogida locales.

Para España: Por favor, póngase en contacto con el sistema de recogida establecido o con las autoridades locales para la recogida de los productos usados.

## 2. En otros países fuera de la Unión Europea

Si desea desechar este producto, por favor póngase en contacto con las autoridades locales y pregunte por el método de eliminación correcto.

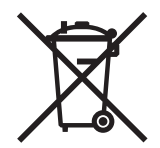

Para la Unión Europea: ¡El contenedor de basura con ruedas tachado indica que las baterías usadas no deben mezclarse con los residuos domésticos generales! Existe un sistema de recogida independiente de baterías usadas, para permitir un correcto tratamiento y reciclado de acuerdo con la legislación vigente. Por favor póngase en contacto con las autoridades locales para los detalles del sistema de recogida y reciclaje establecido.

Para Suiza: Las baterías usadas deben ser retornadas al punto de venta.

Para otros países fuera de la Unión Europea: Por favor póngase en contacto con las autoridades locales para un correcto procedimiento de eliminación de las baterías usadas.
## **SHARP**®

## SHARP ELECTRONICS (Europe) GmbH

Sonninstraße 3, D-20097 Hamburg

## SHARP CORPORATION

http://www.sharp-eu.com

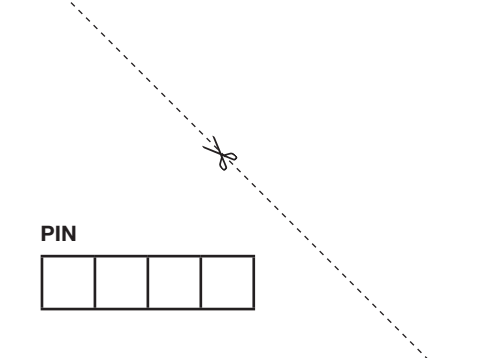

Printed in Poland Gedruckt in Polen Imprimé en Pologne Stampato in Polonia Gedrukt in Polen Impreso en Polonia Impresso na Polónia Polonya'da basılmıştır

TINS-E832WJZZ 10P08-PL-NG